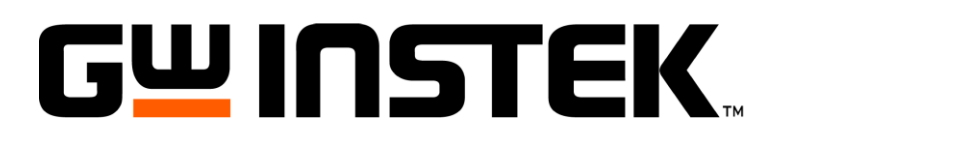

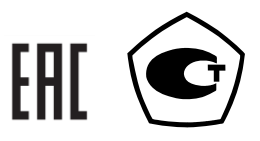

# ОСЦИЛЛОГРАФЫ ЦИФРОВЫЕ

GDS-73152 GDS-73252 GDS-73352 GDS-73502A GDS-73154 GDS-73254 GDS-73354 GDS-73504A

РУКОВОДСТВО ПО ЭКСПЛУАТАЦИИ

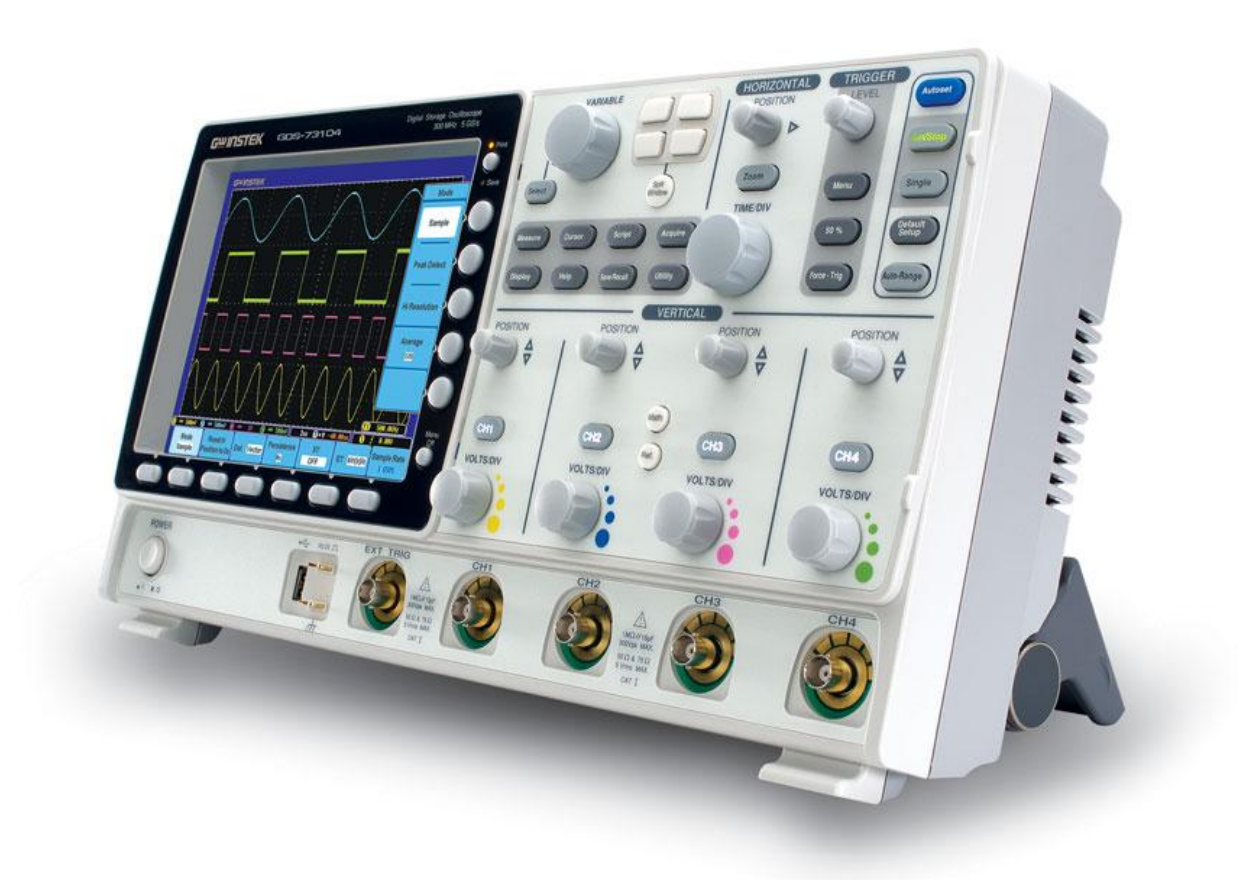

Москва

| 1 | Вв   | ведение                                          | 5  |
|---|------|--------------------------------------------------|----|
| 2 | Ha   | азначение                                        | 5  |
| 3 | Me   | етрологические и Технические характеристики      | 7  |
|   | 3.1  | Автоматические и курсорные измерения             | 8  |
|   | 3.2  | Измерение мошности и ПКЭ (опция DS3-PWR)         | 8  |
|   | 33   | Анализ сигналов шин I2C SPL UART (опция DS3-SBD) | 9  |
|   | 3.4  | Лополнительные возможности и общие данные        | 9  |
|   | 3.5  | Дополнительные возможности и общие данные        | 9  |
|   | 3.6  | Общие данные                                     | 9  |
|   | 3.7  | Габаритные размеры                               |    |
| 4 | Ук   | сазание по мерам безопасности                    |    |
|   | 4.1  | Требования по технике безопасности               |    |
|   | 4.2  | Рекомендации и ограничения                       |    |
| 5 | Кр   | раткое описание возможностей                     | 12 |
| 4 | Па   |                                                  | 12 |
| 0 |      | одготовка осциллографа к работе                  | 12 |
|   | 0.1  | Оощие указания по эксплуатации                   |    |
|   | 0.2  | Распаковка осциллографа                          | 13 |
| 7 | Co   | остав комплекта поставки                         | 14 |
| 8 | На   | азначение органов управления                     |    |
|   | 8.1  | Передняя панель                                  |    |
|   | 8.2  | Задняя панель                                    | 20 |
|   | 8.3  | Экран и символы индикации                        |    |
|   | 8.4  | Меню                                             |    |
|   | 8.5  | Сбор информации                                  |    |
|   | 8.6  | Автоустановка                                    |    |
|   | 8.7  | Настройка параметров каналов №№ 1–4              |    |
|   | 8.8  | Настройка Курсоров                               |    |
|   | 8.9  | Настройки дисплея                                |    |
|   | 8.10 | ) Кнопка «Справка»                               | 30 |
|   | 8.11 | I Кнопка «Математика»                            | 30 |
|   | 8.12 | 2 Кнопка «Измерения»                             | 30 |
|   | 8.13 | 3 Кнопка «Печать и сохранение»                   | 30 |
|   | 8.14 | 4 Кнопка «Пуск/Стоп»                             | 30 |
|   | 8.15 | 5 Кнопка «Опорные осциллограммы»                 | 30 |
|   | 8.16 | 5 Кнопка «Запись/Вызов»                          |    |
|   | 8.17 | 7 Кнопка «Тест»                                  |    |
|   | 8.18 | 8 Меню Годен-не годен                            | 32 |
|   | 8.19 | Э Меню выбора типа запуска                       | 32 |
|   | 8.20 | ) Меню запуска по фронту                         | 32 |
|   | 8.21 | 1 Меню задержки запуска                          | 32 |
|   | 8.22 | 2 Меню запуска по длительности импульса          |    |
|   | 8.23 | 3 Меню запуска по видеосигналу (ТВ)              | 33 |
|   | 8.24 | 4 Меню запуска по ранту                          | 33 |
|   | 8.25 | 5 Меню запуска по фронту и спаду                 | 33 |

|    | 8.26 Кне               | опка Утилиты                             | . 34  |
|----|------------------------|------------------------------------------|-------|
|    | 8.27 Вво               | од/Вывод                                 | . 34  |
|    | 8.28 Ути               | илиты файлов                             | . 34  |
|    | 8.29 Can               | мокалибровка                             | . 35  |
|    | 8.30 Кно               | опка «Растяжка»                          | 35    |
| 9  | Заводс                 | кие установки                            | . 36  |
| 10 | Встрое                 | енная справка (Помощь)                   | . 37  |
| 11 | Измере                 | ения                                     | . 38  |
|    | 11.1 Oci               | новные измерения                         | . 38  |
|    | 11.2 Вкл               | лючение канала                           | . 38  |
|    | 11.3 Авт               | томатическая настройка                   | . 38  |
|    | 11.4 Авт               | товыбор диапазона                        | . 39  |
|    | 11.5 Фу                | нкция Пуск/Стоп                          | . 40  |
|    | 11.6 Пол               | ложение/масштаб по горизонтали           | 41    |
|    | 11.7 Кур               | рсорные измерения                        | 50    |
|    | 11.8 Прі               | иложения                                 | . 57  |
|    | 11.9 Исі               | пользование приложения Годен-не годен    | . 57  |
|    | 11.10 Ан               | ализ качества электроэнергии             | 61    |
|    | 11.11 По               | следовательная шина                      | 61    |
|    | 11.12 063              | зор функций последовательной шины        | 61    |
| 12 | КОНФ                   | ИГУРАЦИЯ                                 | . 62  |
|    | 12.1 Сбо               | ор данных                                | 62    |
|    | 12.2 IIo               | каз осциллограмм точками или векторами   | . 67  |
|    | 12.3 Had               | стройка уровня послесвечения             | . 69  |
|    | 12.4 Had               | стройка уровня интенсивности             | . 69  |
|    | 12.5 Had               | стройка типа интенсивности осциллограммы | 70    |
|    | 12.6 Вы                | оор Масштаонои сетки дисплея             | . 12  |
|    | 12.7 CM                | ещение осциллограммы по горизонтали      | . 13  |
|    | 12.8 Вы<br>12.0 П.     | оор масштаоа по горизонтали              | .13   |
|    | 12.9 Hej               | ремещение осциллограммы по вертикали     | . /0  |
|    | 12.10ВЫ                | оор масштаоа по вертикали                | . / / |
| 13 | Запуск                 |                                          | . 83  |
|    | 13.1 Про               | осмотр Типа запуска                      | .83   |
|    | 13.2 063               | зор параметров и условий запуска         | .84   |
|    | 13.3 Уст               | гановка уровня удержания                 | .86   |
|    | 13.4 Had               | стройка режима запуска                   | 87    |
|    | 13.5 IIpi              | именение запуска по фронту               | 87    |
|    | 13.6 Pac               | сширенный режим запуска с задержкой      | . 88  |
|    | 13./ 3an               | Iуск по длительности импульса            | . 89  |
|    | 13.8 3an               | Туск по видео (ТВ)                       | .90   |
|    | 13.9 Jan               | Туск по рант-импульсу                    | .92   |
|    | 13.103an               | туск по нарастающему и спадающему фронту | .95   |
|    | 13.11 ВЫ<br>13.12 Па   | оор языкового меню                       | .94   |
|    | 13.1211p               | осмотр системных данных                  | . 73  |
|    | 13.13 УДа<br>13.17 Цал | лление данных из памяти                  | 04    |
|    | 13.14 Па(              | строика тромкости звукового сигнала      | 70    |
| 14 | COXPA                  | АНЕНИЕ/ВЫЗОВ                             | . 98  |
|    | 14.1 Ψο                | рмат Фаила изоражении                    | .98   |

|    | 14.2 Формат файла осциллограмм                                  |     |
|----|-----------------------------------------------------------------|-----|
|    | 14.3 Формат файлов таблиц                                       |     |
|    | 14.4 Формат файла настроек                                      |     |
|    | 14.5 Создание/Редактирование меток файлов                       | 100 |
|    | 14.6 Сохранение                                                 |     |
|    | 14.7 Вызов                                                      | 110 |
| 15 | Опорные осциллограммы                                           | 117 |
|    | 15.1 Вывод на экран опорных осциллограмм                        | 117 |
| 16 | Файловые утилиты                                                | 120 |
|    | 16.1 Навигация по файловой системе                              | 120 |
|    | 16.2 Создание папки                                             |     |
|    | 16.3 Переименование файла                                       | 122 |
|    | 16.4 Удаление файла                                             | 123 |
| 17 | ПЕЧАТЬ/ВЫВОД НА ПЕЧАТЬ                                          |     |
|    | 17.1 Настройка ввода-вывода для принтера                        |     |
|    | 17.2 Вывод на печать                                            | 125 |
| 18 | КОНФИГУРИРОВАНИЕ ИНТЕРФЕЙСА Д/У                                 | 126 |
|    | 18.1 Конфигурация интерфейса USB                                | 126 |
|    | 18.2 Конфигурация интерфейса RS-232                             | 126 |
|    | 18.3 Конфигурация интерфейса LAN (Ethernet)                     |     |
|    | 18.4 Конфигурация интерфейса GPIB ( <mark>не доступно</mark> !) | 129 |
| 19 | МЕТОДИКА ПОВЕРКИ                                                | 130 |
|    | 19.1 Операции поверки                                           |     |
|    | 19.2 Средства поверки                                           |     |
|    | 19.3 Требования к квалификации поверителей                      |     |
|    | 19.4 Требования безопасности                                    |     |
|    | 19.5 Условия поверки                                            |     |
|    | 19.6 Проведение поверки                                         | 133 |
| 20 | ТЕХНИЧЕСКОЕ ОБСЛУЖИВАНИЕ                                        |     |
|    | 20.1 Калибровки канала вертикального отклонения                 |     |
|    | Компенсация делителя                                            |     |
|    | 20.2 Активация опций                                            |     |
| 21 | ГАРАНТИЙНЫЕ ОБЯЗАТЕЛЬСТВА                                       |     |

## 1 Введение

Настоящее **Руководство по эксплуатации** (РЭ) предназначено для лиц, работающих с прибором, а также для обслуживающего и ремонтного персонала. РЭ включает в себя все данные о приборе, указания по работе. Детальная информация по сервисному обслуживанию, закрытым калибровкам, монтажные и принципиальные схемы прибора – содержаться в <u>Руководстве по техническому обслуживанию</u> (сервис мануал), которое в комплект поставки осциллографа - не входит.

РЭ содержит сведения об осциллографах серии GDS-73000: **GDS-73152, GDS-73252, GDS-73352, GDS-73154, GDS-73254, GDS-73354, GDS-73502A, GDS-73504A** (далее - осциллографы). Данные серии осциллографов отличаются полосой пропускания (150, 250, 350 и 500 МГц), но порядок работы однотипен для всех типов осциллографов. Принципиальные различия для различных серий выделены в примечания.

В связи с постоянной работой по совершенствованию изделия, повышающей его надежность и улучшающей условия эксплуатации или функциональность, в конструкцию могут быть внесены незначительные изменения, не отражённые в настоящем издании.

#### Информация об утверждении типа СИ:

Осциллографы цифровые запоминающие серии GDS-73000

Номер в Государственном реестре средств измерений: 69232-17

Номер свидетельства об утверждении типа: 67869

## 2 Назначение

Осциллографы цифровые GDS-73152, GDS-73252, GDS-73352, GDS-73154, GDS-73502A, GDS-73504A GDS-73254, GDS-73354, предназначены для исследования, измерения параметров периодических и непериодических электрических сигналов в полосе частот: 0...150 МГц (GDS-73152, GDS-73154), 0...250 МГц (GDS-73252, GDS-73254), 0...350 MFu (GDS-73352, GDS-73354), 0...500 MFu (GDS-73502A, GDS-73504A). Осциллографы всех серий обеспечивают цифровое запоминание сигнала, измерение в диапазоне амплитуд от 2 мВ до 5 В (до 300 В с делителем) и временных интервалов от 1 нс до 50 с (от 100 мс/дел до 100 с/дел в режиме самописца), автоматическую установку размеров изображения, автоматическое измерение амплитудно-временных параметров входного сигнала с выводом результата измерения на экран дисплея.

Осциллографы обеспечивают возможность подключения к персональному компьютеру через стык USB 2.0, RS-232, LAN.

Серия GDS-73000 состоит из 8 моделей, имеющих как 2-х, так и 4-х канальное исполнение.

| Модель     | Полоса<br>пропускания | Количество<br>каналов | Максимальная частота<br>дискретизации<br>(в реальном времени) |
|------------|-----------------------|-----------------------|---------------------------------------------------------------|
| GDS-73152  | 150 МГц               | 2                     | 2.5 ГГц                                                       |
| GDS-73252  | 250 МГц               | 2                     | 2.5 ГГц                                                       |
| GDS-73352  | 350 МГц               | 2                     | 5 ГГц                                                         |
| GDS-73154  | 150 МГц               | 4                     | 5 ГГц                                                         |
| GDS-73254  | 250 МГц               | 4                     | 5 ГГц                                                         |
| GDS-73354  | 350 МГц               | 4                     | 5 ГГц                                                         |
| GDS-73502A | 500 МГц               | 2                     | 4 ГГц                                                         |
| GDS-73504A | 500 МГц               | 4                     | 4 ГГц                                                         |

Различия в возможностях осциллографов приведены в таблице:

В серии GDS-73000 2-х кан и 4-х кан модели отличаются размещением на панели органов управления: «По горизонтали», «Матем», «Опрон.», кнопок анализа данных по шине/bus, а также положением разъема «Внеш. Синхр.»/ EXT trigger (см ниже).

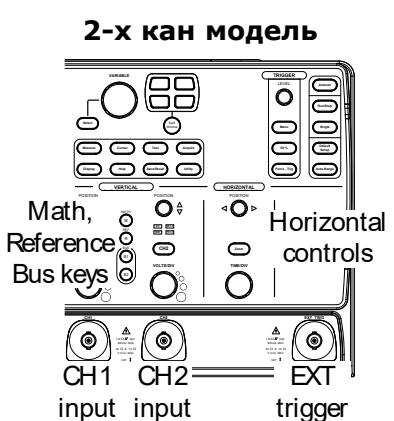

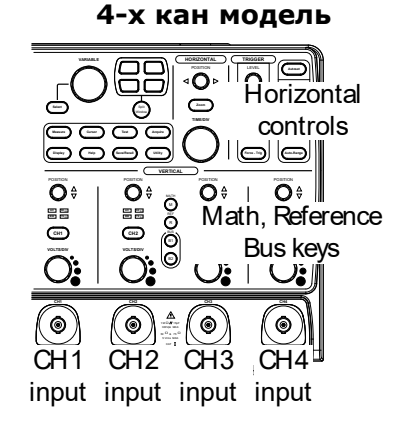

#### Знаки безопасности, которые могут встречать в руководстве или на

#### корпусе прибора GDS-73ххх:

ПРЕДУПРЕЖДЕНИЕ. Указание определяет условия и действия, которые могут нести опасность для жизни.

ВНИМАНИЕ. Указание определяет условия и действия, которые могут привести к повреждению осциллографа или других объектов собственности.

ОПАСНОСТЬ. Высокое напряжение.

Внимание: обратитесь к руководству пользователя.

Клемма шины заземления.

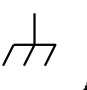

WARNING

CAUTION

Точка потенциала земли (Earth ground).

Изготовитель оставляет за собой право вносить в схему и конструкцию прибора непринципиальные изменения, не влияющие на его технические данные. При небольшом количестве таких изменений, коррекция эксплуатационных, документов не проводится.

Содержание данного **Руководства по эксплуатации** не может быть воспроизведено в какой-либо форме (копирование, воспроизведение и др.) в любом случае без предшествующего разрешения компании изготовителя или официального дилера.

Внимание:

1. Все изделия запатентованы, их торговые марки и знаки зарегистрированы. Изготовитель оставляет за собой право без дополнительного уведомления изменить спецификации изделия и конструкцию (внести непринципиальные изменения, не влияющие на его технические характеристики). При небольшом количестве таких изменений, коррекция эксплуатационных, документов не проводится.

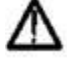

2. В соответствии с ГК РФ (ч.IV, статья 1227, п. 2): «Переход права собственности на вещь не влечет переход или предоставление интеллектуальных прав на результат интеллектуальной деятельности», соответственно приобретение данного средства измерения не означает приобретение прав на его конструкцию, отдельные части, программное обеспечение, руководство по эксплуатации и т.д. Полное или частичное копирование, опубликование и тиражирование руководства по эксплуатации запрещено.

# 3 Метрологические и Технические характеристики

| Модификации                 | GDS-73152/                                            | GDS-73252/                     | GDS-73352/        | GDS-73502A/  |
|-----------------------------|-------------------------------------------------------|--------------------------------|-------------------|--------------|
|                             | GDS-73154                                             | GDS-73254                      | GDS-73354         | GDS-73504A   |
| Число каналов               | 2/4                                                   | 2/4                            | 2/4               | 2/4          |
| Характеристики тракта верти | кального откло                                        | нения                          |                   |              |
| Частота дискретизации для   | Включен один                                          | канал:                         |                   |              |
| каждого канала/ в режиме    | ГГц - для мод                                         | елей 73154, 73                 | 254, 73352, 73    | 354          |
| объединения                 | ГГц - для мод                                         | елей 73502А, 7                 | 3504A             |              |
|                             | 2,5 ГГц – для і                                       | моделей 73152,                 | , 73252           |              |
|                             | Включено два                                          | канала:                        | 70054 70050       | 70054        |
|                             | 2,5 IIЦ - ДЛЯ М<br>2 ГГч – ПЛЯ М                      | 40делеи /3154,                 | /3254, /3352,     | /3354,       |
|                             |                                                       | делей 73502A,                  | 73304A<br>7 72252 |              |
|                             | I,23 ПЦ – ДЛЯ<br>Вилюцено три                         | или цетыре ка                  | 2,73232           |              |
|                             |                                                       | или четыре ка<br>имолелей 7315 | 4 73254 73354     | 1            |
|                             | 2 ГГЦ - для мо                                        | лелей 73502А.                  | 73504A            |              |
| Полоса пропускания          | <u>150 МГи</u>                                        | <u>250 МГц</u>                 | 350 МГц           | 500 MFu      |
| Время нарастания            | 2,3 нс                                                | 1,4 нс                         | 1 нс              | 0,7 нс       |
| переходной                  | _/                                                    | _,                             |                   | -,           |
| характеристики, не более    |                                                       |                                |                   |              |
| Разрешающая способность     | 8 бит                                                 |                                |                   |              |
| по вертикали                |                                                       |                                |                   |              |
| Диапазон коэффициентов      | От 2 мВ/дел де                                        | о 1 В/дел – при                | 50/75 Ом,         |              |
| отклонения Ко               | От 2 мВ/дел д                                         | о 5 В/дел – при                | 1 Ом.             |              |
|                             | Регулируется                                          | шагами в после                 | довательности     | 1;2;5        |
| Погрешность установки Ко    | ± 3%                                                  |                                | 0.5               |              |
| <b>D</b>                    | При уровне по                                         |                                | цения0 В          |              |
| Пределы допускаемои         | ±(0,03· Оизм +0,1дел·Ко+1),                           |                                |                   |              |
| аосолютной погрешности      | где оизм – измеренное значение напряжения постоянного |                                |                   |              |
| постоянного тока            | Ко – значение коэффициента отклонения, мВ/дел         |                                |                   |              |
|                             | При уровне по                                         | стоянного смеш                 | цения0 В          | Б/дел        |
| Входное сопротивление       | 50 Ом, 75 Ом,                                         | 1 МОм ( ± 2%)                  |                   |              |
| каналов вертикального       |                                                       | <b>``</b>                      |                   |              |
| отклонения                  |                                                       |                                |                   |              |
| Входная ёмкость каналов     | не более 16 по                                        | Ф                              |                   |              |
| вертикального отклонения    |                                                       |                                |                   |              |
| и входа внешней             |                                                       |                                |                   |              |
| Синхронизации               | 1 MOre + 20/                                          |                                |                   |              |
| оходное сопротивление       | 1 MOM ± 2%                                            |                                |                   |              |
| синуронизации               |                                                       |                                |                   |              |
| Входная ёмкость входа       | <u>15 በ</u> መ                                         |                                |                   |              |
| внешней синхронизации       | 1 1 U U W                                             |                                |                   |              |
| Объем памяти на канал       | 25 кБ                                                 |                                |                   |              |
| Характеристики тракта гориз | онтального откл                                       | тонения                        |                   |              |
| Диапазон установки          | От 1 нс/дел до                                        | о 1 <mark>00 с/дел, рег</mark> | улируется с ша    | гом 1; 2; 5. |
| коэффициентов развертки     | Самописец: 100 мс/дел – 100 с/дел устанавливается     |                                |                   |              |
|                             | автоматически                                         |                                |                   |              |
| Пределы допускаемой         | ± 0,02 % на вр                                        | ременном интер                 | вале≧1 мс         |              |
| относительной погрешности   |                                                       |                                |                   |              |
| коэффициента развёртки      |                                                       |                                |                   |              |
|                             |                                                       |                                |                   |              |
|                             |                                                       |                                | D 0 1/1/1 0       |              |
| Режимы запуска развертки    | автоколеоательный, ждущий, режим однократного запуска |                                |                   |              |
| (пезависимо для каждого     |                                                       |                                |                   |              |
|                             |                                                       |                                |                   |              |
| типы сипхропизации          | 110 φροπτγ, ΠΟ                                        | ο τερεμπό πο ψι                | лопту и срезу, Г  | IC YOTOBIAM  |

| (независимо для каждого   | длительности импульса, по условиям числа импульсов, по |
|---------------------------|--------------------------------------------------------|
| канала)                   | условиям задержки импульсов, видео синхронизация       |
|                           | (PAL/SECAM, NTSC; выбор полярности синхронизации,      |
|                           | номера строки и поля ), по ранту                       |
| Минимальный уровень       | 050 МГц - 1 деление или 10 мВ;                         |
| входного сигнала при      | 50150 МГц - 1,5 деления или 15 мВ,                     |
| котором обеспечивается    | 150350 МГц - 2 деления или 20 мВ                       |
| внутренняя синхронизации  | 350500 МГц – 2,5 деления или 25 мВ                     |
| Внешняя синхронизация     | сигнал синхронизации от внешнего источника подаётся на |
|                           | вход ВНЕШ СИНХР                                        |
| Минимальная амплитуда     | 050 МГц - 1 деление или 10 мВ;                         |
| входного сигнала на входе | 50150 МГц - 1,5 деления или 150 мВ,                    |
| ВНЕШ. СИНХР. при которой  | 150350 МГц - 2 деления или 200 мВ                      |
| обеспечивается внешняя    | 350500 МГц – 2,5 деления или 250 мВ                    |
| синхронизация             |                                                        |
| Режим Х-У                 |                                                        |
| Полоса пропускания канала | Полоса пропускания равна полосе пропускания            |
| горизонтального           | аналогового канала                                     |
| отклонения                |                                                        |
| Разность фаз между        | ±3º на частоте 100 кГц                                 |
| каналами                  |                                                        |

Максимальная потребляемая мощность от сети электропитания, В.А, не более 18.

Нормальные условия применения:

| - температура окружающего воздуха, °С              | 20 ± 5;                 |
|----------------------------------------------------|-------------------------|
| - относительная влажность воздуха, %               | 30 - 80;                |
| - атмосферное давление, кПа (мм рт. ст.)           | 84–106 (630 – 795);     |
| - частота питающей сети, Гц                        | 50,0 ± 0,5;             |
| - напряжение питающей сети переменного тока, В     | $220,0 \pm 4,4.$        |
| Рабочие условия применения:                        |                         |
| - температура окружающего воздуха, °С              | 25 ± 5;                 |
| - относительная влажность воздуха, %               | до 80 при 30 °C;        |
| - атмосферное давление, кПа (мм рт. ст.)           | 84 - 106,7 (630 - 800); |
| - частота питающей сети, Гц                        | 50 ± 1;                 |
| - напряжение питающей сети переменного тока, В     | 220 ± 22.               |
| Габаритные размеры (ширина × высота × глубина), мм | $220\times88\times325$  |
| Масса, кг, не более                                | 3,1                     |

## 3.1 Автоматические и курсорные измерения

| Функции курсора    | $\Delta U; \Delta T; 1/\Delta T$                                |
|--------------------|-----------------------------------------------------------------|
| По вертикали       | Uпик-пик; Uампл; Uсред; Uср.кв.; -U; +U; U макс.; U мин.;       |
|                    | выбросы на вершине и в паузе (4 параметра)                      |
| По горизонтали     | f; T; t нарастания; t среза; +т; -т; коэф. заполнения (%), фаза |
| Измерение задержки | FRR, FRF, FFR, FFF, LRR, LRF, LFR, LFF                          |
| Частотомер         | 6 разрядов, от 2 Гц до верхней частоты ПП                       |

## 3.2 Измерение мощности и ПКЭ (опция DS3-PWR)

| Измерение<br>параметров | Uскз, U пик факт (Vcf), частота, Iскз, I пик факт (Icf), мощность (активная,<br>реактивная, полная), коэф. мощности (PF), угол сдвига   (U/I) |
|-------------------------|----------------------------------------------------------------------------------------------------|
| Гармоники               | Частота, Амплитуда, Ампл. скз, фаза, КГ (THD-F, КНИ (THD-R), скз/RMS                                                                          |
| Пульсации               | Ток, напряжение (U/ I)                                                                                                    |
| Пусковой ток            | Первый пик, второй пик <b>(In-rush)</b> .                                                                                                    |

## 3.3 Анализ сигналов шин I2C, SPI, UART (опция DS3-SBD)

| SPI** | Синхр. и декод. по шине (SS/ MOSI/ MISO или MOSI/ MISO)                                                                                                    |  |
|-------|----------------------------------------------------------------------------------------------------|--|
| I²C   | Синхр по шине (параметры): старт/ перезапуск/ стоп/ пропадание АСК/ адрес (7 ил<br>10 бит)/ данные или Адрес/ данные                                                     |  |
| UART  | Синхронизация по шине (параметры): Тх стартовый бит, Rx старт.бит, Tx конец<br>пакета End of Packet, Rx End of Packet, Tx Data, Rx Data, Tx Parity Error, and Rx Parity. |  |

\*\* Примечание: Для работы на шине SPI требуется модель с как минимум с 3-мя входными каналами (73154,73254, 73354, 73504).

### 3.4 Дополнительные возможности и общие данные

| Интерфейс             | USB, RS-232, LAN, выход SVGA                                  |
|-----------------------|---------------------------------------------------------------|
| Автоустановка         | В/дел, с/дел, параметры синхросигнала                         |
| Автовыбор             | режим автовыбора диапазона регулировки (Коткл, Кразв).        |
| Технология VPO        | Захват и отображение редких сигналов и гличей в режиме        |
|                       | аналогового осциллографа (3000 осцилл./с с регулируем.        |
|                       | накоплением)                                                  |
| Разделение экрана     | Наблюдение сигналов в 2-х/4-х отдельных окнах с возможностью  |
| (Split Window)        | независимых регулировок параметров в каждом из каналов        |
| Режим Х-Ү             | X – кан 1, кан 3; Y – кан 2, кан 4; разн. фаз < 3° до 100 кГц |
| Внутренняя память     | 24 осциллограммы, 20 профилей (запись/ считывание)            |
| Встроенный flash-диск | 64 мБ                                                         |
| Выход доп. контроля   | 5 В макс/10 мА (TTL) с открытым коллектором                   |
| Синхровыход           | 5 B TTL                                                       |
| Линейный выход        | 3,5 мм (jack) сигнальный аудиовыход режима доп. контроля      |
| ЖК-дисплей            | Цветной (TFT), диаг. 20см, 8 x10 дел (разреш. 800x600)        |
| Напряжение питания    | 100240 В, 4763 Гц (автовыбор)                                 |
| Потребл. мощность     | 96 Вт                                                         |
| Габаритные размеры    | 400 х 200 х 130 мм                                            |
| Масса                 | 4 кг                                                          |

### 3.5 Модели и спецификации пробников

| GTP-151R | Совместимость    | GDS-73152 / GDS-73154 |
|----------|------------------|-----------------------|
|          | Полоса попуск.   | DC ~ 150 МГц          |
|          | Время нарастания | 2.3 нс                |
|          | Вх. ёмкость      | ~12 пФ                |
| GTP-251R | Совместимость    | GDS-73252 / GDS-73254 |
|          | Полоса попуск.   | DC ~ 250 МГц          |
|          | Время нарастания | 1.4 нс                |
|          | Вх. ёмкость      | ~12 пФ                |
| GTP-351R | Совместимость    | GDS-73352 / GDS-73354 |
|          | Полоса попуск.   | DC ~ 350 МГц          |
|          | Время нарастания | 1.4 нс                |
|          | Вх. ёмкость      | ~12 пФ                |

## 3.6 Общие данные

| Положение х 10   | Коэф. ослабления     | 10:1 (фикс.) с контактом автодетектирования |
|------------------|----------------------|---------------------------------------------|
|                  | Вх. сопротивление    | 10 МОм (при вх. импедансе осциллогр. 1 МОм) |
|                  | Диап. компенсации    | 10 ~ 30пФ                                   |
|                  | Макс. вх. напряжение | 500 В кат I, 300V кат II (DC+АСпик)         |
| Рабочие условия  | Температура          | –0°C ~ 50°C                                 |
|                  | Относ. влажность     | ≤85% при 35°С                               |
| Соотв. стандарту | МЭК 61010-031 кат II |                                             |

## 3.7 Габаритные размеры

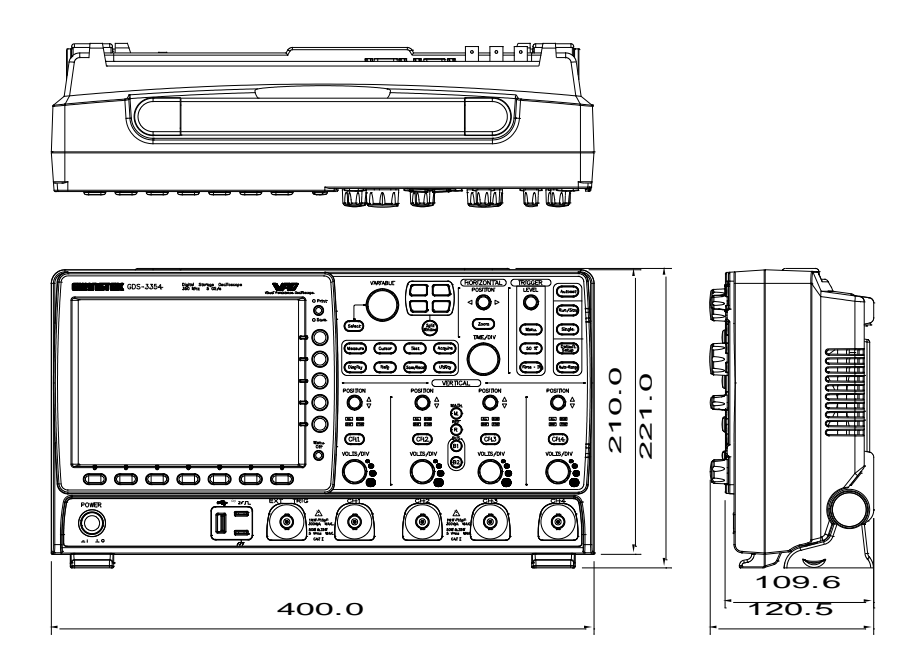

Рис. GDS-73000 в ортогональной проекции

Габаритные размеры осциллографа (мм):

**400** (Д) **х 221** (В – с учётом ножек) **х 120,5** (Г – с учётом регуляторов).

## 4 Указание по мерам безопасности

К работе с прибором допускаются лица, ознакомившиеся с техническим описанием и инструкцией по эксплуатации прибора, а также прошедшие инструктаж по технике безопасности. В приборе имеются напряжения, опасные для жизни.

#### 4.1 Требования по технике безопасности

Соблюдение следующих правил безопасности значительно уменьшит возможность поражения электрическим током.

Старайтесь не подвергать себя воздействию высокого напряжения - это опасно для жизни. Снимайте защитный кожух и экраны только по мере необходимости. Не касайтесь высоковольтных конденсаторов сразу, после выключения прибора.

Постарайтесь использовать только одну руку (правую), при регулировке цепей, находящихся под напряжением. Избегайте небрежного контакта с любыми частями оборудования, потому что эти касания могут привести к поражению высоким напряжением.

Работайте по возможности в сухих помещениях с изолирующим покрытием пола или используйте изолирующий материал под вашим стулом и ногами. Если оборудование переносное, поместите его при обслуживании на изолированную поверхность.

При использовании пробника, касайтесь только его изолированной части.

Постарайтесь изучить цепи, с которыми Вы работаете, для того, чтобы избегать участков с высокими напряжениями. Помните, что электрические цепи могут находиться под напряжением даже после выключения оборудования.

Имейте в виду, что металлические части оборудования с 2-х пр. шнурами питания не имеют заземления. Это не только представляет опасность поражения электрическим током, но также может вызвать повреждение оборудования.

Никогда не работайте один. Необходимо, чтобы в пределах досягаемости находился персонал, который сможет оказать вам первую помощь.

## 4.2 Рекомендации и ограничения

| <b>Общие</b><br>требования<br>♪ Внимание | <ul> <li>при работе с осциллографом убедитесь, что входное напряжен сигнала, который будет подан на вход прибора не превышает значение 300 В(пик.).</li> <li>Никогда не подавайте опасное фазное напряжение на заземленную часть входного разъема ВNC. Это может привести к возгоранию соединительного провода и поражению электротоком.</li> <li>Не размещайте на поверхности прибора источники повышенного тепла или любые раскаленные предметы.</li> <li>Избегайте прикладывания чрезмерных усилий и воздействия на прибор или грубого обращения, это может привести к повреждению GDS-73000.</li> <li>Не подвергайте GDS-73000 воздействию разрядов статического электричества.</li> <li>Используйте для соединения только те типы разъемов и провода, которые соответствуют спецификациям входных терминалов.</li> <li>Не закрывайте вентиляционных решеток и отверстий на панели корпуса.</li> <li>Не выполняйте измерения электрической мощности в цепях питания силового ввода и ЭПУ здания (примечание далее). Не вскрывайте и не</li> </ul> |
|------------------------------------------|----------------------------------------------------------------------------------------------------|
| Категория                                | разбирайте GDS-73000, если вы не являетесь квалифицированным<br>специалистом сервиса<br>Стандарт МЭК 61010-1:2001 определяет условия и категории                                                                                                    |
| измерения                                | перенапряжения. GDS-73000 подпадает под категорию II (CAT II).                                                                                                    |
| Электропитание                           | <ul> <li>Переменное входное напряжение: 100 ~ 240В АС/ 47~63Гц, автовыбор<br/>диапазона. Потребляемая мощность: 96 ВА.</li> </ul>                                                                                                    |
|                                          | <ul> <li>Подсоедините защитный заземляющий проводник сетевого кабеля<br/>питания к шине заземления для избегания удара.</li> </ul>                                                                                                    |
| Окружающие<br>условия:                   | <ul> <li>Размещение: внутри помещений, без попадания прямых солнечных<br/>лучей, без присутствия пыли и испарений, в том числе непроводящих<br/>загрязнений.</li> </ul>                                                                                                    |
| Эксплуатация                             | • Относительная влажность: < 80%                                                                                                    |
|                                          | • Высота над уровнем моря: < 2000м                                                                                                    |
|                                          | • Температура: 0°С 50°С                                                                                                    |
| Хранение                                 | • Размещение: внутри помещений                                                                                                    |
|                                          | • Температура: -20°С 70°С                                                                                                    |
| Утилизация<br>Д                          | Не выбрасывайте этот документ как несортированные коммунально-<br>бытовые отходы. Убедитесь, что отслужившие свой срок электрические<br>компоненты и отходы рециркулируются надлежащим способом для<br>уменьшения вредного воздействия на окружающую среду.                                                                                                    |

## 5 Краткое описание возможностей

|             | • Число входных каналов: 2 или 4                                                            |
|-------------|---------------------------------------------------------------------------------------------|
| Основные    | <ul> <li>Полосы пропускания 150/ 250/ 350/ 500 МГц</li> </ul>                               |
| параметры   | <ul> <li>Высокая скорость выборки для однократного сигнала:</li> </ul>                      |
|             | Включен один канал:                                                                         |
|             | ГГц - для моделей 73154, 73254, 73352, 73354                                                |
|             | ГГц – для моделей 73502А, 73504А                                                            |
|             | 2,5 ГГц – для моделей 73152, 73252                                                          |
|             | Включено два канала:                                                                        |
|             | 2,5 ГГц - для моделей 73154, 73254, 73352, 73354,                                           |
|             | 2 ГГц - для моделей 73502А, 73504А                                                          |
|             | 1,25 ГГц – для моделей 73152, 73252                                                         |
|             | Включено три или четыре канала:                                                             |
|             | 1,25 ГГц – для моделей 73154, 73254, 73354                                                  |
|             | 2 ГГц - для моделей 73502А, 73504А                                                          |
|             | <ul> <li>Эквивалентная частота дискретизации 100ГГц (для периодического сигнала)</li> </ul> |
|             | • Режимы сбора данных: выборка, пиковый детектор (>2 нс), усреднение                        |
|             | (2 // 256), высокое разрешение (Hi Res)                                                     |
|             | • Длина памяти: 25К точек на канал                                                          |
|             | • Автоматические измерения (28 видов), курсорные измерения (ΔU; ΔT;                         |
|             | 1/ $\Delta$ T); функции математики: сложение, вычитание, умножение, деление                 |
|             | • Переключаемый входной импеданс: 50 Ом/ 75 Ом/ 1 МОм                                       |
|             | • Русифицированное меню                                                                     |
|             | • Развернутая контекстная справочная помощь                                                 |
|             | • Частотный анализ: БПФ, БПФ с.к.з. (на участке 1 кб)                                       |
| Возможности | <ul> <li>Цифровые фильтры (ФВЧ, ФНЧ, полосовой, режекторный, шума)</li> </ul>               |
|             | • Режимы растяжки окна, самописец и Х-Ү                                                     |
|             | • Синхронизация по длительности импульса и ТВ                                               |
|             | • Память: 24 осциллограмм, 20 профилей настроек                                             |
|             | • Применение технологии VPO при сборе и обработке данных для                                |
|             | оптимизации отображения осциллограмм*                                                       |
|             | • Большой цветной высококонтрастный ЖК-дисплей ТFT с разрешением 800                        |
|             | х 600 точек (диагональ 20 см)                                                               |
|             | • Уникальная функция разделения экрана на 2/4 области (split window)**                      |
|             | • Простая установка дополнительных модулей                                                  |
|             | • Всплывающее меню справочной поддержки (Help)                                              |
|             | • Внутренняя память 64 Мб (flash).                                                          |
|             | • ПО для удаленного доступа FreeWave (в свободном доступе)                                  |
|             | • Возможность предпросмотра осциллограмм в файловой системе                                 |
|             | • Прямой вывод данных на печать (поддержка PictBrige)                                       |
|             | • Выход для подключения внешнего монитора (SVGA)                                            |
|             | • Опциональные пакеты: ПО для тестирования ЭУ (измерения                                    |
|             | электрической мощности, анализ ПКЭ); ПО синхронизации и                                     |
|             | декодирования сигналов шин I2C, SPI, UART                                                   |
|             |                                                                                             |
|             | • Интерфейсы: USB 2.0 для удалённого управления и сохранения данных                         |
| Интерфейс   | (host/device), RS-232                                                                       |
|             | • Выход сигнала калибровки                                                                  |
|             | <ul> <li>Выход допускного контроля (Go-No Go)</li> </ul>                                    |
|             | <ul> <li>Вход внешней синхронизации (Ext trig)</li> </ul>                                   |
|             | • LAN (Ethernet порт)                                                                       |
| * Примечан  | ие: VPO (virtual persistence oscilloscopes) - инновационная технология на базе              |
|             |                                                                                             |

FPGA для визуализации входного сигнала в режиме аналогового осциллографа. \*\* Примечание: Функция разделения экрана (Split Window) предназначена для наблюдения сигналов в 2-х/ 4-х отдельных окнах с возможностью независимых регулировок параметров по горизонтали в каждом из каналов.

## 6 Подготовка осциллографа к работе

#### 6.1 Общие указания по эксплуатации

При небольших колебаниях температур в складских и рабочих помещениях, полученные со склада приборы необходимо выдержать не менее двух часов в нормальных условиях в упаковке.

После хранения в условиях повышенной влажности приборы перед включением необходимо выдержать в нормальных условиях в течение 6 ч.

При получении осциллографа проверьте комплектность прибора.

Повторную упаковку производите при перевозке прибора в пределах предприятия и вне его. Перед упаковкой в укладочную коробку проверьте его комплектность в соответствии с РЭ, прибор и ЗИП протрите от пыли, заверните во влагоустойчивую бумагу или пакет. После этого прибор упакуйте в укладочную коробку.

#### 6.2 Распаковка осциллографа

Осциллограф отправляется потребителю заводом после того, как полностью осмотрен и проверен. После его получения немедленно распакуйте и осмотрите осциллограф GDS-73000 (на рис. Ниже) на предмет повреждений, которые могли произойти во время транспортирования. Если обнаружена какая-либо неисправность, немедленно поставьте в известность дилера.

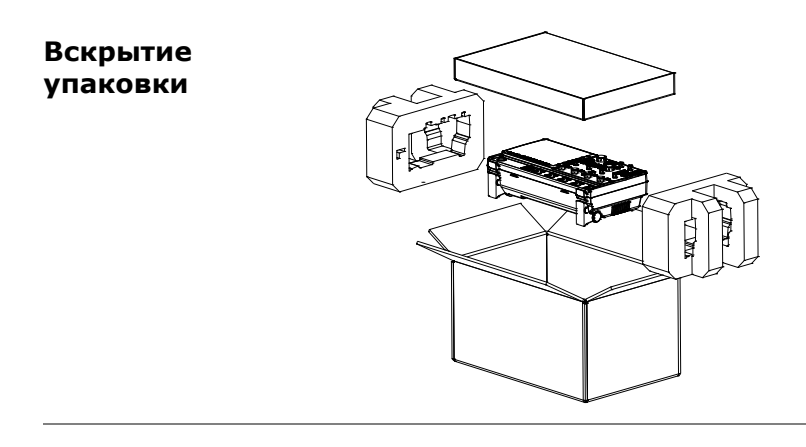

#### <u>Примечание</u>

- Для ознакомления со спецификациями пробников см. стр. 8.
- Руководство по программированию, ПО для д/у и драйвера доступны для свободного скачивания с сайта изготовителя компании GWInstek. (www.gwinstek.com, раздел «Осциллограф»/ Oscilloscope).

## 7 Состав комплекта поставки

Прибор поставляется в составе, указанном в таблице 1.

Таблица 1

| Наименование                | Количество                        |
|-----------------------------|-----------------------------------|
| Осциллограф серии GDS-73xxx | 1 (в зависимости от заказа)       |
| Сетевой шнур питания        | 1                                 |
| Руководство по эксплуатации | 1                                 |
| Пробник-делитель (1:10)     | 2/4 (тип в зависимости от модели) |
| Упаковочная коробка         | 1                                 |

# **Дополнительные принадлежности и аксессуары**, поставляемые по отдельному заказу (**опции**):

| Наименование | Назначение                                                                                                    |
|--------------|----------------------------------------------------------------------------------------------------|
| DS3-PWR      | Программный пакет анализа электрической мощности и ПКЭ в ЭУ                                                                                                    |
| DS3-SBD      | Программный пакет декодирования данных последовательных шин                                                                                                    |
| GPIB         | Интерфейс GPIB ( <mark>опция не доступна к заказу</mark> !)                                                                                                    |
| GDP-025      | Высоковольтный дифференциальный пробник. Полоса пропускания до 25 МГц (15 МГц / х20); коэф. ослабления x20, x50, x200; погреш. коэф. ослабления ±2 %; макс. Uвх. (DC+AC пик) ≤ 140 B (x20), ≤ 350 B (x50), ≤ 1400 B (x200); вх. импеданс: 4 МОм/1,2 пФ (диф. режим), 2 МОм/2,3 пФ (между земл. и входами); вых. импеданс 50 Ом, вр. нараст< 14 нс (x50, x200), < 23 нс (x20). Питание 9В, потребляемый ток 35 мА макс. (0,4 Вт).                                                               |
| GDP-050      | Высоковольтный дифференциальный пробник. Полоса пропускания<br>до 50 МГц (25 МГц / х100); коэф. ослабления х100, х200, х500,<br>х1000; погреш. коэф. ослабления ±2 %; макс. UBx. (DC+AC пик) ≤<br>700 B (х100)/ ≤ 1400 B (х200)/ ≤ 3500 B (х500)/ ≤ 7000 B (х1000);<br>вх. импеданс: 54 МОм/1,2 пФ (диф. режим), 27 МОм/2,3 пФ (между<br>земл. и входами);вых. импеданс 50 Ом, вр. нараст< 3,5 нс (х200,<br>х500, х1000), < 7 нс (х100). Питание 9В, потребляемый ток 35 мА<br>макс. (0,4 Вт). |
| GDP-100      | Высоковольтный дифференциальный пробник. Полоса пропускания до<br>100 МГц (50 МГц / x100); коэф. ослабления x100, x200, x500, x1000; погреш.<br>коэф. ослабления ±2 %; макс. Uвх. (DC+AC пик) ≤ 700 В (x100)/ ≤ 1400 В<br>(x200)/ ≤ 3500 В (x500)/ ≤ 7000 В (x1000); вх. импеданс: 54 МОм/1,2 пФ (диф.<br>режим), 27 МОм/2,3 пФ (между земл. и входами);вых. импеданс 50 Ом, вр.<br>нараст< 7 нс (x200, x500, x1000), < 14 нс (x100). Питание 9В,<br>потребляемый ток 35 мА макс. (0,4 Вт).    |
| GCP-005      | Токовый пробник. Полоса пропускания 40 Гц1 кГц, макс.<br>непрерывный входной ток 50 А скз (70 Апик). Погрешность <<br>±0,5% (50/60Гц), ±1 % (40 Гц1кГц). Измерение AC+DC TRMS.<br>Максимальный раскрыв клещей 24 мм, масса 160 гр., 100×60×26<br>мм.                                                                                                    |
| GCP-020      | Токовый пробник. Полоса пропускания 40 Гц40 кГц. Диапазон<br>измеряемых токов «20А»: 100мА24 А скз (непрерывно)/ 60 Апик,<br>«200А»: 500мА240 А скз (непрерывно)/ 600 Апик. Погрешность <<br>±2% (базов.). Максимальный раскрыв клещей 21 мм, масса 180 гр.,<br>135×50×30 мм.                                                                                                    |
| GCP-100      | Токовый пробник для анализа качества электроэнергии, измерения гармоник тока, пусковых токов, пульсаций и шума. Полоса                                                                                                    |

|             | пропускания до 100 кГц. Диапазон измеряемых токов 50 мА100<br>Апик. Погрешность <3 % (50 мА10 Апик), <4 % (1 А100 Апик).<br>Измерение AC+DC TRMS. Максимальный раскрыв клещей 12,5 мм.<br>Вес 330 гр.                                                                                                    |
|-------------|----------------------------------------------------------------------------------------------------|
| GCP-530     | Токовый пробник: макс. непрерывный входной ток 30 А скз (50 А<br>пик), полоса пропускания 050 МГц, время нарастания ≤ 7 нс;<br>коэф. преобр. 0,1 В/А; погрешность (4566 Гц): ± 0,1 %<br>(030Аскз)/ ± 2 % (30Аскз50Апик); шум (отн. входа) ≤ 2,5 мА<br>скз; питание ±12 В пост.; потребл. мощность 5,6 Вт макс                                                                                                    |
|             | <u>Примечание</u> : для измерений требуется внешний блок питания GCP-<br>206Р (на 2 пробника) или GCP-425Р для одновременной работы 4-х пробников.                                                                                                    |
| GCP-1030    | Токовый пробник: макс. непрерывный входной ток 30 А<br>скз (50 А пик.), полоса пропускания 0100 МГц, время<br>нарастания ≤ 3,5 нс. питание ±12 В пост., потребляемая<br>мощность 5,6 Вт макс. Длина провода 1,5 м (т/пробник)/ 1 м<br>(провод питания). Масса 240 г. 175 × 18 × 40 мм.<br><u>Примечание</u> : для измерений требуется внешний блок<br>питания GCP-206P (на 2 пробника) или GCP-425P для<br>одновременной работы 4-х пробников. |
| GCP-206P    | Источник питания для токового пробника (2 канала)                                                                                                    |
| GCP-425P    | Источник питания для токового пробника (4 канала)                                                                                                    |
| GTP-151R    | Пассивный пробник 150 МГц,10Х, автоопределение коэфф. деления                                                                                                    |
| GTP-251R    | Пассивный пробник 250 МГц,10Х, автоопределение коэфф. деления                                                                                                    |
| GTP-351R    | Пассивный пробник 350 МГц,10Х, автоопределение коэфф. деления                                                                                                    |
| драйвер     |                                                                                                    |
| dso_cdc.inf | USB драйвер                                                                                                    |
|             | LabVIEW драйвер                                                                                                    |

## Внешний вид:

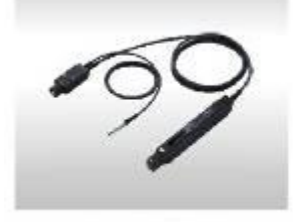

GCP-530/1030

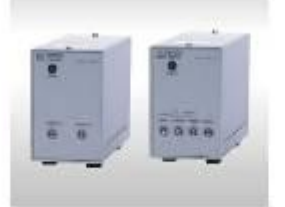

GCP-206P/425P

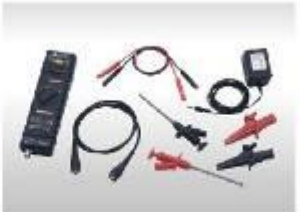

GDP-025

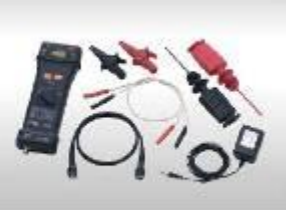

GDP-050/100

## 8 Назначение органов управления

### 8.1 Передняя панель

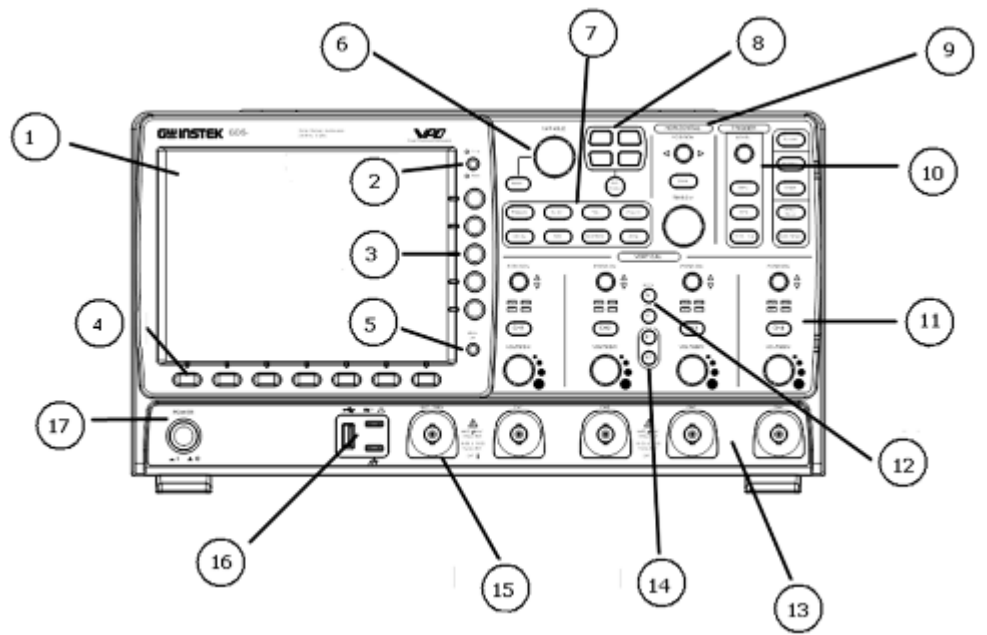

Рис.1 Передняя панель GDS-73504A/73354/73254/73154\*

\* <u>Примечание</u>: расположение органов в 2-х кан моделях **GDS-73502A/GDS-73352/73152** аналогичное, за исключением: область органов управления по горизонтали («Горизонт») вынесена в нижнюю часть панели управления; кнопки «М» (Матем) и «R» (Опрон.) размещены между регуляторами КАН1 и КАН 2 (область органов управления по вертикали («Вертик»).

| 1.       | Дисплей                                         | TFT цветной ЖК-экран 8 x 10 делений (разрешение 800 x 600/ SVGA)<br>диагональ 20 см, с широким углом обзора.                                                                |
|----------|-------------------------------------------------|----------------------------------------------------------------------------------------------------|
| 2.       | Печать                                          | O Print1. Кнопка ПЕЧАТЬ позволяет быстро сохранити<br>в память или вывести на печать (н<br>зависимости от конфигурации). Для<br>получения дополнительных сведений см. п<br> |
|          | 2<br>3<br>4                                     | . Боковые и нижние кнопки используются для выбора пользователем на<br>экране режимов и функций в предлагаемом меню интерфейса.                                              |
| 3.<br>4. | Боковые<br>кнопки меню<br>Нижние<br>кнопки меню | <ul> <li>5. Для выбора переменного параметра из меню или опции, используйте 5 <u>боковых клавиш, расположенных справа от дисплея</u>.</li> <li>6.</li> </ul>                |

 $\square$ 

расположенных в нижней части панели дисплея. 8. Menu 5. Меню 9. Используйте кнопку МЕНЮ для того, чтобы Off показать/скрыть на экране системное меню. VARIABLE 6. Установка 10. Регулятор УСТАНОВКА предназначен для и Выбор регулировки значения (увелич./уменьш.) выбранного параметра или для выбора меду двумя параметрами (перемещение курсора). выбор Исполнительная кнопка предназначена для подтверждения выбора. 7. Функц. Органы управления дополнительными возможностями (8 тёмно-серых кнопки кнопок, расположенных горизонтально справа от ЖК-дисплея) для выбора установок и действий в текущем (активном) меню GDS-73000. Измерения ( Меазиге 11. Кнопка включения, конфигурации и **управления** режимами автоматических измерений. 12. Кнопка конфигурации Kypcop (Cursor включения, и управления режимами курсорных измерений. **13.** Кнопка включения, конфигурации Тест ( Test и управления опциональными приложениями (режим измерения мощности/ Power Analysis и др.). Сбор (Acquire 14. Кнопка конфигурации управления И информации режимом сбора данных. Дисплей (Display 15. Кнопка конфигурации настройки и дисплея. Помощь ( 16. Кнопка доступа Help к меню справочной помощи (Help). Используйте кнопку Зап/ Выз для активации режима записи Запись/ (Save/Recall и вызова осциллограмм, экранов и профилей настроек. Вызов Утилиты ( Utility 17. Кнопка управления утилитами прибора (вывод на печать, внутренний таймер, выбор языка, меню калибровки). 8. Двойное 18. Используйте кнопку **окно**/Split Дв. окно Window для циклического выбора отображения «1 окно»/ «2 окна»/ «4 окна». Для открытия каждого канала в своем индивидуальном окне используйте одну из 4-Split х клавиш активации разделения. 9. Горизонт. Горизонтальные элементы управления позволяют изменять горизонтальные (горизонт. масштаб и положение осциллограмм. Горизонтальный центр экрана – точка начала отсчета времени. Изменение горизонтального масштаба приводит к регуляторы) растягиванию или сжатию осциллограммы относительно центра экрана.

Смещение

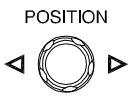

Регулятор изменяет горизонтальное положение осциллограмм каналов (включая МАТН). Чувствительность этого регулятора зависит от установленной длительности развертки. Нажатие на ручку этого регулятора сбрасывает установленное ранее смещение момента запуска (перемещает его в нулевое).

Регулятор горизонтального положения изменяет отображаемое положение

осциллограммы относительно момента запуска.

7. Для выбора необходимых пунктов меню, используйте **7 клавиш**,

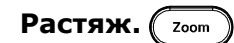

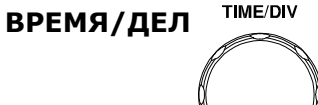

Меню (

50% (

ABTOYCT. (Autoset

Пуск/Стоп (Run/Stop

Однокр. ( Single

Форс. запуск (Force - Trig

50 %

Кнопка РАСТЯЖ применяется в сочетании с регулятором СМЕЩЕНИЕ. Режим увеличение фрагмента позволяет растягивать на всю ширину экрана участок основного окна осциллограммы. Используйте функцию увеличения фрагмента для горизонтального растягивания участка осциллограммы с целью более детального анализа сигнала. Используйте увеличение фрагмента для растягивания участка осциллограммы. Следует учитывать, что установка горизонтального масштаба растянутого участка не может быть больше длительности развертки базовой осциллограммы. Позволяет выбрать значение горизонтальной развертки

ВРЕМЯ/ДЕЛ. для основной осциллограммы или ее растянутого фрагмента. Если включен режим увеличения фрагмента, ширина окна фрагмента изменяется при изменении коэф. горизонтальной развертки.

10. Запуск Система запуска определяет момент начала регистрации данных И (регуляторы отображения формы сигнала осциллографом. До момента запуска запуска) осциллограф непрерывно регистрирует и сохраняет определенное количество данных достаточное для отображения формы сигнала слева от точки запуска. После выполнения условий запуска осциллограф продолжит регистрировать и сохранять данные в достаточном количестве для отображения формы сигнала справа от точки запуска. Область «ЗАПУСК» (зона элементов управления запуском) на передней панели, включает в себя один регулятор и три кнопки. Уровень

Регулятор **УРОВЕНЬ** устанавливает уровень запуска, нажатие на его ручку приводит к установке нулевого уровня запуска.

19. Кнопка вызова на экран меню управления системой.

Специальная кнопка единственной функции, при нажатии которой происходит установка уровня запуска в точку середины размаха (50%) сигнала запуска по вертикали.

Специальная кнопка, при нажатии которой происходит

принудительный запуск, т.е. осциллограф воспринимает это действие как выполнение условий запуска. Используется, главным образом, для настройки осциллографа в ждущем и однократном режимах запуска.

При нажатии **АВТОУСТ** осциллограф автоматически выберет значение настроек горизонтальной и вертикальной систем и системы запуска для получения на экране осциллограммы входного сигнала. Вы можете корректировать настройки вручную для получения требуемого результата.

Нажатие на кнопку приводит к запуску или остановке процесса сбора информации о входном сигнале. При активизации режима сбора информации на дисплее осциллографа присутствует надпись «Пуск». При остановке – надпись «Стоп». Если осциллограф остановлен, то следующий сбор информации о входном сигнале начнется только при следующем запуске линии развертки.

Нажатие на кнопку активирует однократный запуск. В этом режиме после нажатия кнопки ПУСК/СТОП осциллограф будет ожидать выполнения условий запуска. При их выполнении осциллограф произведет однократную регистрацию и остановится (захваченный исследуемый сигнал будет присутствовать на дисплее осциллографа) до последующего нажатия надо кнопку «ПУСК/СТОП».

Нажатие кнопки устанавливает положение органов управления по умолчанию.

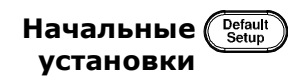

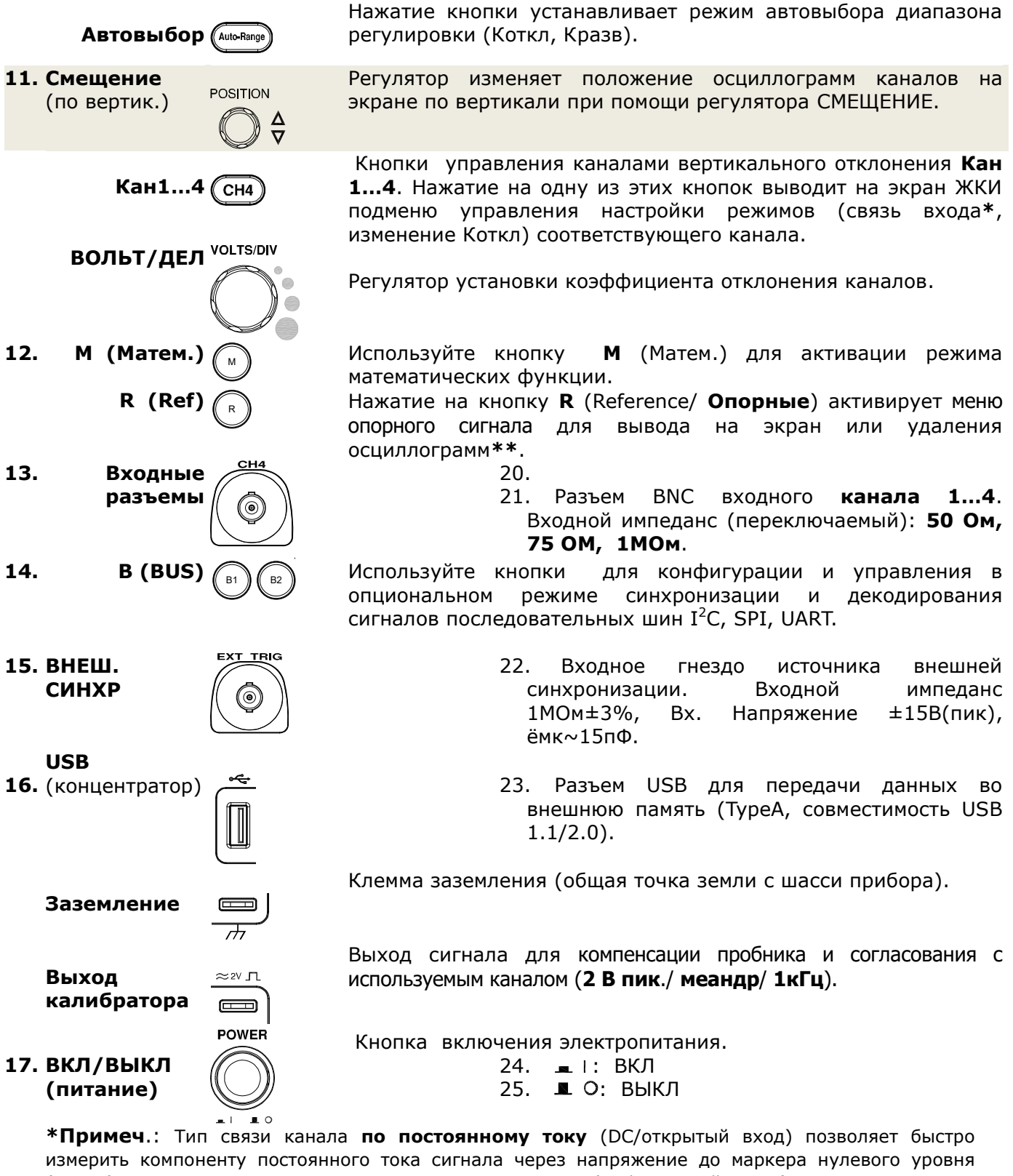

измерить компоненту постоянного тока сигнала через напряжение до маркера нулевого уровня (земли). Тип связи канала **по переменному току** (АС/закрытый вход), когда компонент постоянного тока сигнала блокирован, позволяет использовать большую чувствительность для исследования компоненты переменного тока.

**\*\*Примеч**.: Опорные осциллограммы – это сохраненные в памяти осциллограммы, которые могут быть выведены на экран оператором. Функция использования опорного сигнала доступна

### 8.2 Задняя панель

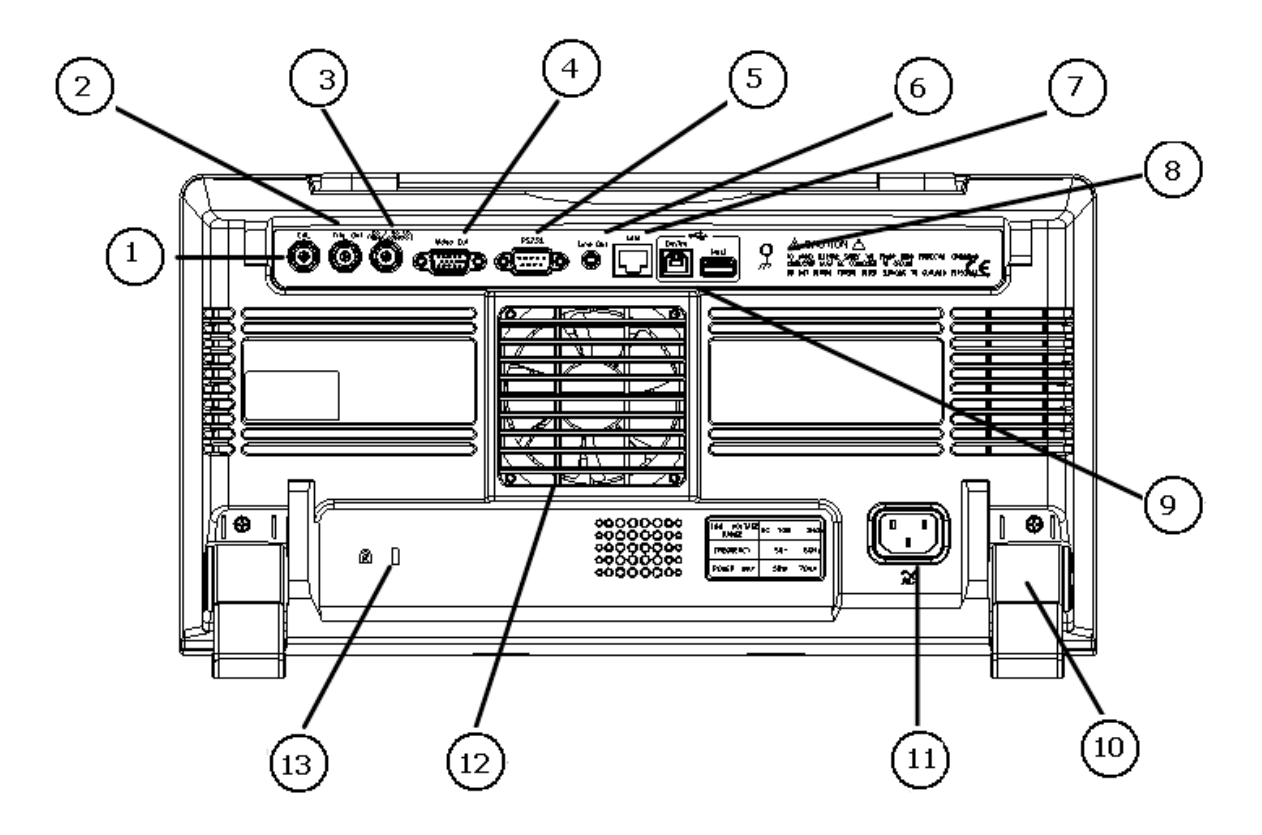

Рис.2 Задняя панель GDS-73xxx

1. Калибр. 2. Синхр. выход доп.

0

0

jo/No Gr pen collect

ideo Ou

- 3. доп. контроль ВИДЕО
- 4. вых.
- 5. RS232
- 6. Лин. выход
- 7. LAN

Гнездо выходного сигнала внутренней калибровки системы вертикального отклонения (**Cal.**)

- 26. Выход сигнала синхронизации.
- 27. Выход 10 мкс импульсов в режиме допускового контроля
- 28. Выход видеосигнала (разрешение SVGA) на внешний монитор.
- 29. Разъем RS232 для дистанционного управления от ПК.
- 30. Линейный выход аудиосигнала.
- 31. Разъем LAN (порт Ethernet).

| 8.  | Гнездо<br>заземления         |      | 32. Гнездо для подсоединения заземляющих проводов.                                                                                                    |
|-----|------------------------------|------|----------------------------------------------------------------------------------------------------|
| 9.  | <b>USB</b><br>(устройство)   |      | <ol> <li>Разъем USB для дистанционного<br/>управления от ПК при помощи ПО FreeWave<br/>или подключения принтера (совместимость<br/>USB 1.1/2.0).</li> </ol> |
|     | <b>USB</b><br>(концентратор) | Host | Разъем USB для подключения внешних flash устройств USB-<br>2.0 и записи во внешнюю память (совместимость USB<br>1.1/2.0).                                   |
| 10. | Откидной<br>упор             | -    | 34. Откидной упор для регулировки наклона прибора                                                                                                    |
| 11. | Вход<br>питания              |      | 35. Разъем подключения кабеля сетевого<br>питания (переменное напряжение<br>~100240В, 50/60Гц).                                                             |
| 12. | Вентилятор                   | -    | <ol> <li>Защитный кожух системы вентиляции<br/>прибора</li> </ol>                                                                                           |
| 13. | Мех.<br>блокировка           |      | 37. Гнездо для механической блокировки прибора (security slot).                                                                                             |
|     |                              |      |                                                                                                    |

### 8.3 Экран и символы индикации

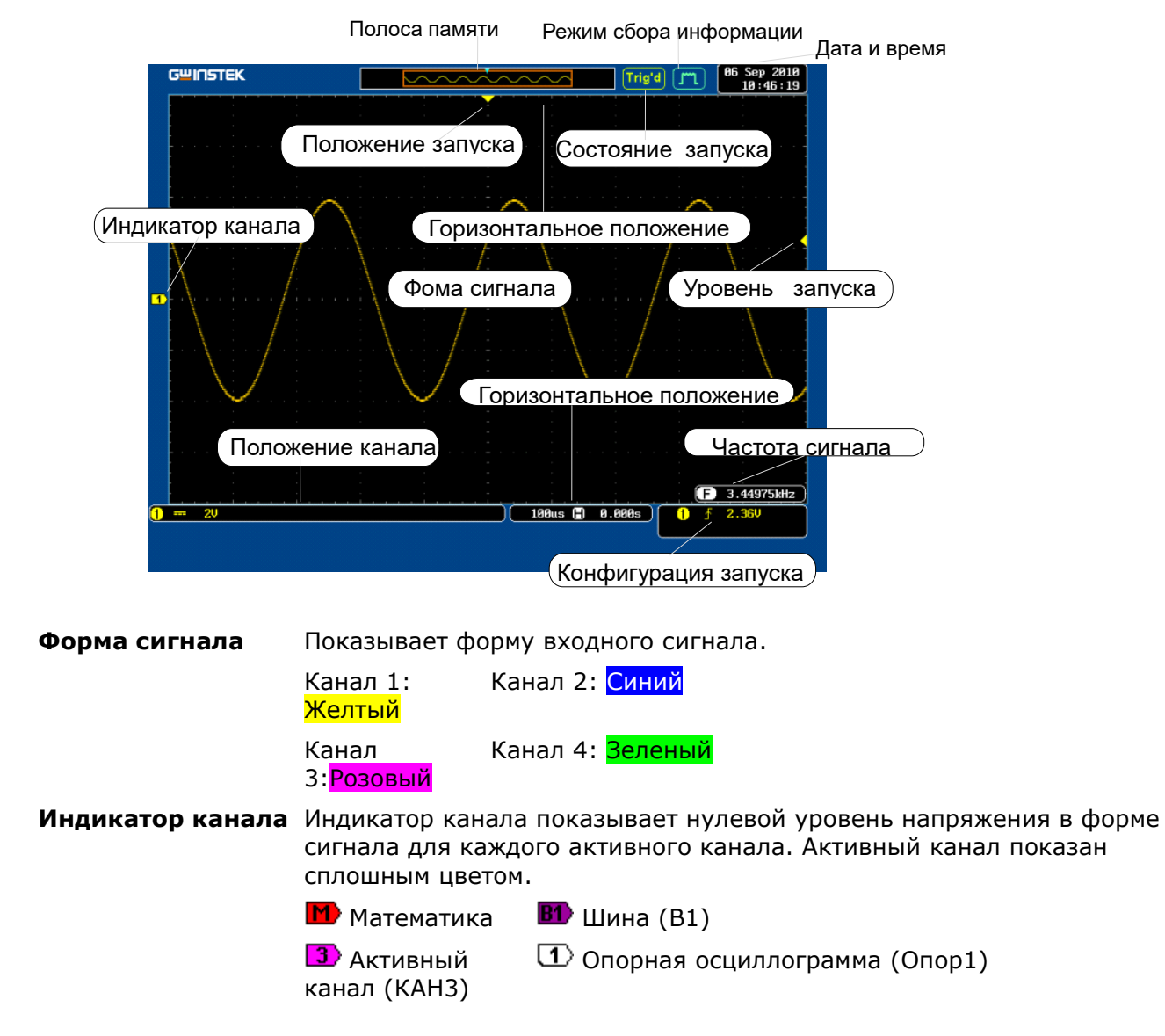

|                                   | 4 Активированный канал (КАН4)                                                                  |  |
|-----------------------------------|------------------------------------------------------------------------------------------------|--|
| Уровень запуска                   | Показывает уровень запуска.                                                                    |  |
| Горизонтальное<br>положение       | Показывает положение по горизонтали.                                                           |  |
| Дата и время                      | 06 Sep<br>18::                                                                                 |  |
| Полоса памяти                     |                                                                                                |  |
|                                   | Положение отображенной осциллограммы сигнала и ее размер<br>по сравнению с внутренней памятью. |  |
| Состояние режима<br>синхронизации | Trig'd Синхронизируется.                                                                       |  |
|                                   | Trig? Нет синхронизации, дисплей не обновляется.                                               |  |
|                                   | PrTrig Указывает, что предзапуск активирован.                                                  |  |
|                                   | <b>Stop</b> Синхронизация остановлена. Также появляется в режиме Пуск/Стоп.                    |  |
|                                   | <b>Roll</b> Режим самописца.                                                                   |  |
|                                   | Аито Режим автоустановки.                                                                      |  |
| Режим сбора<br>данных             | <b>ГП</b> Выборка                                                                              |  |
|                                   | 📶 Пиковый детектор                                                                             |  |
|                                   | ПП Режим высокого разрешения (Hi-Res)                                                          |  |
|                                   | Режим усреднения                                                                               |  |
| Входная частота                   | <b>F</b> 60.9033Hz Показывает входную частоту сигнала                                          |  |
| сигнала                           | <b>F Казывает, что частота &lt;2</b> Гц (нижний пределизм. частоты).                           |  |

#### Установка прибора на рабочем месте

Протрите прибор чистой сухой салфеткой перед установкой его на горизонтальную поверхность на рабочем месте. Для удобства установки прибора на рабочем столе или наклона экрана необходимо воспользоваться специальными откидными упорами в нижней части корпуса.

**Вертикальное** Для вертикального расположения прибора на столе переведите откидные упоры под корпус, как показано ниже по стрелкам на левом рисунке.

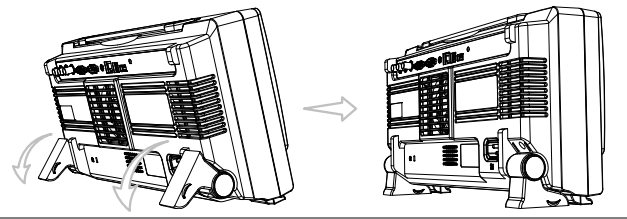

#### Наклонное расположение

Для наклонного расположения прибора, отведите упоры на задней панели в направлении от задней панели позади корпуса, как показано ниже (по стрелкам) на левом рисунке.

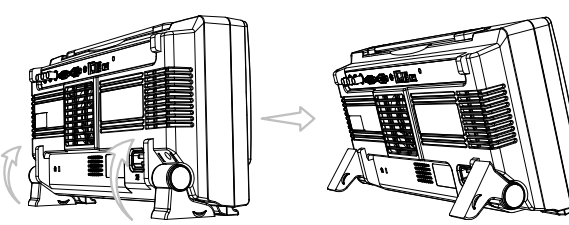

При этом необходимо помнить, что прибор во время работы должен быть установлен так, чтобы воздух свободно поступал и выходил из него. Вентиляционные отверстия кожуха прибора не должны быть закрыты другими предметами.

#### Проверка напряжения сети

Осциллограф может питаться от сети напряжением от 100 до 240 В (автовыбор номинального диапазона питающей сети) и частотой от 48 до 63 Гц. Поэтому нет необходимости заботиться об установке напряжения питающей сети с помощью переключателя. Убедитесь перед включением осциллографа только в соответствии номиналов установленных плавких вставок.

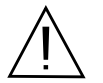

**ПРЕДУПРЕЖДЕНИЕ**. Заземлите корпус осциллографа перед подключением к источнику питания.

Номиналы предохранителей при данном напряжении сети показаны ниже

| Напряжение сети | Диапазон | Плавкий предохранитель |
|-----------------|----------|------------------------|
| 100240 B        | 250 B    | T 1 A (Slow)           |

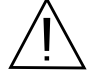

**ПРЕДУПРЕЖДЕНИЕ**. При замене плавкого предохранителя отсоедините шнур питания от сети.

#### Включение питания

| Операции   | <ol> <li>Подключите кабель питания к<br/>разъему на задней панели.</li> </ol>                                                                                                    | Ş                               |
|------------|----------------------------------------------------------------------------------------------------|---------------------------------|
|            | <ol> <li>Нажмите кнопку ВКЛ/ВЫКЛ.<br/>Отображение (визуализация) экрана<br/>становится активным через<br/>интервал времени в 6 ~ 8 секунд.</li> <li>3.</li> </ol>                                    | POWE                            |
|            | <b>_</b> I: ВКЛ                                                                                                    |                                 |
|            | ■ О: ВЫКЛ                                                                                                    |                                 |
| Примечание | GDS-73000 при включении питания восстанавливает профиль состо<br>предшествующий его выключению. Заводские настройки (парамет<br>умолчанию) могут быть восстановлены нажатием клавиши « <b>ЗАВ УС</b> | яния,<br>ры по<br><b>Т</b> » на |

передней панели.

#### Операции при первом включении прибора

Этот раздел описывает, порядок подключения входного сигнала, выбора и регулировки параметров, манипуляций для компенсации пробника. Перед началом работы GDS-73000 на новом месте (в новой среде), выполните эти действия, чтобы убедиться, что процедуры выполнены правильно и в полном объеме.

Применение делителя x10 из комплекта поставки осциллографа обеспечивает частотный диапазон входных сигналов в полной полосе пропускания (для своей модели). Если компенсация делителя выполнена не должным образом, отображенная форма сигнала будет искажена, что приведёт к увеличению погрешности измерения.

| Вкл пит.                               | Следуйте рекомендациям и процедурам, указанным по тексту РЭ выше.                                                                                                    |
|----------------------------------------|----------------------------------------------------------------------------------------------------|
| Установка<br>даты и<br>времени         | Установите текущую дату в приборе (дата/время).                                                                                                    |
| Начальные<br>установки<br>системы      | Произведите сброс установок осциллографа с<br>целью принудительного возврата к установкам по<br>умолчанию. Для этого нажмите «НАЧ УСТ»/ Default<br>Setup на передней панели. |
| Установите<br>опциональное<br>ПО       | Опциональные пакеты программного обеспечения<br>(ПО) - (Power Analysis, Serial Bus Decode) могут<br>быть активированы пользователем.                                         |
| Подключение<br>делителя                | Подключите BNC наконечник делителя к входу Канала 1/ (или 2,3,4), а<br>пробник к выходу калибратора 1 кГц (меандр; 2 В пик) как указано на рис.<br>ниже.                     |
|                                        |                                                                                                    |
| Захват сигнала<br>(Автоуст)            | Нажмите кнопку АВТОУСТ/Autoset. На экране в<br>центре отобразится прямоугольный сигнал<br>калибратора (меандр).                                                              |
|                                        |                                                                                                    |
| Выбор в меню<br>формата<br>отображения | Нажмите кнопку ДИСПЛЕЙ/ <i>Display</i> , и выберите в<br>нижней строке области настройки формат<br>отображения осциллограмм BEKTOP/ <i>Vector</i> .<br>→                     |

#### Компенсация делителя

С помощью переменного резистора и отвертки установите оптимальное изображение сигнала (строго прямоугольная форма).

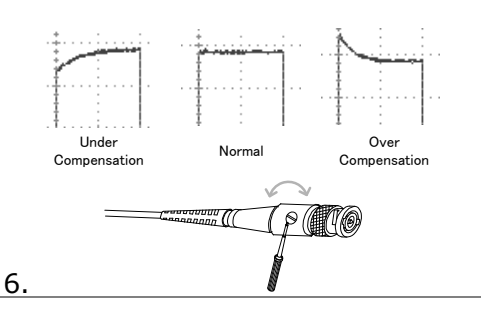

#### Рекомендации по работе с РЭ

Краткая В этом разделе содержится описание условных обозначений, использованных характеристика в данном руководстве по эксплуатации прибора GDS-73000.

В тексте РЭ любое выражение «Нажать кнопку меню» относится к кнопкам, расположенным непосредственно ниже или рядом с любым значком или параметром, содержащимися в меню.

Если в руководстве содержится выражение «переключить(ся) на (между)» значениями или параметрами, следует выбрать соответствующий пункт меню. Нажатие кнопки пункта меню приводит к переключению показателя или параметра.

Для каждого пункта меню подсвечиваются действующие параметры. Например, в примере ниже показано текущее значение параметра Coupling – DC, подключение к питанию от сети постоянного тока.

Если пункт меню предполагает возможность переключения с одного значения параметра на другое, будут показаны обе опции, с подсветкой выбора, сделанного на настоящий момент. В примере, данном ниже, параметр наклона (Slope) можно переключить с нарастающего фронта на ниспадающий.

#### Пункт меню

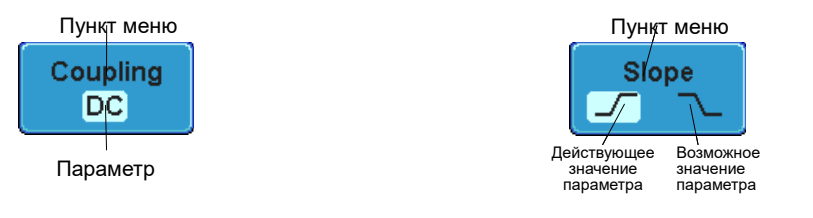

#### Выбор пункта меню или параметра

Выражение «выбрать», используемое в руководстве, имеет в виду выбор значения параметра бокового меню, для чего следует сначала нажать соответствующую кнопку меню и использовать регулятор Установка для прокрутки по списку параметров или увеличения/уменьшения значения переменной.

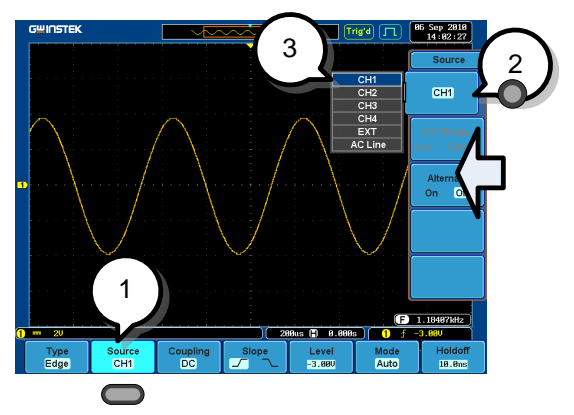

Пример 1. Нажать кнопку нижнего меню Source для доступа к боковому меню. CH1 2. Нажать кнопку бокового меню CH1 для настройки параметра или доступа к подменю. Больше <sub>о С</sub>Меньше 3. При выборе из подменю или Установка установке значения непрерывного параметра следует использовать Select регулятор Установка для прокрутки по пунктам меню или значениям переменных. Для подтверждения и выхода следует использовать кнопку Select/Выбор. 4. Для сворачивания бокового Source меню нажать ту же кнопку CH1 нижнего меню. G≝INSTEK Переключение Trig'd (10:47:51 параметра меню 1 F 3.42779kHz 🕒 0.000s 🗎 🚺 Type Edge Source CH1 Coupli DC Mo 5. Для переключения значения параметра нажать кнопку нижнего меню. GWINSTEK 06 Sep 2010 14:02:27 Свернуть нижнее меню CH1 Alte On Off

F 1.18407kHz

Hold 10.0

0.000

Type Edge Source CH1

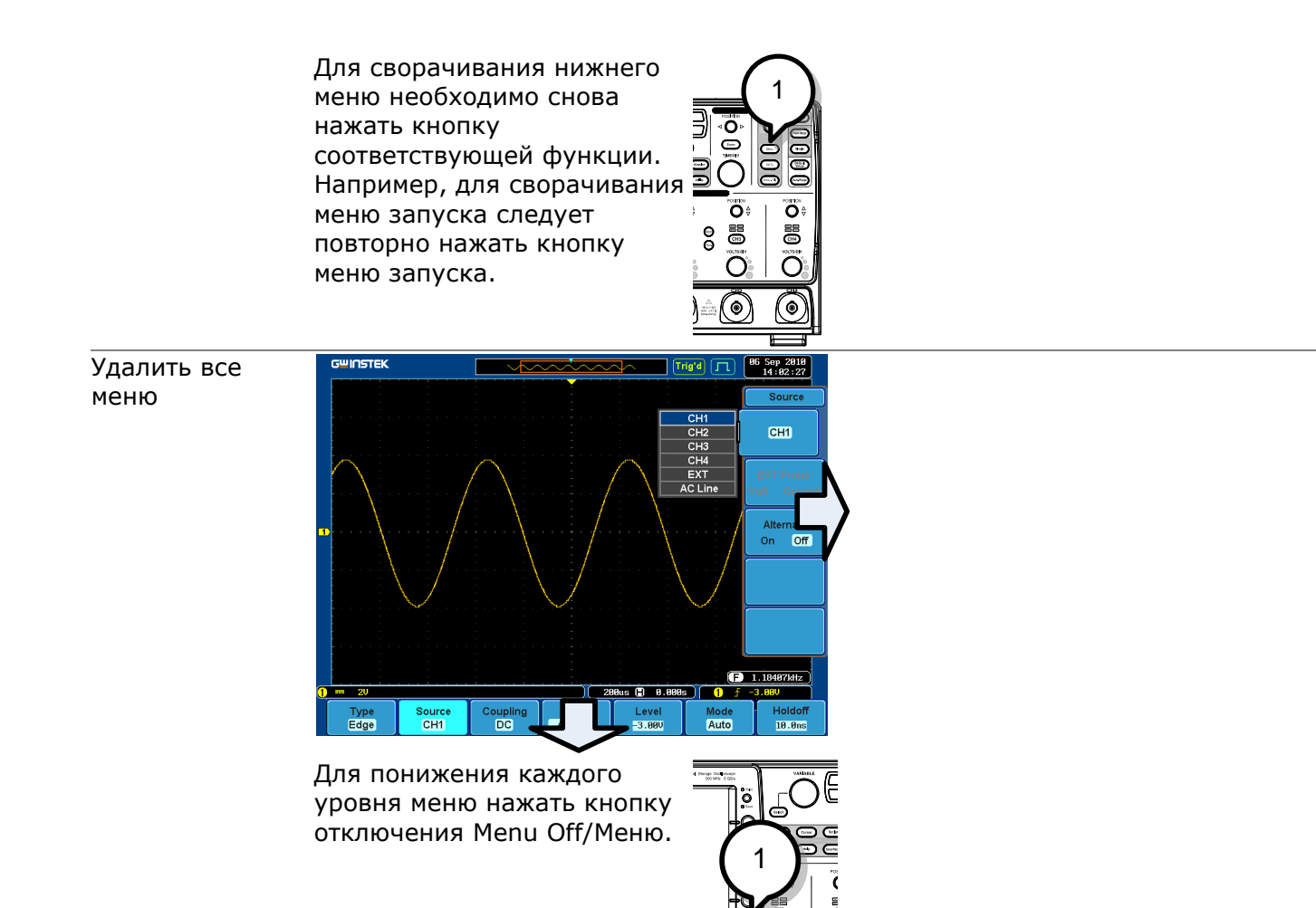

#### 8.4 Меню

В этой главе содержится описание дерева меню прибора GDS-73000, комбинации клавиш быстрого вызова основных функций, доступа к встроенной справке, а также заводских принятых по умолчанию настройках. Используется в качестве удобного справочника для быстрого доступа к необходимым функциям.

ē

#### Структура меню/Функции клавиш Условные обозначения

۲

В каждом дереве кнопки нижнего меню показаны серым цветом, а кнопки бокового меню – белым. Порядок расположения всех функций в дереве меню – сверху вниз.

Ниже показан пример функционирования дерева для меню *источника сигнала запуска* (Trigger Source Menu) и сравнения с работой в окне ЦЗО.

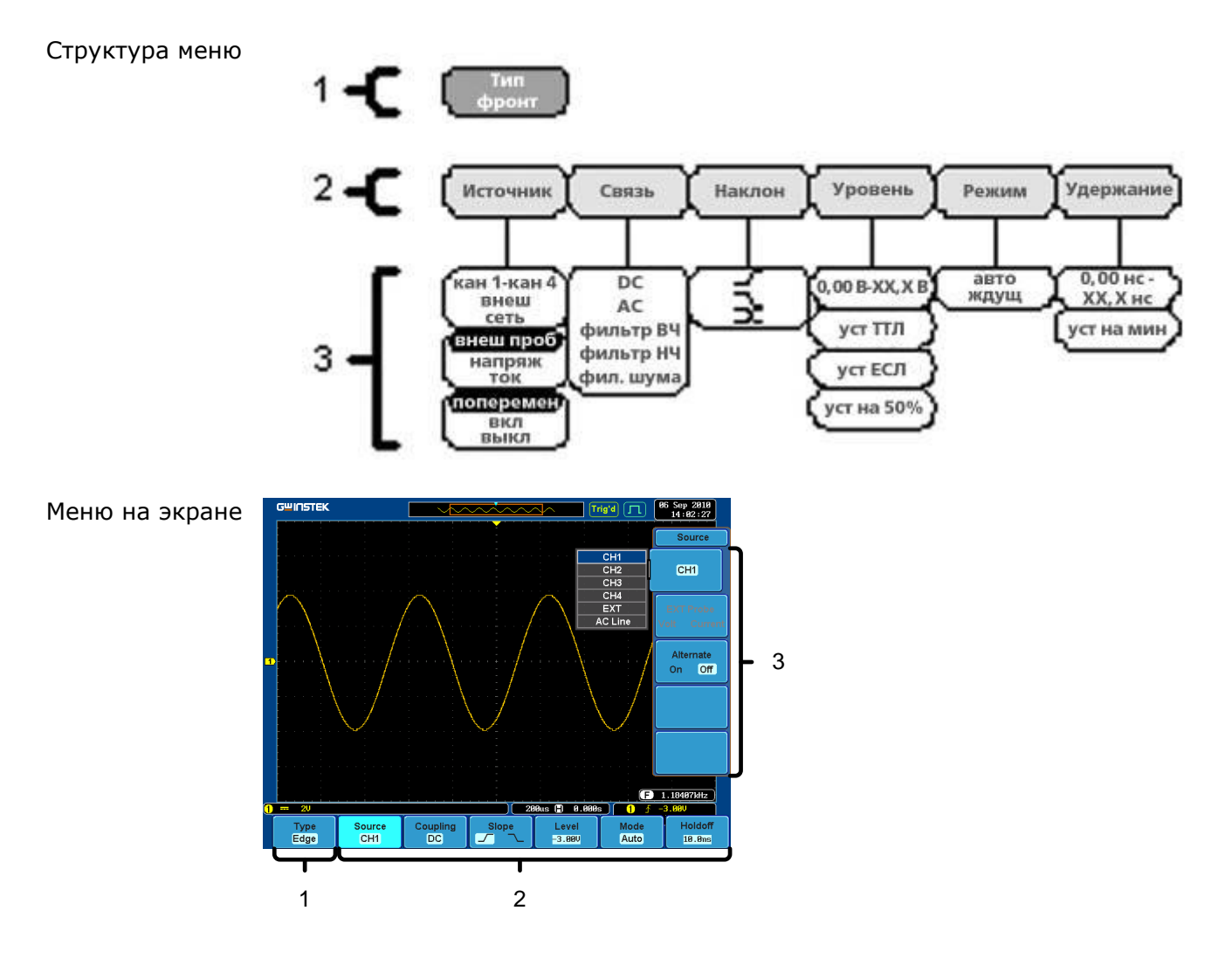

## 8.5 Сбор информации

Настройка режима сбора информации

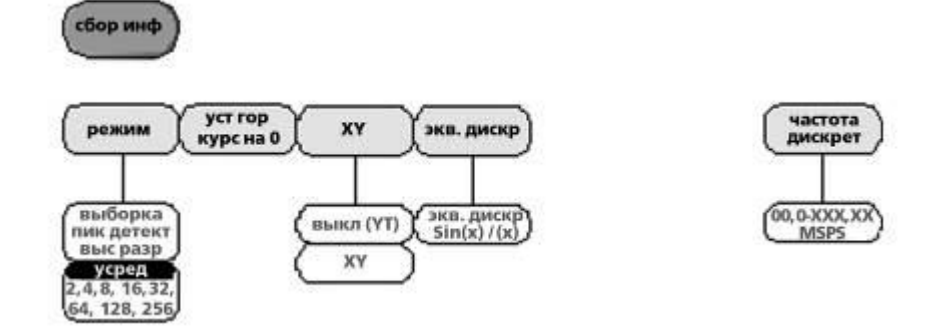

## 8.6 Автоустановка

Автоматически находит сигнал и устанавливает масштаб горизонтальной и вертикальной шкал.

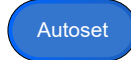

Автоматическое масштабирование

Постоянно регулирует масштаб по вертикали и/или по горизонтали.

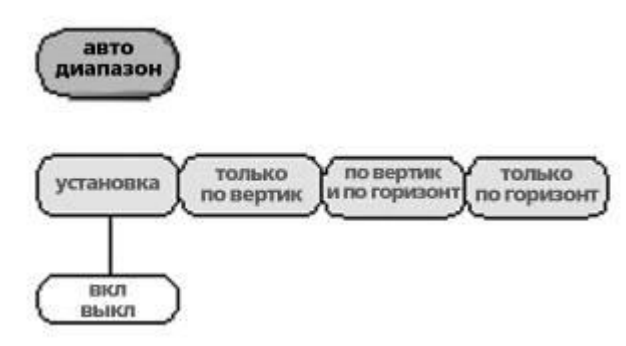

| 2 |        | 3 |
|---|--------|---|
|   | отмена |   |
|   |        |   |

## 8.7 Настройка параметров каналов №№ 1-4

Настройка входных параметров канала.

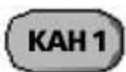

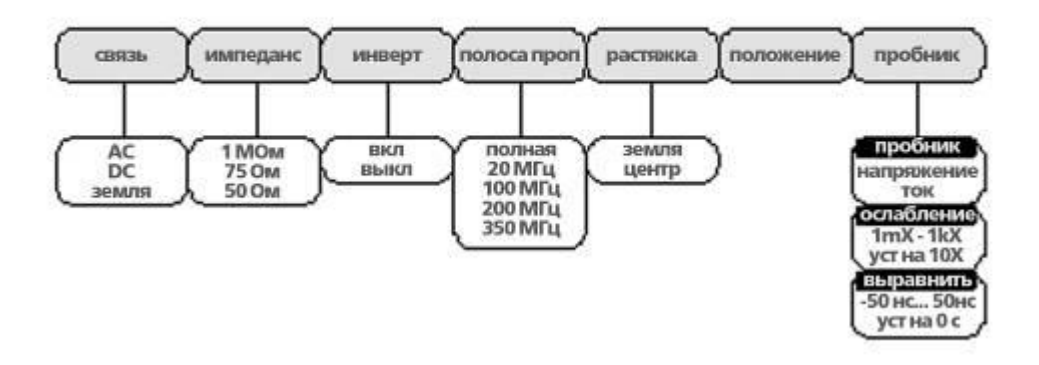

## 8.8 Настройка Курсоров

Кнопка настройки положений курсора.

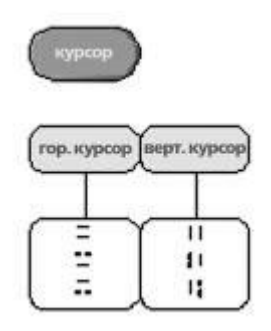

## 8.9 Настройки дисплея

Настройка свойств отображения дисплея.

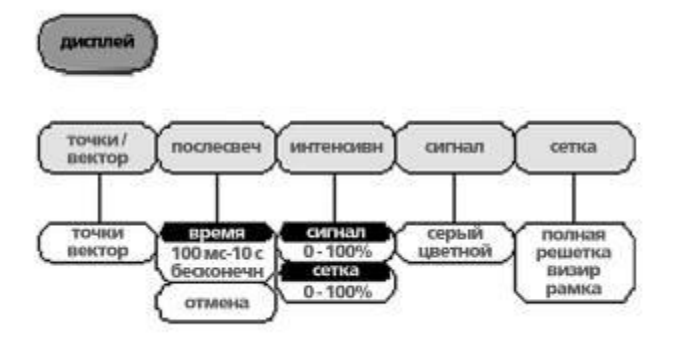

## 8.10 Кнопка «Справка»

Включение/Отключение режима справки.

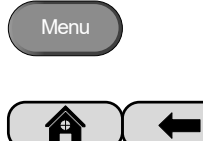

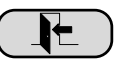

## 8.11 Кнопка «Математика»

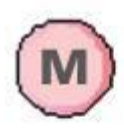

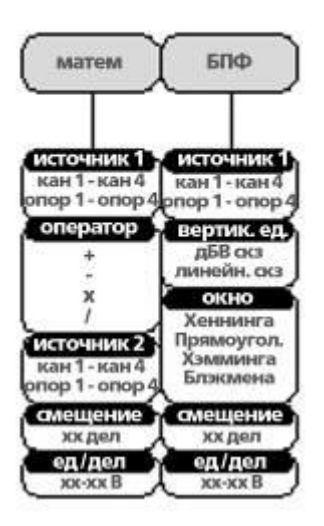

### 8.12 Кнопка «Измерения» 8.13 Кнопка «Печать и сохранение»

О Печать Вывод на печать/принтер или сохранение изображения на экране.

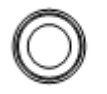

О Сохранить

## 8.14 Кнопка «Пуск/Стоп»

Run/Stop

Нажатие этой кнопки позволяет возобновить или остановить получение сигнала.

## 8.15 Кнопка «Опорные осциллограммы»

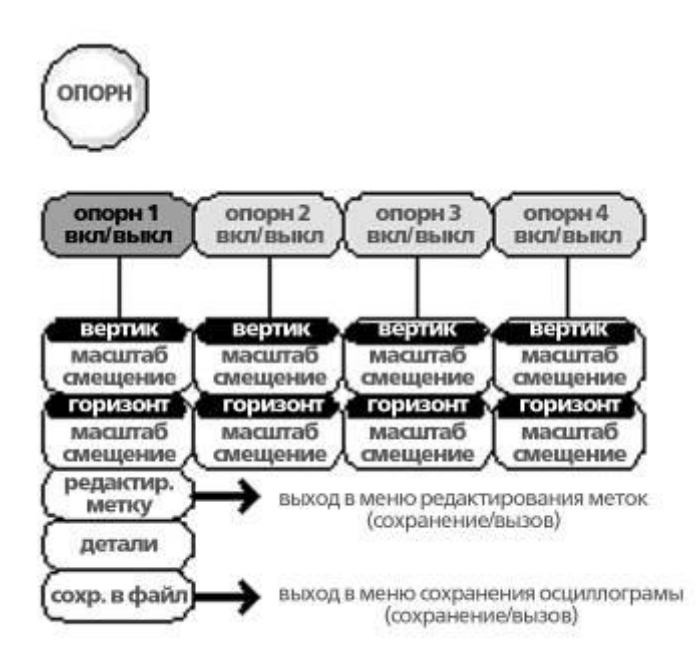

## 8.16 Кнопка «Запись/Вызов»

Сохранение и повторный вызов изображений, осциллограмм и панели настройки. Редактирование меток для получения справок и установочных операций с файлами.

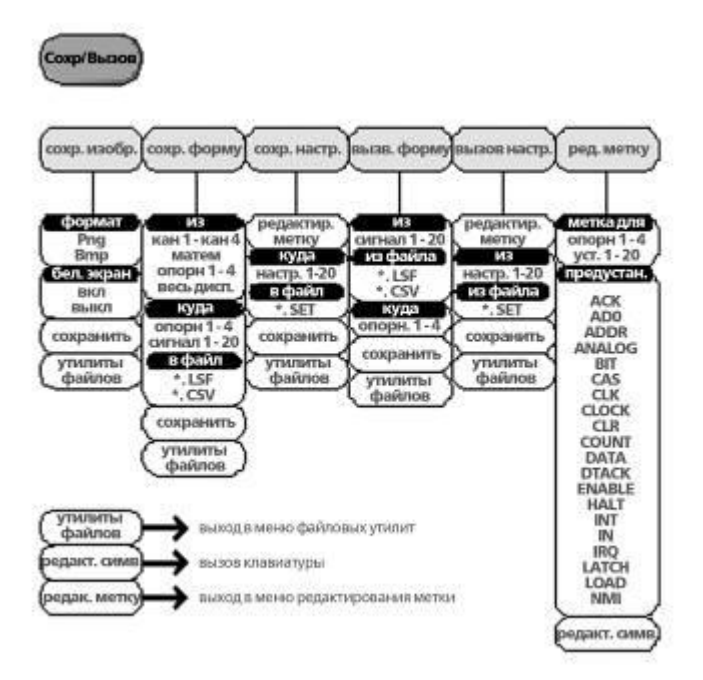

8.17 Кнопка «Тест»

Использовать приложение Годен - не годен, а также дополнительное программное обеспечение по выбору – такое как приложение Power Analysis (Анализ мощности).

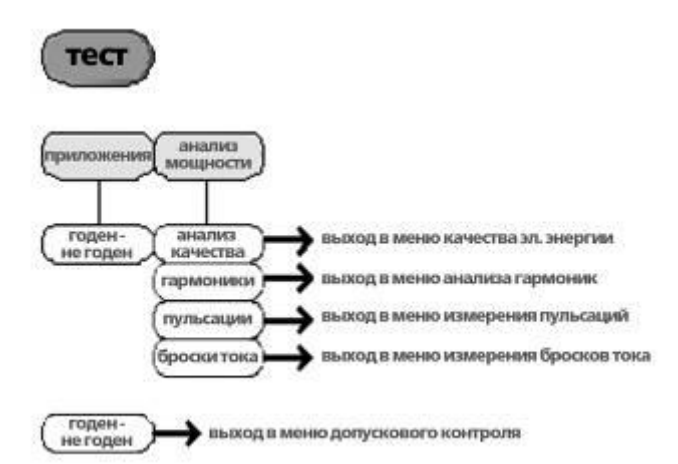

## 8.18 Меню Годен-не годен

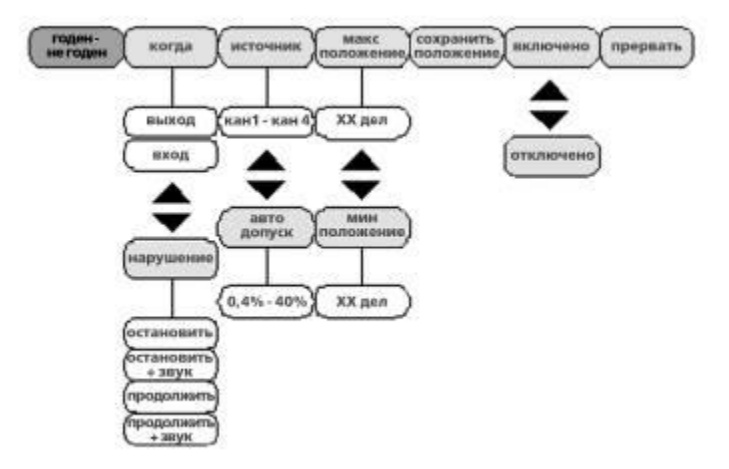

### 8.19 Меню выбора типа запуска

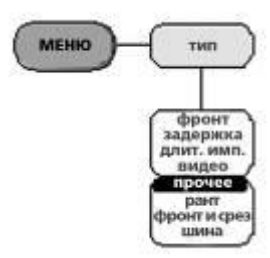

## 8.20 Меню запуска по фронту

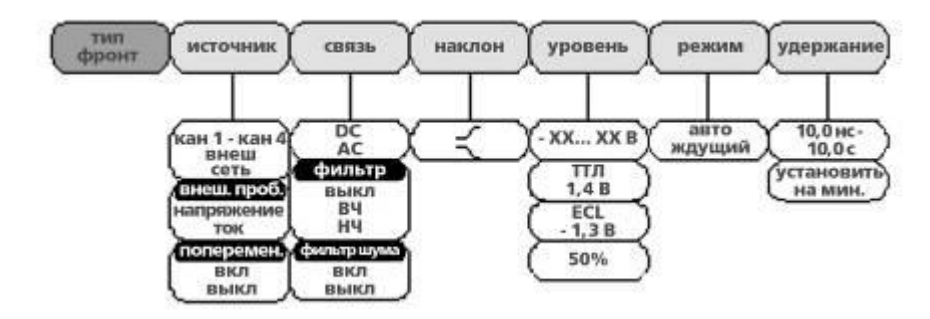

#### 8.21 Меню задержки запуска

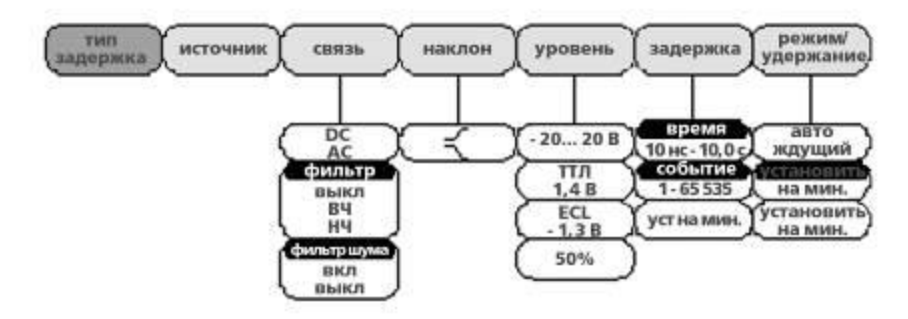

#### 8.22 Меню запуска по длительности импульса

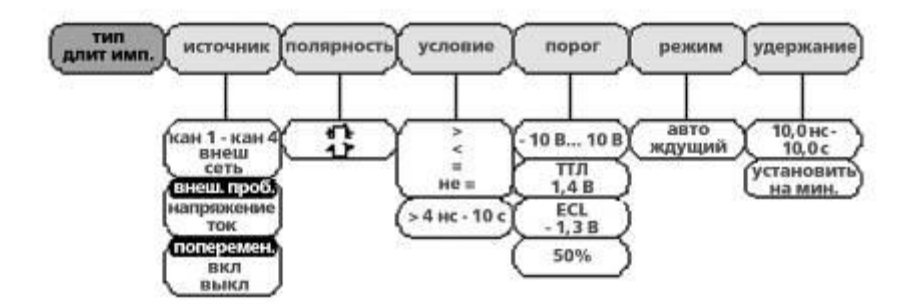

#### 8.23 Меню запуска по видеосигналу (ТВ)

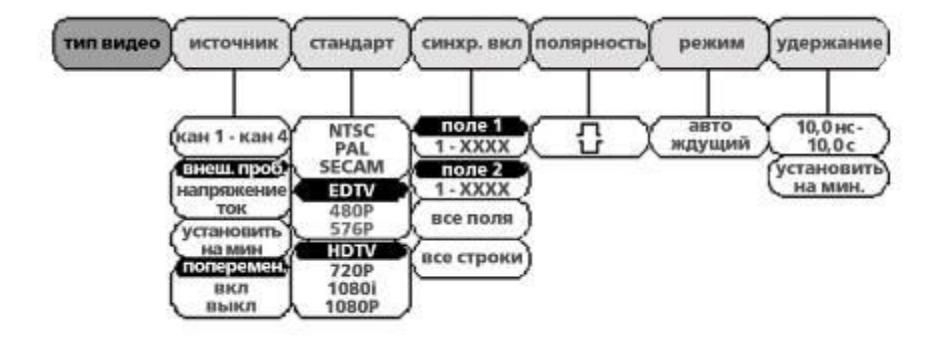

### 8.24 Меню запуска по ранту

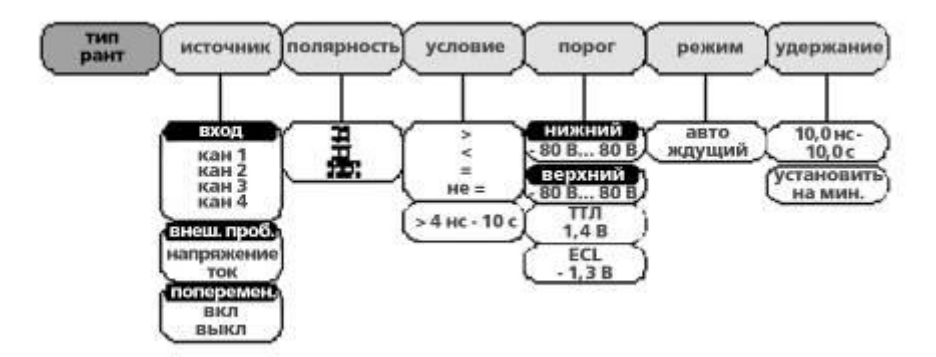

8.25 Меню запуска по фронту и спаду

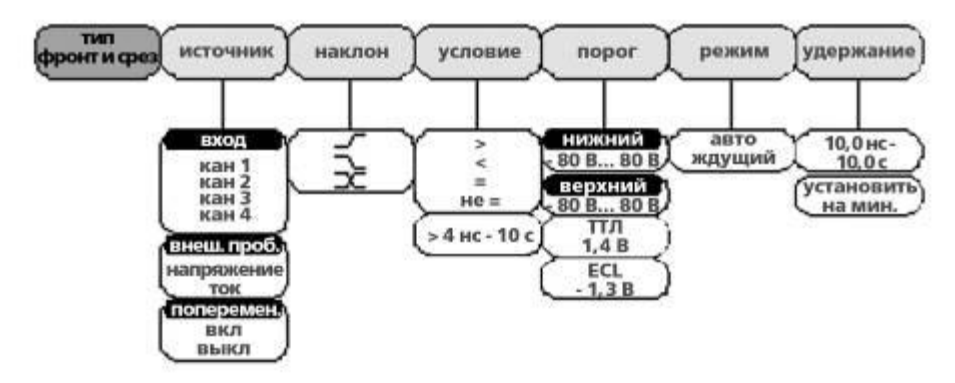

8.26 Кнопка Утилиты

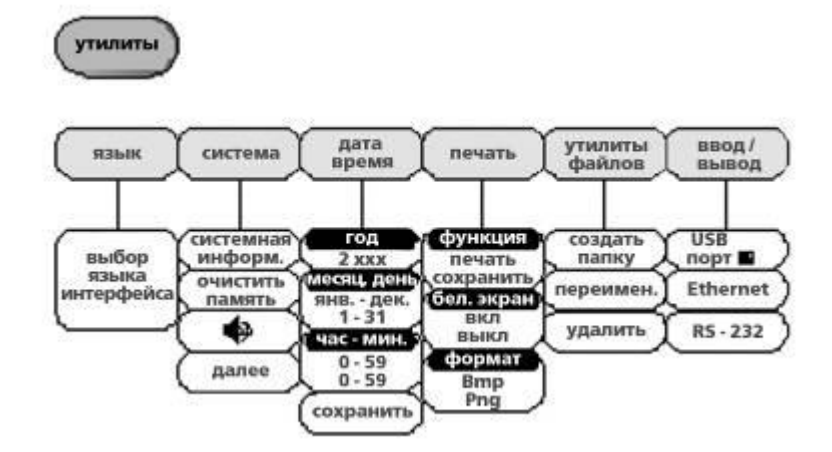

## 8.27 Ввод/Вывод

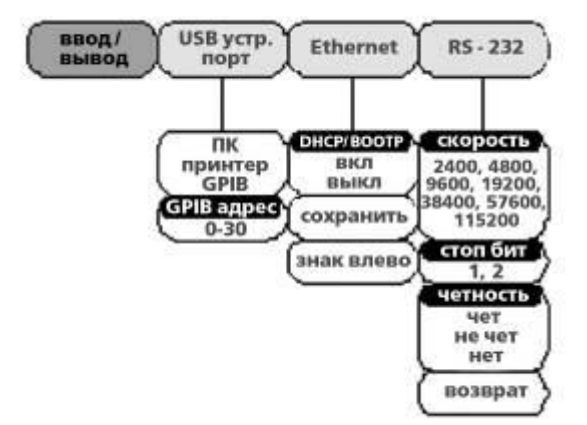

8.28 Утилиты файлов

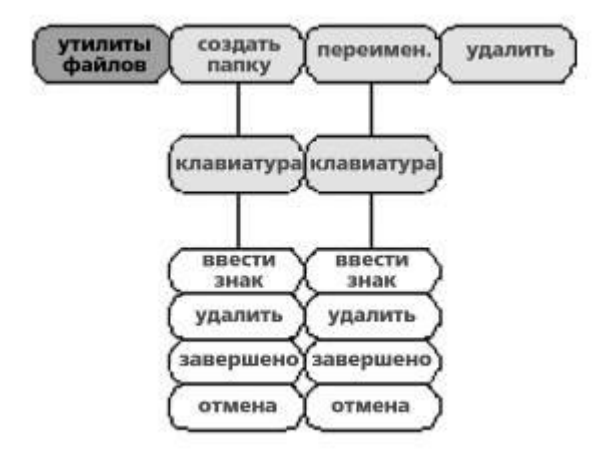

## 8.29 Самокалибровка

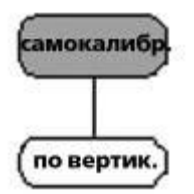

### 8.30 Кнопка «Растяжка»

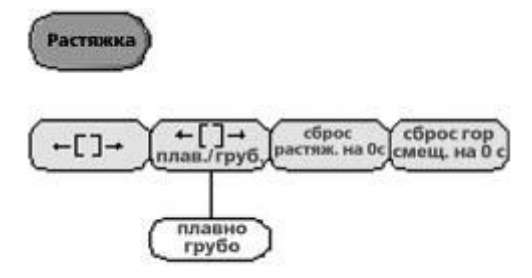

## 9 Заводские установки

Заводские настройки по умолчанию могут быть вызваны в любое время нажатием кнопки **Заводские настройки** (Default Settings).

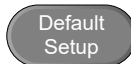

| Сбор данных       | Режим: Выборка                                        | ХҮ: ВЫКЛ.                                      |
|-------------------|-------------------------------------------------------|------------------------------------------------|
| соор данных       | Дискретизация: ЭД                                     | Задержка: Вкл.                                 |
|                   | Част. Дискр.: 250 МГц                                 |                                                |
| Отображение       | Режим: Вектор                                         | Послесвечение:100 мс                           |
|                   | Интенсивность<br>осциллограммы: 50 %                  | Интенсивность координатной сетки: 50 %         |
|                   | Цвет визуализации<br>осциллограммы: Серый             | Координатная сетка: Полная                     |
| Канал             | Шкала: 100 мВ/Дел                                     | Кан1: Вкл                                      |
|                   | Связь: постоянный ток                                 | Импенданс: 1 МОм                               |
|                   | Инвертирование: Выкл.                                 | Полоса пропускания: Полная                     |
|                   | Базовый уровень при<br>растяжении: по нижнему<br>краю | Положение: 0,00 В                              |
|                   | Пробник: Напряжение                                   | Коэфф. ослабления пробника: 1х                 |
|                   | Выравнивание: 0 с                                     |                                                |
| Курсор            | Горизонтальный курсор:<br>Выкл.                       | Вертикальный курсор: Выкл.                     |
| Измерение         | Источник: Кан1                                        | Стробирование:Выкл.                            |
|                   | Дисплей: Выкл.                                        |                                                |
| Горизонталь       | Масштаб: 10 мкс/Дел                                   |                                                |
| Мат               | Источник1: Кан1                                       | Оператор: +                                    |
|                   | Источник 2: Кан2                                      | Положение: 0.00 дел                            |
|                   | Единица/Дел: 200мВ                                    | Математика:Выкл.                               |
| Тест              | Приложение: годен – не<br>годен                       |                                                |
| Запуск            | Тип: по Фронту                                        | Источник: Кан1                                 |
|                   | Связь: постоянный ток                                 | Переменный: Выкл                               |
|                   | Rejection: Off/<br>Подавление: Выкл.                  | Noise Rejection: Off Подавление шума:<br>Выкл. |
|                   | Slope: positive/ Наклон:<br>положительный             | Level/Уровень: 0.00 В                          |
|                   | Mode: Auto/Режим:<br>Автоматический                   | Holdoff: 10.0 ns/ Удержание: 10,0 нс           |
| Утилиты           | Language: English/ Язык:<br>Английский                | Volume: 60 %/ Громкость: 60 %                  |
|                   | Распечатка: Сохранить                                 | Белый экран:Выкл.                              |
|                   | USB устройство:<br>Компьютер                          | класс USB: CDC                                 |
| Сохранить/вызвать | Формат файла<br>изображений: Втр                      | Формат файла данных: LSF                       |
# 10 Встроенная справка (Помощь)

Кнопка *Help/ Помощь* предоставляет доступ к контекстному справочному меню. Меню справки содержит информацию по использованию кнопок передней панели.

Функции панели  Нажать кнопку Помощь.
 На дисплей выводится надпись Help Mode/Режим помощи.

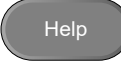

 Использовать ручку Установка для прокрутки вверх и вниз по содержимому справки. Для просмотра справки по выбранному вопросу необходимо нажать кнопку Выбор.

| ath<br>oforence<br>us<br>viit Window<br>viitzSave<br>nu off |
|-------------------------------------------------------------|
| eference<br>as<br>fit Hindow<br>fitzSave<br>na Off          |
| as<br>plit Hindow<br>int/Save<br>nu Off                     |
| plit Window<br>mint/Save<br>mu off                          |
| rint/Save                                                   |
|                                                             |
|                                                             |
|                                                             |
|                                                             |
|                                                             |
|                                                             |
|                                                             |
|                                                             |
|                                                             |
| - 1/1 -                                                     |
|                                                             |
|                                                             |

| Клавиша<br>главной<br>страницы | <ol> <li>Нажать кнопку Ноте/Главная<br/>страница для возврата к главному<br/>окну справки.</li> </ol>               |      |
|--------------------------------|----------------------------------------------------------------------------------------------------|------|
| Возврат                        | <ol> <li>Нажать кнопку Back/Bosвpat для<br/>перехода к странице предыдущего<br/>меню.</li> </ol>                    |      |
| Выход                          | <ol> <li>Для выхода из режима справки<br/>следует повторно нажать кнопку Help<br/>или кнопку Exit/Выход.</li> </ol> | Help |

# 11 Измерения

# 11.1 Основные измерения

В этом разделе содержится описание базовых функций, требуемых для записи и просмотра входного сигнала. Более подробное описание функций содержится в следующей главе.

До начала эксплуатации осциллографа следует ознакомиться с содержанием главы «Подготовка к работе».

# 11.2 Включение канала

| Включить<br>канал                |          |            | Для включения канала ввода<br>следует нажать<br>на кнопку <i>канала</i> .                                                  |                                                                                                    |                                  |                                       |                     |
|----------------------------------|----------|------------|----------------------------------------------------------------------------------------------------|----------------------------------------------------------------------------------------------------|----------------------------------|---------------------------------------|---------------------|
|                                  |          | 2.         | После включе<br>подсвечивает<br>и появляется<br>соответствую                                                               | эния кнопка кана<br>ся,<br>меню<br>щего канала.                                                             | ала                              |                                       |                     |
|                                  |          | 3.         | Каждый канал<br>цветом, показ<br>шкале VOLTS,<br>розовый и CH                                                              | п ассоциируется<br>зываемым рядом<br>/DIV: CH1: жёлті<br> 4: зелёный.                                       | со своим<br>с круглы<br>ый, СН2: | и собствен<br>ым номеро<br>голубой, ч | ным<br>м на<br>СНЗ: |
|                                  |          | 4.         | Значок включ<br>нижнего менк                                                                                               | іённого канала е<br>о.                                                                                      | зыводитс                         | я над сист                            | емой                |
|                                  | CH1      | CH2<br>2 1 | CH3<br> <br>100mV 😮 100m                                                                                                   | CH4<br> <br>V <b>4 100nV</b> ]                                                                              |                                  |                                       |                     |
| Отключение<br>канала             |          | 5.         | Для отключен<br>нажать кнопк<br>соответствую<br>раз. Если мен<br>открыто, след<br>Канала дважд<br>нажатия выво<br>канала). | ия канала следу<br>у<br>щего канала ещё<br>ю канала не<br>ует нажать кног<br>ы (после первог<br>одится меню | үет<br>ё<br>1ку<br>го            | CH1 (                                 | CH1                 |
| Заводские<br>установки           |          | 6.         | Для включени<br>умолчанию на<br>нажать кнопк<br><i>установки</i> .                                                         | 1я принятых по<br>астроек следует<br>у <i>Заводские</i>                                                     |                                  |                                       | 7. Default<br>Setup |
| Автоматиче-<br>ские<br>установки |          | 8.         | Кнопка <i>Атоус</i><br>автоматическ<br>подключён вх                                                                        | <i>тановка</i> (стр. 38<br>ого включения к<br>кодной сигнал.                                                | ) НЕ осуі<br>аналов,             | цествляет<br>к которым                |                     |
| 11.3 Автом                       | иатическ | ая на      | стройка                                                                                                    |                                                                                                    |                                  |                                       |                     |

| Общие<br>сведения | Функция автоматической настройки <b>Автоустановка</b> позволяет произвести<br>автоматическую конфигурацию панели настроек на наиболее<br>благоприятное положение для просмотра входного сигнала. Осциллограф<br>GDS-73000 позволяет производить автоматическое конфигурирование<br>следующих параметров.                                                                                                    |  |  |  |  |
|-------------------|----------------------------------------------------------------------------------------------------|--|--|--|--|
|                   | • Масштаб по Горизонтали                                                                                                    |  |  |  |  |
|                   | • Масштаб по Вертикали                                                                                                    |  |  |  |  |
|                   | • Канал источника запуска                                                                                                    |  |  |  |  |
| Функции<br>панели | 1. Подключить входной<br>сигнал к прибору GDS-<br>73000<br>и нажать кнопку<br>автоматической<br>настройки <i>Автоуст</i> .                                                                                                    |  |  |  |  |
|                   | 2. Осциллограмма выводится в центре экрана.                                                                                                    |  |  |  |  |
|                   | До начала После                                                                                                    |  |  |  |  |
|                   |                                                                                                    |  |  |  |  |
|                   | 3. Для отмены автоматических Undo<br>настроек следует нажать в Autoset<br>нижнем меню кнопку Undo<br>Autoset/ОтменитьАвтоуст в<br>нижнем меню. Для того чтобы<br>скрыть кнопку Undo<br>Autoset/ОтменитьАвтоуст,<br>достаточно нажать любую<br>другую кнопку.                                                                                                    |  |  |  |  |
| Ограничения       | <ol> <li>Режим автоматической настройки не работает в<br/>следующих ситуациях:</li> </ol>                                                                                                    |  |  |  |  |
|                   | <ul> <li>При частоте входного сигнала менее 20 Гц</li> </ul>                                                                                                    |  |  |  |  |
|                   | • При амплитуде входного сигнала менее 30 мВ                                                                                                    |  |  |  |  |
| 11.4 Автов        | зыбор диапазона                                                                                                    |  |  |  |  |
| Общие<br>сведения | Функция автоматической настройки диапазона Auto-Range/Автовыбор<br>предела работает аналогично функции Autoset, за исключением того, что<br>функция Авто-выбор, будучи включённой, работает постоянно. Функция<br>Автовыбор будет осуществлять постоянный мониторинг входного сигнала и<br>настройку горизонтального и вертикального масштаба выводимого на<br>дисплей сигнала, чтобы его было лучше видно. |  |  |  |  |

Кроме того, функция *Auto-Range* может быть конфигурирована на регулировку масштаба только по вертикали или только по горизонтали.

| Функции<br>панели                   | 1. После<br>запуска<br>сигнала<br>следует<br>нажать<br>кнопку<br><i>Автовы</i><br>бор.<br>Кнопка<br><i>Автовы</i><br>бор<br>подсвеч<br>ивается |
|-------------------------------------|----------------------------------------------------------------------------------------------------|
|                                     | 2. В центре дисплея возникает осциллограмма.                                                                                                   |
| Дc                                  | начала После                                                                                                    |
|                                     | 3. Для отмены функции<br><i>Автовыбор</i> следует нажать<br>кнопку Undo<br><i>Autoranging/Отменить автовыбор</i><br>в нижнем меню.             |
| Отключение<br>функции<br>Auto-Range | 4. Для включения/выключения<br>функции Автовыбор следует<br>нажать кнопку Autoranging<br>ON/OFF /Вкл. Автовыбор в<br>нижнем меню.              |
| Настройка<br>функции<br>Auto-Range  | 5. Нажать кнопку<br>Vertical/Вертикаль для<br>автоматической настройки<br>только вертикального<br>диапазона.                                   |
|                                     | 6. Нажать кнопку<br><i>Horizontal/Горизонталь</i> для<br>автоматической настройки<br>только горизонтального<br>диапазона.                      |
|                                     | 7. Нажать кнопки <i>Horizontal</i> и<br><i>Vertical</i> для автоматической<br>настройки по обеим осям.                                         |
| Ограничение                         | 8. Функция автоподстройки диапазона не работает при следующих условиях:                                                                        |

- При частоте входного сигнала менее 20 Гц
- При амплитуде входного сигнала менее 30 мВ 11.5 Функция Пуск/Стоп

Значок

 По умолчанию, осциллограмма на дисплее постоянно обновляется режим Run/Stop (Пуск/Стоп). Остановка осциллограммы путём прекращения сбора данных (режим Stop) позволяет производить разнообразные наблюдения и анализ. Войти в режим Stop можно двумя способами: путём нажатия кнопки Пуск/Стоп или при помощи режима однократного запуска (режим Single Trigger/Однократный).

При включённом режиме Стоп соответствующий значок Stop появляется в верхней части экрана дисплея.

|                                                                    | режима<br>Stop    | Stop         J <sup>m</sup> 06 Sep 2010<br>17:22:59                                                                                                    |
|--------------------------------------------------------------------|-------------------|----------------------------------------------------------------------------------------------------|
|                                                                    | Значок<br>запуска | Trig'd JT 06 Sep 2010<br>17:22:59                                                                                                    |
| Остановка<br>осциллограмммы<br>кнопкой Run/Stop                    |                   | 2. Нажать кнопку <i>Пуск/Стоп</i> один<br>раз. Осциллограмма замирает, и<br>прием сигнала останавливается.<br>Для возобновления процесса<br>следует нажать кнопку<br><i>Пуск/Стоп</i> снова.                                                                          |
| Остановка<br>осциллограмммы в<br>режиме<br>однократного<br>запуска |                   | 3. В режиме Single<br>Trigger/Однократный Запуск)<br>осциллограмма всегда остаётся<br>в режиме Cron/Stop Mode),<br>и обновляется только<br>при нажатой кнопке<br>Single/Однокр. При нажатой<br>кнопке Однокр. кнопка<br>Пуск/Стоп подсвечивается<br>красным.          |
| Действия с<br>осциллограммой                                       |                   | <ol> <li>Осциллограммы могут быть сдвинуты или<br/>масштабированы в обоих режимах Run и Stop, но<br/>разными способами. Подробные сведения<br/>содержатся на стр.72 (Положение/масштаб по<br/>горизонтали) и стр. 76 (Положение/масштаб по<br/>вертикали).</li> </ol> |

# 11.6 Положение/масштаб по горизонтали

Более подробные сведения о конфигурации содержатся на стр. 73.

Настройка Перемещение осциллограммы влево и вправо осуществляется регулятором горизонтального положения Смещение X.

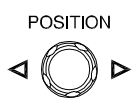

С началом перемещения осциллограммы в строке памяти в верхней части дисплея указывается доля осциллограммы, которая выведена на дисплей в данный момент, а также положение горизонтальной отметки на осциллограмме.

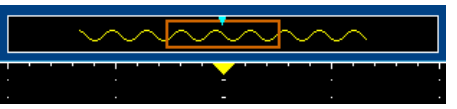

Индикатор смещения

Горизонтальное смещение показывается в нижней части сетки экрана дисплея, справа от значка Н.

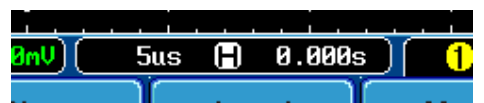

Выбор масштаба Для выбора временной развёртки (масштаба) требуется повернуть регулятор ВРЕМЯ/ДЕЛ; по горизонтали влево (медленнее) или вправо (быстрее).

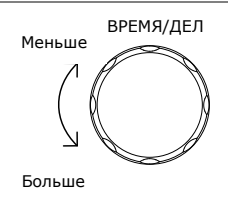

Диапаз 1 нс/дел ~ 100 с/дел, с шагом 1-2-5 он

Значение параметра Время/Дел показывается на экране слева от значка Н в нижней части экрана.

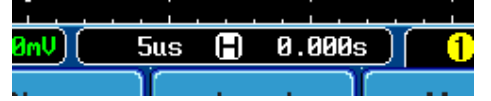

Полоса Размер полосы памяти меняется, что отражает временную развёртку и часть осциллограммы, выведенную на экран памяти дисплея.

Быстро

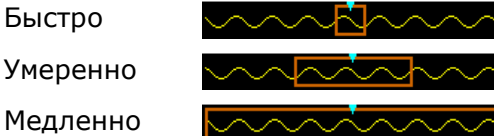

Частота отсчетов изменяется в соответствии с величиной параметра Время/Деление.

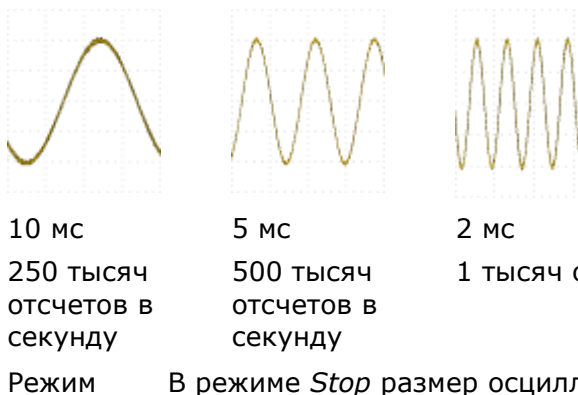

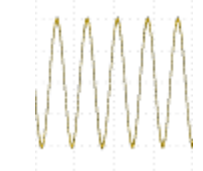

1 тысяч отсчетов в секунду

Stop

В режиме Stop размер осциллограммы изменяется в соответствии с масштабом.

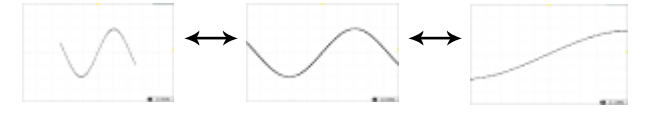

Положение/Масштаб по вертикали

Более подробные сведения о конфигурации содержатся на стр.76.

Настройка Для перемещения осциллограмм вертикально- вверх или вниз следует го смещения повернуть, регулятор вертикального смещения для каждого канала.

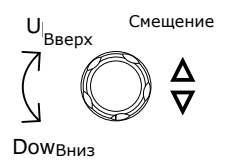

При движении осциллограммы вертикальное положение курсора отображается на дисплее.

# Position = 1.84mV

Режимы Осциллограммы могут быть смещены по вертикали как в Run/Stop режиме *Run*, так и в режиме *Stop*.

| Выбор<br>масштаба по<br>вертикали | Для изменения масштаба по вертикали<br>следует повернуть регулятор<br><i>ВРЕМЯ/ДЕЛ</i> влево (меньше) или вправо<br>(больше). | Вверх |
|-----------------------------------|----------------------------------------------------------------------------------------------------|-------|
|-----------------------------------|----------------------------------------------------------------------------------------------------|-------|

Варианты 2 мВ/дел~1 В/дел (50 Ом/75 Ом)/, 2 мВ/дел~5 В/дел (1 МОм) с шагом 1-2-5

Индикатор масштаба по вертикали для каждого канала в нижней части дисплея меняется соответственно.

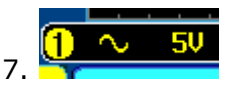

# Деление экрана (многооконный режим)

В режиме деления основного экрана можно запускать и отображать каждый активный канал в индивидуальном окне. Особенно удобен этот режим для анализа независимых сигналов (с различной частотой). Опорные осциллограммы также могут быть использованы в этом режиме. В многооконном режиме все функции и свойства могут быть использованы, за исключением: Математики, режима ХҮ, режима растяжки.

Вход в многооконный режим

- Активируйте каждый канал, который предполагается использовать в многооконном режиме.
- Чтобы перейти в многооконный режим, следует нажать кнопку Split Window/Разделение экрана.

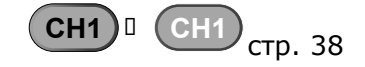

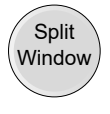

3. Включается режим *Разделение экрана*. Число окон зависит от числа активных каналов.

| Пример                        | Окна для <b>4-х</b> каналов<br>Окна для <b>2-х</b> каналов                                                                                                    |
|-------------------------------|----------------------------------------------------------------------------------------------------|
| Выбор<br>активного<br>канала  | <ol> <li>Окно с активным каналом показывается с оранжевым<br/>бордюром.</li> </ol>                                                                                                    |
|                               | <ul> <li>5. Для выбора активного канала следует нажать кнопку соответствующего окна. Порядок расположения каналов начинается с верхнего левого, по часовой стрелке: Кан 1, Кан 2, Кан 3, Кан 4.</li> </ul>                                                                |
| Пример                        | Канал 4 неактивен Канал 4 активен                                                                                                    |
|                               |                                                                                                    |
| Опорные<br>Осцилло-<br>граммы | <ol> <li>Справочные опорные осциллограммы также могут быть<br/>использованы в этом режиме. Каждая опорная осциллограмма<br/>вызывается на соответствующий номер двойного окна, т.е.,<br/>Опорн1 вызывается на первое окно, Опорн2 – на второе и так<br/>далее.</li> </ol> |

#### Автоматические измерения

В режиме автоматического измерения производятся вычисления всех основных параметров входного синала, входящих в три блока: Voltage/Current (*Напряжение/ток*), *Time/Время*, и *Delay/Задержка*.

#### Измеряемые параметры

| Изм.                | Изм. времени | Измерение временных задержек |
|---------------------|--------------|------------------------------|
| напряжения/<br>тока |              | и разности фаз               |

| Обзор | Pk-Pk     | ן <u>ר</u> ו                                                                                       | Frequency | ۶ <u>↓</u>        | FRR   | ≝∏<br>≝∏∏       |
|-------|-----------|----------------------------------------------------------------------------------------------------|-----------|-------------------|-------|-----------------|
|       | Max       | $\left[ \left[ \left[ \left[ \left[ \left[ \left[ \left[ \left[ \left[ \left[ \left[ \left[ \left$ | Period    | ŢŢ                | FRF   | ±∩<br>J=L∩      |
|       | Min       |                                                                                                    | RiseTime  |                   | FFR   |                 |
|       | Amplitude | <b>t</b> ]]]]                                                                                      | FallTime  | - <del>+</del> +- | FFF   | FL<br>FL        |
|       | High      | Ì                                                                                                  | +Width    | _<br>↓↓           | LRR   | JL              |
|       | Low       | <u>_</u>                                                                                           | -Width    | Ţ                 | LRF   | JL<br>JLFL      |
|       | Average   | fA                                                                                                 | Dutycycle | ŢŢ                | LFR   | .FL<br>_T.,≠T   |
|       | RMS       | IW                                                                                                 |           |                   | LFF   | JALLA           |
|       | ROVShoot  | ŧ                                                                                                  |           |                   | Phase | t1<br>++++ t2 → |
|       | FOVShoot  | * ~                                                                                                |           |                   |       |                 |
|       | RPREShoot | ***                                                                                                |           |                   |       |                 |
|       | FPREShoot | ~~f                                                                                                |           |                   |       |                 |

| Измерение<br>напряжения<br>/ тока | Рк-Рк /пик-пик<br>двойная<br>амплитуда |                   | <ol> <li>Разность между положительным и<br/>отрицательным пиками<br/>напряжений (=Vmax – Vmin)</li> </ol> |
|-----------------------------------|----------------------------------------|-------------------|----------------------------------------------------------------------------------------------------|
|                                   | Мах./Макс.                             |                   | Положительный пик напряжения, измерение                                                                   |
|                                   | Min./Мин.                              | <u></u>           | Отрицательный пик напряжения                                                                              |
|                                   | Amplitude/<br>Амплитуда                |                   | Разница между глобально высоким и глобально<br>низким напряжением (=Vhi – Vlo)                            |
|                                   | High/ Высокое                          | ᡗᢩ᠘᠋᠋             | Глобально высокое напряжение, измерение                                                                   |
|                                   | Low/ Низкое                            | <u>_</u>          | Глобально низкое напряжение, измерение                                                                    |
|                                   | Average/Среднее                        | ŧ₩₩               | Усреднённое напряжение первого цикла,<br>измерение                                                        |
|                                   | RMS/ средне-<br>квадратичное           | IVV               | RMS/среднеквадратичное значение напряжения                                                                |
|                                   | ROVShoot                               | ¥                 | Положительный выброс на вершине импульса,<br>после завершения нарастания импульса                         |
|                                   | FOVShoot                               | <u>_</u> ]~_      | Отрицательный выброс у основания импульса,<br>после завершения спада импульса                             |
|                                   | RPREShoot                              | ***               | Предвыброс у основания импульса, перед<br>нарастающим фронтом                                             |
|                                   | FPREShoot                              |                   | Предвыброс на вершине импульса, перед<br>спадающим фронтом                                                |
| Измерение<br>времени              | Frequency/<br>Частота                  | ₽<br>₽            | 8. Частота сигнала                                                                                        |
|                                   | Period/ Период                         | Ţ_Ţ<br>↓          | Период сигнала (=1/Freq)                                                                                  |
|                                   | Rise Time/ Время<br>нарастания         |                   | Время нарастания импульса (~90 %)                                                                         |
|                                   | Fall Time/ Время<br>спада              | - <del>-</del> ++ | Время спада импульса (~10 %)                                                                              |

|                       | +Width/ +Дли-<br>тельность<br>импульса |                          | Длительность положительного импульса                                                                                                  |
|-----------------------|----------------------------------------|--------------------------|----------------------------------------------------------------------------------------------------|
|                       | –Width/<br>–Длительность<br>импульса   | <b>↓</b>                 | Длительность отрицательного импульса                                                                                                  |
|                       | Dutycycle/<br>Скважность               | ŢŢ                       | Отношение длительности импульса в сигнале к<br>периоду сигнала =100х(Длительность<br>импульса/Период)                                 |
| Измерение<br>задержек | FRR                                    |                          | <ol> <li>Временной интервал между<br/>Источник 1, первый нарастающий<br/>фронт, и Источник 2, первый<br/>нарастающий фронт</li> </ol> |
|                       | FRF                                    | ۲ <u>۲</u><br>٦₹         | Временной интервал:<br>Источник 1, первый нарастающий фронт, и<br>Источник 2, первый спадающий фронт                                  |
|                       | FFR                                    |                          | Временной интервал:<br>Источник 1, первый спадающий фронт, и Источник<br>2, первый нарастающий фронт                                  |
|                       | FFF                                    | _ <b>-</b><br>_ <b>-</b> | Временной интервал:<br>Источник 1, первый спадающий фронт, и Источник<br>2, первый спадающий фронт                                    |
|                       | LRR                                    | ≝ <u></u><br>            | Временной интервал:<br>Источник 1, первый нарастающий фронт, и<br>Источник 2, последний нарастающий фронт                             |
|                       | LRF                                    | <u>۲</u> ۱<br>۱٫٫٫۹      | Временной интервал:<br>Источник 1, первый нарастающий фронт, и<br>Источник 2 последний спадающий фронт                                |
|                       | LFR                                    |                          | Временной интервал:<br>Источник 1, первый спадающий фронт, и Источник<br>2, последний нарастающий фронт                               |
|                       | LFF                                    | _ <b>A</b><br>_TA        | Временной интервал:<br>Источник 1, первый спадающий фронт, и Источник<br>2, последний спадающий фронт                                 |
|                       | Фаза                                   | t1<br>₩₩+ t2 +<br>+      | Разность фаз двух сигналов, выраженная в<br>градусах.<br>T1 ÷ T2 × 360.                                                               |

# Индивидуальный режим

В индивидуальном режиме в нижней части экрана показывается до 8-ми измеряемых параметров источника по любому каналу.

| Добавление<br>позиции<br>вычислений | 1. Нажать кнопку<br>Measure/Измерение.                                                      | Measure            |
|-------------------------------------|---------------------------------------------------------------------------------------------|--------------------|
|                                     | <ol> <li>Нажать кнопку Add<br/>Measurement/Добавить<br/>измерение в нижнем меню.</li> </ol> | Add<br>Measurement |

|                                                                                                 |                         | 3. Выбрать пункты V/I, Тіте,<br>или Delay (Напряжение/Ток,<br>Время или задержка) из<br>бокового меню.                                                                                                    |
|-------------------------------------------------------------------------------------------------|-------------------------|----------------------------------------------------------------------------------------------------|
|                                                                                                 | Напря-<br>жение/<br>Ток | Pk-Pk, Max, Min, Amplitude, Hi, Low, Average, RMS, ROVShoot, FOVShoot, RPREShoot, FPREShoot                                                                                                    |
|                                                                                                 | Время                   | Frequency, Period, Risetime, Falltime, +Width, -Width, Duty Cycle                                                                                                    |
|                                                                                                 | Задерж-<br>ка           | FRR, FRF, FFR, FFF, LRR, LRF, LFR, LFF, Phase                                                                                                    |
|                                                                                                 |                         | <ol> <li>Все индивидуальные измерения будут выведены на<br/>дисплей в окне в нижней части экрана. Номер и цвет<br/>канала показывают источник измерения: жёлтый = Кан1,<br/>голубой = Кан2, розовый = Кан3, зелёный = Кан4.</li> </ol> |
|                                                                                                 | 1 Min<br>1 Low          | -3.92V 1 Amplitude 2.39kV 1 High<br>-3.76V 1 @ FRF 296.9us 1 @ FFR                                                                                                    |
| Выбор 5. Источник канала для изм<br>источника установлен либо до нача<br>измеряемого параметра. |                         | <ol> <li>Источник канала для измеряемого параметра может быть<br/>установлен либо до начала измерения, либо при выборе<br/>измеряемого параметра.</li> </ol>                                                                           |
|                                                                                                 |                         | 6. Для определения источника следует нажать либо на кнопку Source1/Источник1, либо на кнопку Source 2/Источник2 в боковом меню и произвести выбор источника. Источник2 используется только для режима измерения задержек.              |
|                                                                                                 | Варианть<br>выбора      | ы СН1, СН2, СН3, СН4                                                                                                    |
| Режим<br>двойного<br>окна                                                                       |                         | <ol> <li>Режим индивидуальных измерений можно применять и в<br/>многооконном режиме. Каждое индивидуальное<br/>измерение будет выведено на дисплей<br/>в окне источника измеряемого сигнала.</li> </ol>                                |
|                                                                                                 |                         | <ol> <li>Режим измерения задержек не поддерживается в<br/>многооконном режиме, поскольку в каждом окне<br/>действует только один источник.</li> </ol>                                                                                  |

# Удаление измерений

При помощи функции Remove Mesurements/**Удаление** измерения индивидуальные измерения могут быть удалены в любое время.

| Удаление<br>измеряемого<br>параметра | 1. Нажать на кнопку<br>Measure/Измерения.                                                                                                    | Measure               |
|--------------------------------------|----------------------------------------------------------------------------------------------------|-----------------------|
|                                      | <ol> <li>Нажать кнопку Remove<br/>Measurement/ Удаление<br/>измерения в нижнем меню.</li> </ol>                                                                                                    | Remove<br>Measurement |
|                                      | <ol> <li>В многооконном режиме выбрать<br/>окно с измеряемым параметром<br/>(Окна 1~4)<br/>и удалить позицию с помощью<br/>регулятора Установка.</li> </ol>                                                                     | Window 1              |
| Удаление<br>всех<br>параметров       | <ol> <li>Нажатие кнопки Remove<br/>All/УдалитьВсе приводит к<br/>удалению всех параметров<br/>(в однооконном режиме) или<br/>к удалению всех параметров,<br/>измеряемых в активном окне<br/>(в многооконном режиме).</li> </ol> | Remove All            |

#### Отображение всех измерений

Режим Display All/Показать все может быть использован для ограничения измеряемого параметра областью между курсорами. Ограничение полезно, когда осциллограмма велика, или когда велико разрешение. Режим выделения в области имеет три возможных конфигурации: Off/Oткл. (полная запись), Screen/Экран и Between Cursors/Между курсорами.

| Установить<br>режим<br>стробирования | 1. Нажать кнопку<br>Measure/Измерение.                                                                                                    | Measure                                              |
|--------------------------------------|----------------------------------------------------------------------------------------------------|------------------------------------------------------|
|                                      | 2. Нажать кнопку Gating/Область<br>в нижнем меню.                                                                                                    | Gating<br>Off                                        |
|                                      | <ol> <li>Выбрать один из режимов<br/>обасти измернеия в боковом<br/>меню: Off (полная запись),<br/>Screen/Экран или Between<br/>Cursors/Между курсорами.</li> </ol> | Off<br>(Full Record)<br>Screen<br>Between<br>Cursors |
| Курсоры на<br>экране                 | <ol> <li>При выборе режима Between<br/>Cursors/ Между курсорами<br/>положения курсора могут быть<br/>отредактированы при помощи<br/>меню курсора.</li> </ol>        | 5. Стр. 50                                           |

# Режим «Показать всё»

В режиме *Display All/Показать Все* отображаются все параметры, измеряемые в режимах Voltage и Time.

Просмотр результатов Измерений

- 1. Нажать кнопку *Measure/Измерение*.
- 2. Нажать кнопку *Display All/Показать все* в нижнем меню.

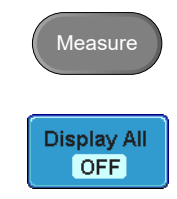

3. Выбрать на боковом меню канал (*Кан1, Кан2, Кан3, Кан4*) для которого будут производитьсяч автоматические измерения.

Примечание: доступны только активированные каналы.

| G₩INSTEK           |                                   |                         | ~~~~~                        | $\sim\sim$                    | Trig'd   | ) m | 06 Sep 2010<br>16:24:52 |
|--------------------|-----------------------------------|-------------------------|------------------------------|-------------------------------|----------|-----|-------------------------|
|                    |                                   |                         |                              |                               |          | ſ   | Display All             |
|                    |                                   | 2 Measurement           | nt Sunnary                   |                               |          |     | CH1                     |
|                    | Pk-Pk                             | 5.84V                   | Frequency                    | 1.693kHz                      |          |     |                         |
|                    | Max<br>Min                        | 4.96V<br>-80.0nV        | Period<br>RiseTime           | 590.7us<br>140.3ns            |          |     | CH2                     |
|                    | Amplitude<br>High<br>Iou          | 4.880<br>4.880<br>8.880 | FallTime<br>+Width<br>-Width | 80.00ms<br>296.9us<br>293 7us |          |     |                         |
|                    | Average<br>RMS                    | 2.46V<br>3.46V          | Dutycycle                    | 50.26×                        |          |     | СН3                     |
|                    | ROVShoot<br>FOVShoot<br>RPREShoot | 0.00×<br>0.00×<br>0.00× |                              |                               |          |     |                         |
|                    | FPREShoot                         | 1.64%                   |                              |                               |          |     |                         |
|                    |                                   |                         |                              |                               |          |     | OFF                     |
|                    |                                   |                         |                              |                               |          | -   | 1.00000111-             |
| 2                  | 20                                |                         | )(                           | 208us 🗐                       | 3.000s ) | 1 1 | -2.00V                  |
| Add<br>Measurement | Remove<br>Measurement             | Gating                  | Display A<br>CH2             | All                           |          |     |                         |

4. Результаты измерений типов Напряжение и Время выводятся на дисплей.

| Удаление<br>измерений | 5. Для удаления результатов измерений следует нажать кнопку <i>OFF/Вкл</i> .                                                                                                    |
|-----------------------|----------------------------------------------------------------------------------------------------|
| Измерения<br>задержек | <ol> <li>Измерения задержек в этом режиме недоступны,<br/>поскольку в качестве источника используется только<br/>один канал. Здесь придется использовать<br/>Индивидуальный режим измерений.</li> </ol> |

# 11.7 Курсорные измерения

Функции

панели/

Диапазон

Горизонтальные или вертикальные курсоры используются для указания положения и отображения значений измерения параметров осциллограммы, а также результатов математических вычислений. Эти результаты включают напряжение, время, частоту и другие математические операции. При активировании курсоров (горизонтального, вертикального, или тех и других) они выводятся на основной дисплей, пока они не отключёны.

#### Использование горизонтальных курсоров

 1. Однократно нажать кнопку *Cursor/Kypcop*.
 2. Нажать кнопку *H Cursor/Гор курсор* в нижнем меню.
 4. Для переключения типа курсора следует повторно нажать кнопку *H Cursor/Гор курсор*.

#### Варианты

- I I Левый курсор подвижен, правый в фиксированном положении.
- I Правый курсор подвижен, левый в фиксированном положении.
- I I Левый и правый курсоры подвижны оба.
  - 6. Информаци я о
     положении курсоров появляется в левой верхней части экрана.
  - Для перемещения подвижного курсора(-ов) влево или вправо следует использовать регулятор Установка.

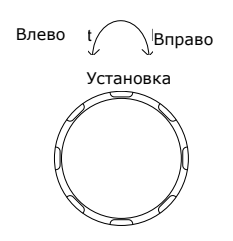

Курсоры Время, Напряжение/Ток

🛆 Дельта (разница между курсорами)

Пример

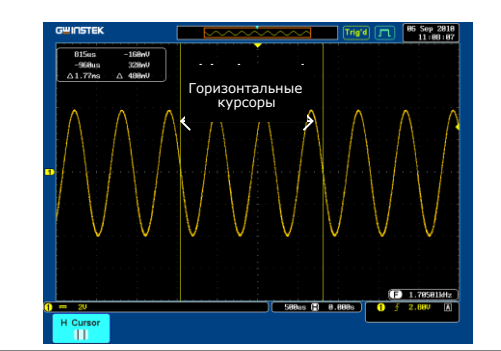

Режим FFT (Матем)

8. В режиме БПФ (Матем) отображается другое.

747.5kHz 1.997MHz -68 . ØdB -68.0dB 1.250MHz **Й**. П

Курсоры Частота, дБ/В

Δ Дельта (разница между курсорами)

Пример

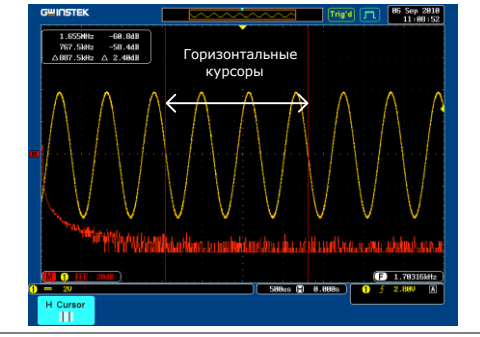

В режиме курсоров XY измеряются функции от X и Y. Режим ХҮ

| (X)<br>Versus        | Cursor1                  | Cursor2          | Δ                 |
|----------------------|--------------------------|------------------|-------------------|
| (Y)                  | t: -250.0us              | 250.0us          | 500.0us           |
| Rectangular          | x: -90.0mV<br>y: -10.0mV | 110mV<br>7.20mV  | 200mV<br>17.2mV   |
| Polar<br>Ar<br>D- A0 | r: 90.5mV<br>0: 6.34Deg  | 110mV<br>3.74Deg | 19.6mV<br>2.59Deg |
| Product              | x×y: 900uVV              | 792uVV           | 108uVV            |
| Ratio                | y÷x: 111mV∕V             | 65.4mV/V         | 45.6mV/V          |

Курсоры Время, прямоугольные и полярные координаты, произведения, отношение.

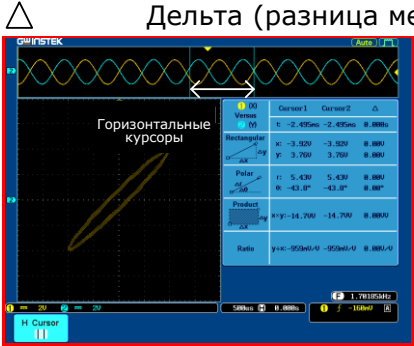

Дельта (разница между курсорами)

Пример

| Использование | вертикальных | курсоров |
|---------------|--------------|----------|
|---------------|--------------|----------|

| Функции<br>панели/<br>Лиапазон |                                                                                                    | 1. Нажать кнопку <i>Курсор</i><br>дважды.                                                                                                    | Cursor                                                          |
|--------------------------------|----------------------------------------------------------------------------------------------------|----------------------------------------------------------------------------------------------------|-----------------------------------------------------------------|
| <b>H</b>                       |                                                                                                    | 2. Нажать кнопку <i>Вертик.</i><br><i>Курсор</i> в нижнем меню.                                                                                                    | 3. Cursor                                                       |
|                                |                                                                                                    | <ol> <li>Для переключения типа<br/>курсора следует повторно<br/>нажать кнопку Вертик<br/>Курсор.</li> </ol>                                                                                                    | 5. Cursor                                                       |
|                                | Вариантн                                                                                                    |                                                                                                    |                                                                 |
|                                |                                                                                                    | Верхний Курсор подвижен, нижний положении                                                                                                    | Курсор в фиксированном                                          |
|                                |                                                                                                    | Нижний Курсор подвижен, верхний<br>положении                                                                                                    | Курсор в фиксированном                                          |
|                                |                                                                                                    | Верхний и нижний Курсор одинаков                                                                                                    | зо подвижны                                                     |
|                                |                                                                                                    | <ol> <li>6. Информация о положении<br/>курсора появляется в верхней<br/>левой части экрана.</li> </ol>                                                                                                    | □ -24.95ns 3.420<br>○ -24.95ns 3.420<br>○ △ 8.000s △ 8.000      |
|                                |                                                                                                    | <ol> <li>Для<br/>перемещения<br/>курсора<br/>(-ов) вверх или<br/>вниз следует<br/>использовать<br/>регулятор<br/>Установка.</li> </ol>                                                                                                    | Вверх Вниз<br>Установка                                         |
|                                | Курсоры                                                                                                    |                                                                                                    |                                                                 |
|                                | $\Box O$                                                                                                    | Время, Напряжение/Ток                                                                                                    |                                                                 |
|                                | $\bigtriangleup$                                                                                                    | Дельта (разница между курсорами)                                                                                                    |                                                                 |
| Пример                         | 0*//15TEK           □         050x         -1.00           - Selativa         3.00           - Δ.1.77m         Δ         7.00           - Δ         - 7.00         -           - Π         - 1.77m         Δ         7.000 | Горизонтальные<br>курсоры<br>Вертикальные<br>курсоры<br>От таканые<br>совые совые<br>от таканые<br>совые совые<br>от таканые<br>совые совые<br>от таканые<br>совые совые<br>от таканые<br>совые<br>сово<br>совые<br>совые<br>совые<br>совые<br>совые<br>совые<br>совые<br>совые<br>совые<br>совые<br>совые<br>совые<br>сово<br>совые<br>совые<br>сово<br>совые<br>совые<br>совые<br>совые<br>совые<br>совые<br>совые<br>совые<br>совые<br>совые<br>совые<br>совово<br>сово<br>совово<br>сово<br>совово<br>совововов |                                                                 |
| Режим БПФ                      |                                                                                                    | <ol> <li>В режиме БПФ отображается<br/>другое. Более подробная<br/>информация о функции БПФ<br/>содержится на стр. 55.</li> </ol>                                                                                                    | □ 1.499MHz 43.3dB<br>○ 3.495MHz -43.3dB<br>· △2.005MHz △ 86.6dB |
|                                | Курсоры                                                                                                    |                                                                                                    |                                                                 |
|                                |                                                                                                    | Частота, дБ/В                                                                                                    |                                                                 |
|                                | $\bigtriangleup$                                                                                                    | Дельта (разница между курсорами)                                                                                                    |                                                                 |

Пример

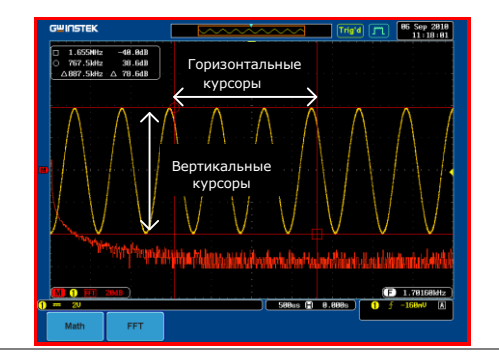

Режим ХҮ

В режиме курсоров ХҮ измеряются функции от Х и Ү.

| (X)         | Cur      | rsor1             | Cursor2           | Δ                |
|-------------|----------|-------------------|-------------------|------------------|
| 2 (Y)       | t        |                   |                   |                  |
| Rectangular | x:<br>y: | 5.00mV<br>14.2mV  | 199mV<br>-12.2mV  | 194mV<br>26.4mV  |
| Polar       | г:<br>Ө: | 15.0mV<br>70.6Deg | 199mV<br>-3.50Deg | 184mV<br>74.1Deg |
| Product<br> | x×y:     | 71.0uVV           | -2.42mVV          | 2.49mVV          |
| Ratio       | y÷x:     | 2.840/0           | -61.3mV/V         | 2.90V/V          |

Курсоры Время, прямоугольные и полярные координаты, произведения, отношение.

Пример

 $\triangle$ 

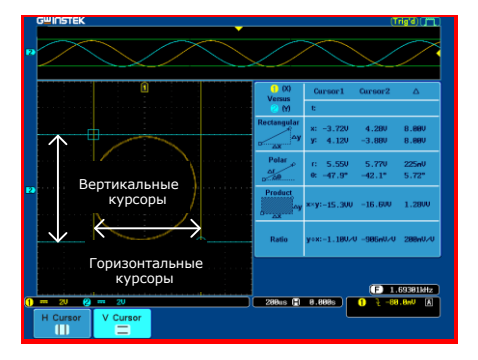

# Обзор математических операций

Дельта (разница между курсорами)

| Общие<br>сведения | Режим Math/ <b>Математика</b> предназначен для сложения, вычитания,<br>умножения, деления, а также БПФ при помощи входных сигналов или<br>опорных осциллограмм (Опорн 1~4) и вывода результатов на дисплей.<br>Результирующие характеристики осциллограмм могут быть измерены при<br>помощи курсоров. |                                      |  |  |  |
|-------------------|----------------------------------------------------------------------------------------------------|--------------------------------------|--|--|--|
| Сложение (+)      | Определя                                                                                                    | ет сумму амплитуды двух сигналов.    |  |  |  |
|                   | Источник                                                                                                    | Кан1~4, Опорн~4                      |  |  |  |
| Вычитание<br>(-)  | Определяет разность амплитуд двух сигналов.                                                                                                    |                                      |  |  |  |
|                   | Источник                                                                                                    | Кан1~4, Опорн1~4                     |  |  |  |
| Умножение<br>(×)  | Определяет                                                                                                    | произведение амплитуд двух сигналов. |  |  |  |
|                   | Источник                                                                                                    | Кан1~4, Опорн1~4                     |  |  |  |

| Деление (÷)           | <ul> <li>Определяет частное амплитуд двух сигналов.</li> <li>Источник Кан1~4, Опорн1~4</li> </ul>                                                     |                                                                              |                       |  |  |
|-----------------------|----------------------------------------------------------------------------------------------------|------------------------------------------------------------------------------|-----------------------|--|--|
|                       |                                                                                                    |                                                                              |                       |  |  |
| Функция БПФ           | В этом режиме (БПФ) производится быстрое преобразование Фурье<br>сигнала. Доступны четыре типа окон: Хеннинга, Хэмминга,<br>Прямоугольное и Блэкмена. |                                                                              |                       |  |  |
|                       | Источник Ка                                                                                                    | н1~4, Опорн1~4                                                               |                       |  |  |
| БПФ, окно<br>Хэннинга | Частотное<br>разрешение                                                                                                    | Хорошее                                                                      |                       |  |  |
|                       | Амплитудное<br>разрешение                                                                                                    | Плохое                                                                       |                       |  |  |
|                       | Применяется<br>для                                                                                                    | Измерение частоты на периодичес                                              | ких осциллограммах    |  |  |
| БПФ, окно<br>Хэмминга | Частотное<br>разрешение                                                                                                    | Хорошее                                                                      |                       |  |  |
|                       | Амплитудное<br>разрешение                                                                                                    | Плохое                                                                       |                       |  |  |
|                       | Применяется<br>для                                                                                                    | Измерение частоты на периодичес                                              | ких осциллограммах    |  |  |
| БПФ,<br>прямоуголь-   | Частотное<br>разрешение                                                                                                    | Очень хорошее                                                                |                       |  |  |
| ное окно              | Амплитудное<br>разрешение                                                                                                    | Плохое                                                                       |                       |  |  |
|                       | Применяется<br>для                                                                                                    | Однократный сигнал (этот режим окна)                                         | аналогичен отсутствию |  |  |
| БПФ Окно<br>Блэкмена  | Частотное<br>разрешение                                                                                                    | Плохое                                                                       |                       |  |  |
|                       | Амплитудное<br>разрешение                                                                                                    | Очень хорошее                                                                |                       |  |  |
|                       | Применяется<br>для                                                                                                    | Измерений амплитуды периодичес                                               | ских осциллограмм     |  |  |
|                       | Сло                                                                                                    | жение/Вычитание/Умножени                                                     | 1e                    |  |  |
| Функции<br>панели     | 1                                                                                                    | . Нажать кнопку <i>Math/Матем</i> .                                          | M                     |  |  |
|                       | 2                                                                                                    | . Нажать кнопку <i>Матем</i> на нижнем окне индикатора.                      | Math                  |  |  |
|                       | 3                                                                                                    | . Выбрать <i>Источник 1</i> в боковом меню                                   | Source1<br>CH1        |  |  |
|                       | Варианты Ка                                                                                                    | н1~4, Опорн1~4                                                               |                       |  |  |
|                       | 4                                                                                                    | . Нажать кнопку Operator/<br>Оператор для выбора<br>математической операции. | Operator<br>+ - x ÷   |  |  |
|                       | Варианты +,                                                                                                    | -, ×, ÷                                                                      |                       |  |  |

5. Выбрать кнопку Source 2 (Источник 2) в боковом меню.

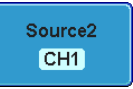

Варианты Кан1~4, Опорн1~4

 Результат математических измерений появляется на дисплее. Вертикальный масштаб математической осциллограммы появится в нижней части экрана.

#### M 1 + (3) 10V

Слева направо: математическая функция, источник 1, оператор, источник 2, единица/дел

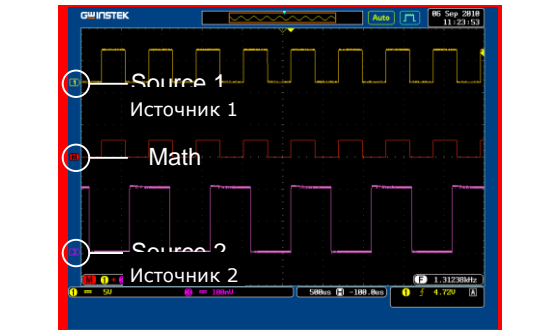

| Положение<br>и еденицы<br>измерения | <ul> <li>7. Для перемещения математической осциллограммы по вертикали следует нажать кнопку <i>Position/Смещение</i> в боковом меню и установить положение с помощью регулятора Установка.</li> <li>8. Чтобы переменить установку единица/дел, следует нажать кнопку <i>Единицы/дел</i>, а затем, при помощи <i>р</i>егулятора Установка изменить эту Установка изменить эту</li> </ul> |
|-------------------------------------|----------------------------------------------------------------------------------------------------|
| -                                   |                                                                                                    |
| Д                                   | апазон 2 мв~1 кв                                                                                                    |
| Удаление<br>результата              | 9. Для удаления результата математического вычисления с экрана дисплея следует повторно нажать кнопку Матем.                                                                                                    |
|                                     | Быстрое преобразование Фурье (БПФ)                                                                                                    |
| Функции<br>панели                   | 1. Нажать кнопку<br>Матем.                                                                                                    |
|                                     | 2. Нажать кнопку<br>FFT/БПФ в нижнем<br>меню.                                                                                                    |

Пример

|                                     |                                        | 3. Выбрать кнопку<br>Source/Источник в<br>боковом меню.                                                                                                    |
|-------------------------------------|----------------------------------------|----------------------------------------------------------------------------------------------------|
|                                     | Варианты                               | Кан1~4, Опорн1~4                                                                                                    |
|                                     |                                        | 4. Нажать кнопку<br>Vertical<br>Units/Вертикальные<br>единицы в боковом<br>меню для выбора<br>единиц по<br>вертикали.                                               |
|                                     | Варианты                               | Линейные RMS, дБВ, RMS                                                                                                    |
|                                     |                                        | 5. Нажать кнопку<br><i>Window/Окно</i> в<br>боковом меню и<br>выбрать тип окна.                                                                                     |
|                                     | Варианты                               | Hanning/Хеннинг, Hamming/Хэмминг,<br>Rectangular/Прямоугольное, и Blackman/Блэкмен.                                                                                 |
|                                     |                                        | <ol> <li>Появляется результат БПФ (FFT). При БПФ<br/>горизонтальная шкала не время, а частота, а<br/>вертикальная шкала не напряжение или ток, а дБ/RMS.</li> </ol> |
|                                     | очитятик<br>Осточни<br>Осточни<br>Маth | К 2                                                                                                    |
|                                     | T T T T T T T T T T T T T T T T T T T  | Mit di Min di Verd (anti), akana wati ili talal vali inat ma sikraat Maa<br>Samu († 1990) († 1990) († 1990) († 1990)                                                |
| Положение и<br>единицы<br>измерения |                                        | 7. Для перемещения<br>графика БПФ по<br>вертикали следует<br>нажать кнопку<br><i>Position/Смещение</i> и<br>использовать<br>регулятор<br>Установка.                 |
|                                     | Диапазон -                             | -12,00 Дел~+12,00 Дел                                                                                                    |
|                                     |                                        | 8. Для выбора<br>вертикального<br>масштаба графика<br>БПФ следует нажать<br>кнопку Unit/div/<br>Еденицы/дел и<br>использовать<br>регулятор<br>Установка.            |
|                                     | Диапазон 2                             | 2 мВ~1 кВ RMS, 1~20 дБ                                                                                                    |

 Для удаления результата БПФ с экрана дисплея следует повторно нажать кнопку Матем.

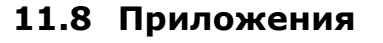

| Общие<br>сведения | е Функция АРР. позволяет запускать различные приложения. Приложения могут быть загружены с сайта GW Instek. |                                                                                                    |                                                                                                    |
|-------------------|----------------------------------------------------------------------------------------------------|----------------------------------------------------------------------------------------------------|----------------------------------------------------------------------------------------------------|
| Приложение        | Годен-не<br>годен                                                                                           | Приложение Годен-не годен<br>настройки пороговых уровн<br>Программа Годен-не годен и<br>соответствия осциллограмм<br>минимальной амплитуд (ша<br>пользователем. | н может быть использовано для<br>ей входных сигналов.<br>производит проверку<br>границам максимальной и<br>блону), определённым |
|                   |                                                                                                    | Работа с приложени                                                                                                    | ЯМИ                                                                                                    |
| Общие<br>сведения | Функция АF<br>которые мо                                                                                    | РР. позволяет обращаться к мно:<br>жно загрузить с сайта GW Inste                                                                                               | жеству различных приложений,<br>k.                                                                                              |
| Функции<br>панели |                                                                                                    | 1. Нажать кнопку<br><i>Test/Tect.</i>                                                                                                    | Test                                                                                                    |
|                   |                                                                                                    | <ol> <li>Нажать кнопку APP.</li> <li>в нижнем меню.</li> </ol>                                                                                                  | APP.                                                                                                    |

3. При помощи регулятора Установка можно преходить между приложениями.

М

×2

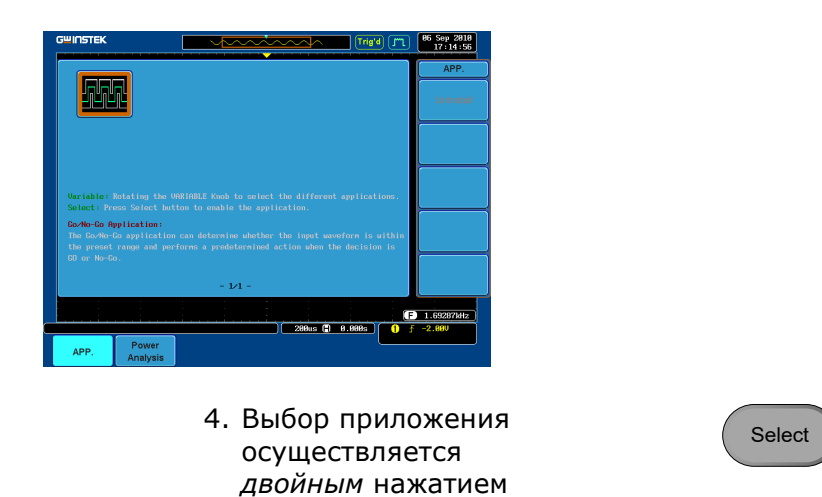

# 11.9 Использование приложения Годен-не годен

кнопки

Select/Выбор.

Общие С помощью теста Годен-не годен проверяется соответствие сведения осциллограмм в установленных пользователем максимальных и минимальных границах (шаблон границ). Шаблоны границ создаются автоматически из канала источника. Параметры допусков и условия при нарушении являются настраиваемыми.

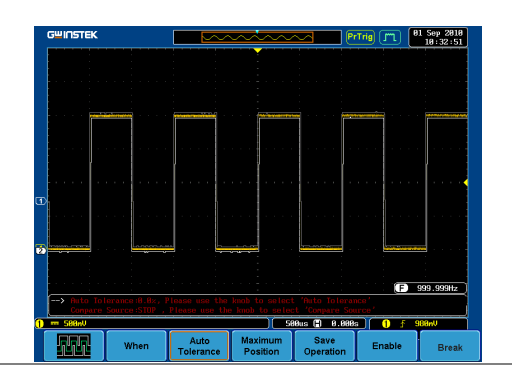

1. Выбрать приложение Годенне годен из меню дрр

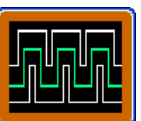

|                              |                | APP.                                                                                                    |
|------------------------------|----------------|----------------------------------------------------------------------------------------------------|
| Условия<br>Годен-не<br>годен |                | <ol> <li>Выбрать условия Годен-не годен When/Когда и действия,<br/>которые следует предпринять, когда условия, заданные в<br/>приложении Годен-не годен выполнятся (нарушаются).</li> </ol>                            |
|                              |                | 3. Нажать кнопку<br>Когда<br>в нижнем меню и<br>использовать<br>регулятор Установка<br>для выбора условия<br>Когда.                                                                                                    |
|                              | Когда          | Exit/Выход: Устанавливает условие Годен-не годен для того<br>случая, когда входной сигнал выходит за предельные<br>границы.                                                                                            |
|                              |                | Enter/Внутри: Устанавливает условие Годен-не годен для того<br>случая, когда входной сигнал остается в предельных границах                                                                                             |
|                              |                | 4. Нажать кнопку<br>When/Korда, чтобы<br>вместо нее в меню<br>появилась кнопка<br>Violating/Hapyшение<br>. Для выбора<br>действия при<br>возникновении<br>нарушения следует<br>использовать<br>регулятор<br>Установка. |
|                              | Наруше-<br>ние | Stop: осциллограмма будет остановлена.                                                                                                    |
|                              |                | <i>Stop_Beep/Остановка и подача звукового сигнала</i> :<br>осциллограмма будет остановлена, и сигнал подан.                                                                                                    |
|                              |                | Continue/Продолжить: Игнорировать нарушение.                                                                                                    |
|                              |                | <i>Continue_Beep/Продолжать подачу сигнала</i> : подача звукового сигнала продолжается, но сигнал продолжает отслеживаться.                                                                                            |

| Источник                                        |                                                               | 5. Нажать кнопку Compare<br>Source/Источник для<br>сравнения в нижнем меню и<br>произвести выбор источника<br>с помощью регулятора<br>Установка.                                                                                                    |
|-------------------------------------------------|---------------------------------------------------------------|----------------------------------------------------------------------------------------------------|
|                                                 | Источ-<br>ник                                                 | Кан1, Кан 2, Кан 3, Кан 4                                                                                                    |
| Границы<br>Допуска                              |                                                               | 6. Для настройки допуска следует повторно нажать кнопку <i>Compare Source/Источник для сравнения</i> и переключить меню в режим <i>Auto Tolerance/Автоматическая настройка допуска</i> . Произвести выбор допуска в процентном выражении с помощью регулятора Установки. |
|                                                 | Наруше-<br>ние                                                | 0,4 %~40 % (шаг – 0,4 %)                                                                                                    |
|                                                 | Внима-<br>ние                                                 | При установленном допуске максимальная и минимальная границы переустанавливаются как границы допуска.                                                                                                    |
| Максималь-<br>ное и<br>Минимальное<br>положение |                                                               | 7. Для настройки максимальных и минимальных границ следует нажать кнопку Minimum Position/<br>Минимальное Положение в нижнем меню и произвести выбор абсолютного минимального положения с помощью регулятора Установка.                                                  |
|                                                 | Положе-<br>ние                                                | Напряжение разделения диапазона                                                                                                    |
|                                                 |                                                               | <ul> <li>8. Повторно нажать кнопку Minimal Position/Минимальное положение, переключив меню на максимальное положение.</li> <li>Выбрать максимальное положение.</li> </ul>                                                                                                |
|                                                 | Положе-<br>ние                                                | Диапазон напряжений                                                                                                    |
|                                                 | Внима-<br>ние                                                 | При установленных максимальной и минимальной границах<br>допуск отключается.                                                                                                    |
| Сохранить<br>пределы<br>границ                  |                                                               | 9. Выбрать Maximal<br>Position/Максимальное положение или<br>Tolerance/Допуск из нижнего меню.                                                                                                    |
| 10.                                             | . Для cox<br>NoGo c.<br><i>Operatic</i><br>положен<br>осцилло | ранения параметров тестирования Go-<br>педует нажать кнопку Save<br>п/Сохранить операцию. Максимальное<br>пие будет сохранено в R1. Допуск по<br>граммам будет сохранен в R1 и R2.                                                                                       |

|                                           | <ol> <li>После сохранения Максимального Положения<br/>следует сохранить Минимальное Положение,<br/>повторив порядок действий. Минимальные<br/>положения осциллограмм будут сохранены в R2.</li> </ol>                                                                                                    |                                |
|-------------------------------------------|----------------------------------------------------------------------------------------------------|--------------------------------|
| Запуск<br>приложения<br>Годен-не<br>годен | <ol> <li>Нажать кнопку Enable/Запуск для запуска<br/>тестирования с помощью приложения Go-NoGo.<br/>Кнопка Enable изменится на Disable/Прекращение.<br/>Нажатие кнопки Disable останавливает<br/>тестирование Go-NoGo и возвращает кнопку<br/>обратно в положение Enable.</li> </ol>                          | Enable<br>Disable              |
| Выход из<br>приложения                    | 13. Для выхода из приложения следует нажать кнопку<br>Break/Прервать.                                                                                                    | Break                          |
| При помощи<br>выхода<br>Годен-не<br>годен | Для вывода результатов Годен-не годен на внешнее<br>устройство можно использовать выход на задней<br>панели Годен-не годен (открытый коллектор).<br>На выход Годен-не годен при нарушении условия<br>Годен-не годен выдаётся положительный импульс 5 В <sub>п-</sub><br>п продолжительностью не менее 10 мкс. | Go / No Go<br>(Open collector) |
|                                           | К линейному выходному гнезду Line Out можно прямо<br>подключить звуковой сигнализатор.                                                                                                    | Line Out                       |

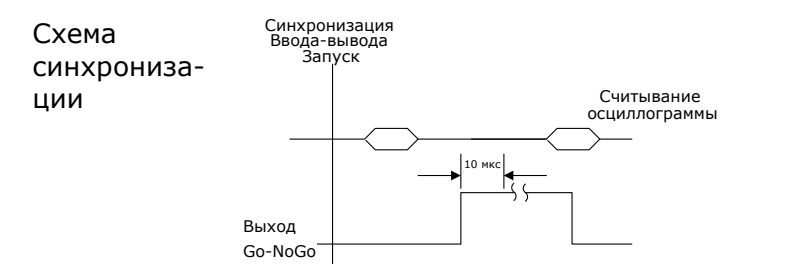

Когда происходит нарушение No-Go, вывод Go-NoGo переходит с низкого уровня на высокий на, как минимум 10 мкс.

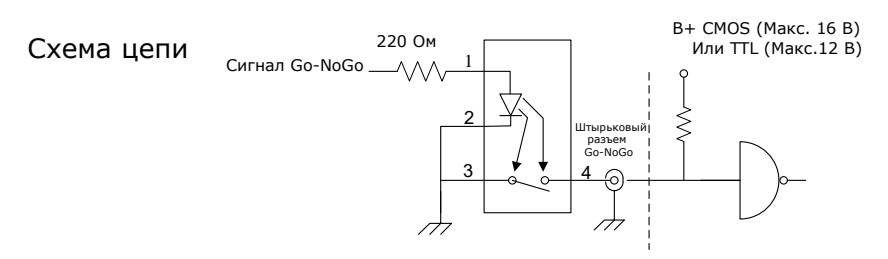

# 11.10 Анализ качества электроэнергии

Анализ эксплуатационного качества электропитания включает автоматическое проведение ряда сложных измерений, таких как качество электропитания, гармоники, пульсации и устранение искажений. Программа анализа электропитания *Power analysis* является опциональным программным модулем. Пробная версия на 1 месяц предоставляется вместе с прибором GDS-73000. Информация по установке опционального программного модуля или пробной версии с ограниченным сроком использовния содержится на стр.111. См. руководство по эксплуатации ПО *Power Analysis* для получения более подробной информации о его использовании.

| U030D IIU «Power Analysis» |
|----------------------------|
|----------------------------|

| Качество<br>электро-<br>питания | При определении качества электроэнергии измеряется мощность<br>сигнала путём компенсации опережающего по фазе тока.                                                                                                    |
|---------------------------------|----------------------------------------------------------------------------------------------------|
| Гармоники                       | Функция измерения гармоник показывает гармоники сигнала вплоть<br>до 40-ой. Тестирование гармоник может задаваться пользователем,<br>а также можно провести испытание на соответствие обычным<br>стандартам по гармоника, таким как IEC 61000-3-2. |
| Пульсация                       | Функция <i>Ripple/Пульсация</i> используется для вычисления пульсации и шума в сигнале.                                                                                                    |

# 11.11 Последовательная шина

Программное обеспечение запуска и декодирования для последовательной шины включает поддержку 3 стандартных последовательных интерфейсов: SPI, UART и I<sup>2</sup>C. Каждый интерфейс является конфигурируемым на соответствие широкому диапазону различных протоколов. Одновременно можно использовать до двух различных шин UART или I<sup>2</sup>C. В настоящее время доступна только шина SPI.

Каждый вход может быть выведен на дисплей как двоичный или шестнадцатиричный. Кроме того, для отладки может создаваться таблица событий.

Следует учесть, что ПО запуска и декодирования для последовательной шины является опциональным дополнением. Для активации ПО требуется ключ активации. Доступна пробная версия на один месяц. Подробные сведения содержатся на стр.126 и Руководстве по декодированию последовательной шины с применением соответствующего ПО.

# 11.12 Обзор функций последовательной шины

UART Шина Универсального Асинхронного приёмо-передатчика (Universal Asynchronous Receiver Transmitter, UART) обеспечивает широкий диапазон различных стандартных последовательных связей UART. ПО последовательной шины UART подходит для ряда различных протоколов RS-232.

| ,                         |                                                                                                    |
|---------------------------|----------------------------------------------------------------------------------------------------|
| Пороговая Тх,<br>величина | , Rx (±10 B)                                                                                                    |
| Конфигура Ско<br>ция Чё   | орость в бодах ( <i>Baud Rate</i> ), Биты данных ( <i>Data Bits</i> ),<br>тность ( <i>Parity</i> ), Пакеты ( <i>Packages</i> ) |

I<sup>2</sup>C Шина для соединения ИС (*Inter Integrated Circuit*) представляет собой два линейных последовательных интерфейса с последовательной линией передачи данных (SDA) и последовательной линией синхронизации (SCL). Бит чтения-записи (R/W) является конфигурируемым.

|     | Входы                                   | SCLK, SDA                                                                                                    |
|-----|-----------------------------------------|----------------------------------------------------------------------------------------------------|
|     | Порог                                   | SCLK, SDA (±10 B)                                                                                                    |
|     | Конфигу-<br>рация                       | Чтение, Запись по адресу                                                                                                    |
| SPI | Шина пос<br><i>Periphera</i><br>широким | следовательного периферийного интерфейса SPI ( <i>Serial</i><br><i>l Interface</i> ) полностью конфигурируема для соответствия с<br>диапазоном различных интерфейсов (SPI). |
|     | Входы                                   | SCLK, SS, MOSI, MISO                                                                                                    |
|     | Порог                                   | SCLK, SS, MOSI, MISO (±10 B)                                                                                                    |
|     | Конфигу-<br>рация                       | Фронт сигнала SCLK, логический уровень SS, логический<br>уровень MOSI , логический уровень MISO, размер слова,<br>порядок битов.                                            |

# 12 КОНФИГУРАЦИЯ

# 12.1 Сбор данных

В процессе сбора данных снмаются аналоговые входные сигналы и преобразуются в цифровой формат для внутренней обработки.

| Общие<br>сведения | Режим сбора µ<br>реконструкци | данных определяет способ использования отсчетов дл<br>и осциллограмм.                                                                                                    | ля                            |
|-------------------|-------------------------------|----------------------------------------------------------------------------------------------------|-------------------------------|
|                   | Отсчет                        | Используется первый отсчет в каждом событии сбо<br>данных (сегменте). Этот режим сбора данных явля<br>предустановленным.                                                                                                    | ра<br>яется                   |
|                   | Обнаруже-<br>ние пиков        | Используются только минимальные и максимальнь<br>значений для каждого интервала сбора данных (се<br>Этот режим предназначен для улавливания аномал<br>явлений в сигнале.                                                               | іе пары<br>эгмента).<br>тьных |
|                   | Высокое<br>разрешение         | Используется среднее для каждого сбора данных<br>(сегмента), что обеспечивает более высокую точно<br>одновременном подавлении высокочастотного шум                                                                                     | ость при<br>1а.               |
|                   | Усреднение                    | Множественные результаты полученных данных<br>приводятся<br>к среднему арифметическому. Этот режим использ<br>для получения осциллограмм, очищенных от шума<br>выбора числа усредняемых отсчетов следует испол<br>регулятор Установка. | уется<br>. Для<br>1ьзовать    |
|                   |                               | Число усредняемых: 2, 4, 8, 16, 32, 64, 128, 256                                                                                                    |                               |
| Функции<br>панели |                               | 1. Нажать кнопку Acquire/Сбор инф.                                                                                                    | re                            |
|                   |                               | 2. Для настройки режима сбора<br>(Acquisition Mode) следует нажать<br>кнопку Mode/Режим<br>в нижнем меню.                                                                                                    | le                            |

#### Выбор режима сбора данных

|                  | <ol> <li>Выбрать Acquisition Mode/Режим<br/>сбора<br/>в боковом меню.</li> </ol> | Sample         |
|------------------|----------------------------------------------------------------------------------|----------------|
| Режим            | Sample/Отсчет, Peak Detect/<br>Обнаружение пиков,                                | Peak Detect    |
|                  | High Definition/ Высокое Разрешение,<br>Average/ Усреднённое                     | Hi Resolution  |
| Усредня-<br>емые | 2, 4, 8, 16, 32, 64, 128, 256                                                    | Average<br>128 |
| отсчеты          |                                                                                  |                |

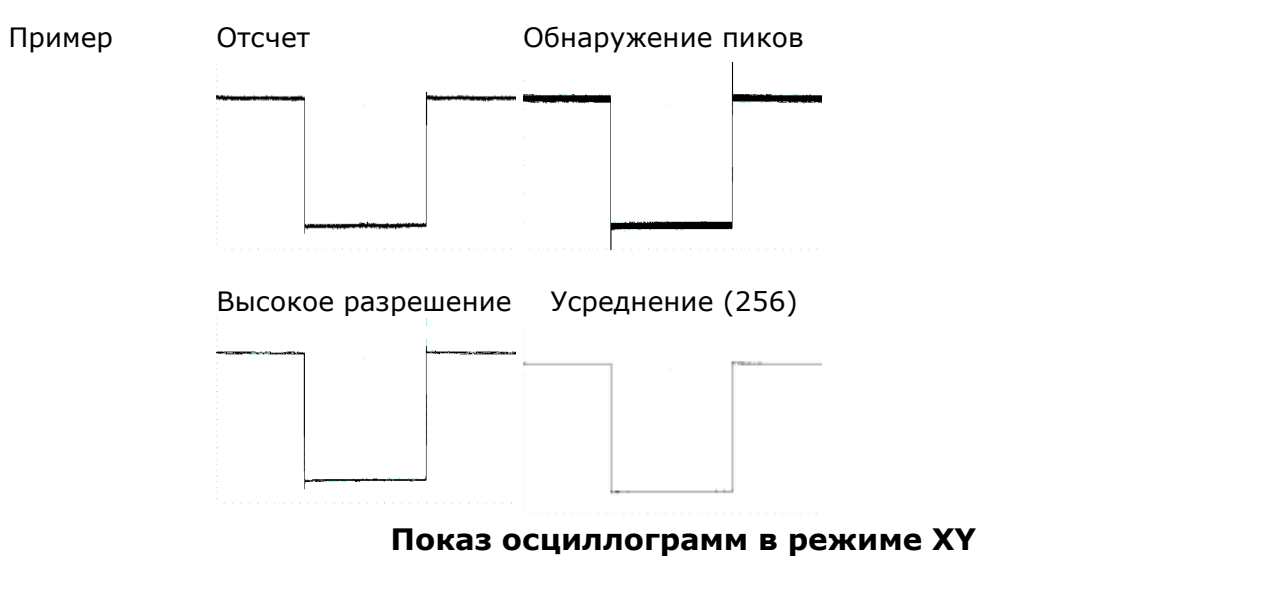

Общие В режиме XY отображается напряжение канала 1 или канала 3 на сведения напряжение канала 2 или 4. Этот режим используется для наблюдения фазовых взаимоотношений в осциллограммах.

Подключение

 Подклю чить сигналы

 Сhannel
 (Ось
 X) и
 Channel
 (Ось
 Y) или
 Channel
 (Ось
 X2) и
 Channel
 (Ось
 X2) и

|                   | 2.<br>том,<br>актия<br>СН38<br>СНап<br>Вклк<br>кноп<br>актия | Убедиться в<br>что пара каналов<br>зна (CH1&CH2 или<br>CCH4). Нажать кнопку<br>nel, если необходимо.<br>очившаяся подсветка<br>ки свидетельствует об<br>зности канала. | CH1 CH2 CH2     |
|-------------------|--------------------------------------------------------------|----------------------------------------------------------------------------------------------------|-----------------|
| Функции<br>панели |                                                              | 1. Нажать кнопку<br>меню<br><i>Acquire/Сбор</i><br>инф.                                                                                                    | Acquire         |
|                   |                                                              | 2. Нажать<br>кнопкуХУ в<br>нижнем меню.                                                                                                    | XY              |
|                   |                                                              | 3. Выбрать<br><i>Triggered</i><br>XY <i>/Запущен</i><br>формат XY в<br>боковом меню.                                                                                   | Triggered<br>XY |

Режим Х-Ү разделён на два окна. Верхнее окно показывает сигналы во всём временном диапазоне. Нижнее окно показывает режим ХҮ.

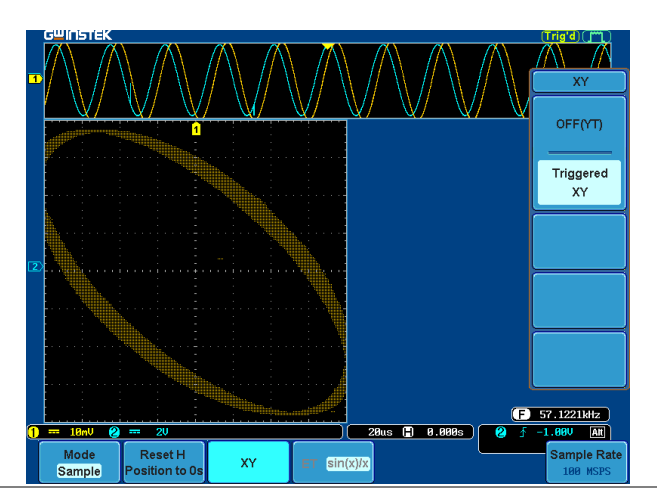

|                         | <ol> <li>Для изменения положения<br/>XY осциллограмм следует<br/>использовать регулятор<br/>Смещение Y: регулятор<br/>Канала 1 выполняет<br/>перемещение XY<br/>осциллограмм в<br/>горизонтальном<br/>направлении, а регулятор<br/>Канала 2 перемещает Y<br/>осциллограммы в<br/>вертикальном<br/>направлении.</li> </ol> | Down                                                                                                    |
|-------------------------|----------------------------------------------------------------------------------------------------|----------------------------------------------------------------------------------------------------|
|                         | <ol> <li>Регуляторы Смещение X и<br/>регулятор Вемя/дел могут<br/>быть также использованы в<br/>режиме XY.</li> </ol>                                                                                                    |                                                                                                    |
| Отключение<br>режима ХҮ | 6. Для отключения режима XY<br>следует нажать кнопку<br><i>OFF/Выкл (YT)</i> .                                                                                                    | OFF(YT)                                                                                                    |
| Режим ХҮ                | <ol> <li>Курсоры могут быть<br/>использованы в режиме ХҮ.<br/>Подробные сведения<br/>содержатся в главе<br/><i>Cursor/Курсор</i>.</li> </ol>                                                                                                    | Стр. 50                                                                                                    |
|                         | Настройка режима выборки                                                                                                    | отсчетов                                                                                                    |
| Общие<br>сведения       | Осциллограф GDS-73000 снабжён двумя ти<br>отсчетов: ЕТ (Эквивалентная Дискретизаци<br>При снятии отсчетов периодических осцилл<br>Эквивалентной дискретизации способен до<br>100 миллиардов отсчетов в секунду. В реж<br>точки отсчетов соединяются кривыми, что ,<br>сигнала между точками отсчета.                      | пами режимов получения<br>ия) и интерполяции Sin(x)/x.<br>пограмм режим<br>остичь скорости<br>име интерполяции Sin(x)/x<br>дает точное представление |
| Функции<br>панели       | <ol> <li>Нажать кнопку Acquire<br/>Сбор инф.</li> <li>Для переключения между<br/>режимами<br/>Эквивалентной<br/>дискретизации (ET) и<br/>интерполяции Sin(x)/х<br/>следует нажать кнопку<br/>ET/sin(x)/х в меню<br/>нижней части экрана.</li> </ol>                                                                       | Acquire<br>ET sin(x)/x                                                                                                    |

Частота отсчетов будет показана в правом углу нижней части экрана.

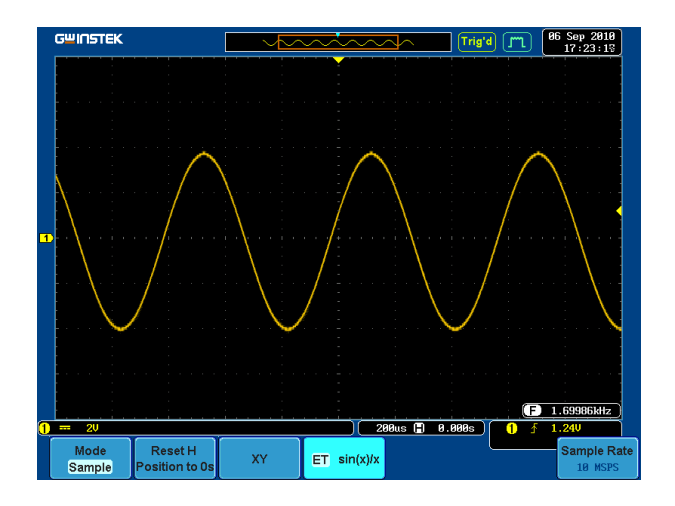

# Сравнение режимов выборки отсчетов в реальном и эквивалентном времени

| Общие<br>сведения | Режим вы<br>переключ<br>эквивален<br>каналов о<br>и режим в<br>наличия у | борки отсчетов (Sampling) на приборе GDS-73000 можно<br>ать между двумя режимами: реального времени (Real Time) и<br>атного времени (Equivalent Time). Число активных работающих<br>пределяет скорость, с которой ЦЗО снимает отсчеты. Скорость<br>выборки отсчетов зависят от количества активных каналов и<br>осциллографа 2 или 4 каналов. |
|-------------------|--------------------------------------------------------------------------|----------------------------------------------------------------------------------------------------|
| Параметр          | Отсчет в<br>реальном<br>времени                                          | Одна выборка данных используется для реконструкции<br>одинарной осциллограммы. При слишком высокой скорости<br>отсчетов кратковременные события могут теряться. Этот<br>режим используется при сравнительно невысокой скорости<br>выборки отсчетов.                                                                                           |
|                   | Отсчет в<br>эквива-<br>лентном<br>времени                                | Данные выборки аккумулируют ряд параметров времени<br>для реконструкции одинарной осциллограммы. Это<br>увеличивает скорость выборки отсчетов, но такие выборки<br>могут быть использованы только для повторяющихся<br>сигналов. Этот режим используется при увеличении<br>скорости выборки отсчетов.                                         |

#### Реальное время и Эквивалентное время

| <br>Скорост<br>числа а | ъ выб<br>ктивн | орки отсчето<br>ых каналов | в в зависимост | ги от  |         |          |              |      |
|------------------------|----------------|----------------------------|----------------|--------|---------|----------|--------------|------|
| o x                    | ×              | ×                          | Cuatio         |        |         |          | Снятие       |      |
| <u> </u>               | X              | X                          | отсчетов в     |        |         |          | отсчетов в   |      |
| 0 0                    | 0              | X                          | реальном       |        |         |          | эквивалентно | м    |
| <u>0 C</u>             | 0              | <u> </u>                   | времени        |        |         |          | времени      |      |
| Sa/s                   |                | 2.5                        |                | 250M   | 1.25G 2 | .5G 5G   |              | 1000 |
| О Подк                 | лючён          | ные каналы                 |                |        |         |          |              |      |
| ×Непо                  | дключ          | чённые канал               | ы              |        |         |          |              |      |
| Скорост                | ъ выб          | орки отсчето               | в для двухкан  | альных |         |          |              |      |
| 1us                    |                | Снятие                     |                |        |         | Снятие с | тсчетов      |      |
| <u>_10us</u>           |                | ОТСЧЕТОВ В                 |                |        |         | в эквива | лентном      |      |
| 10m                    | <u> </u>       | времени                    |                |        |         | врем     | ени —        |      |
| <u>    1s</u>          |                |                            |                |        |         | -        |              |      |
| 1005                   | 250            |                            | 0501           |        |         |          | 1000         |      |
|                        | 205            | 2.5K                       | 250K           | 250M   | 2.5G 5G |          | 100G         |      |
|                        |                |                            |                |        |         | Отсчето  | ов в секунду |      |

Скорость выборки отсчетов для четырехканальных моделей Время/Дел

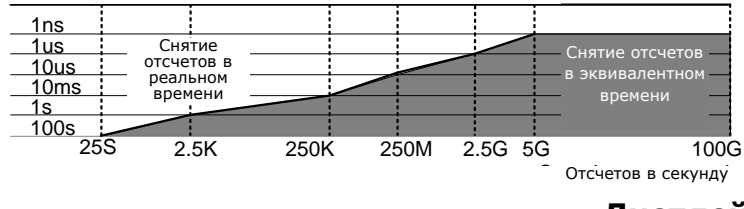

# Дисплей

Меню Display содержит параметры для определения вида осциллограмм и параметров на основном ЖК дисплее (Векторы), (Точки).

# 12.2 Показ осциллограмм точками или векторами

| Общие<br>сведения | При выводе<br>точки или е           | е осциллограммы на экран дисплея мо<br>ектора.                                                                                           | э экран дисплея могут использоваться |  |  |
|-------------------|-------------------------------------|----------------------------------------------------------------------------------------------------|--------------------------------------|--|--|
| Функции<br>панели |                                     | 1. Нажать кнопку меню<br>Display/Дисплей.                                                                                                | Display                              |  |  |
|                   |                                     | <ol> <li>Для переключения между<br/>режимами точек или<br/>векторов (Dot /Vector)<br/>следует нажать кнопку<br/>Точки/Вектор.</li> </ol> | Dot Vector                           |  |  |
| Варианты          | Точки                               | На дисплей выводятся только точки с                                                                                                    | отсчетов.                            |  |  |
|                   | Векторы                             | На дисплей выводятся как точки отсч<br>так и соединяющая их линия.                                                                       | етов,                                |  |  |
| Пример:           | Векторы<br>(прямоугольны<br>сигнал) | Точки (прямоугольный сигна.<br>ый                                                                                                    | л)                                   |  |  |

|  | · |   |                                       |  |
|--|---|---|---------------------------------------|--|
|  |   | - | · · · · · · · · · · · · · · · · · · · |  |
|  |   |   |                                       |  |
|  |   |   |                                       |  |
|  |   |   |                                       |  |
|  |   |   |                                       |  |
|  |   |   |                                       |  |
|  |   |   | 1 1 1 1 1 1 1 1 1 1 1 1 1 1 1 1 1 1 1 |  |
|  |   |   |                                       |  |
|  |   |   |                                       |  |
|  |   |   |                                       |  |
|  |   |   |                                       |  |
|  |   |   | · · · · · · · · · · · · · · · · · · · |  |
|  |   |   |                                       |  |
|  |   |   |                                       |  |
|  |   |   |                                       |  |
|  |   |   |                                       |  |
|  |   |   |                                       |  |
|  |   |   |                                       |  |
|  |   |   |                                       |  |

# 12.3 Настройка уровня послесвечения

| Общие<br>сведения | Функция Ре<br>имитироват<br>Осциллогра<br>соответстви | Функция <i>Persistence/Послесвечение</i> позволяет прибору GDS-73000<br>имитировать контур традиционного аналогового осциллографа.<br>Осциллограмма контура может быть конфигурирована на « <i>persist</i> » в<br>соответствии с назначенным временем. |                      |  |  |  |
|-------------------|-------------------------------------------------------|----------------------------------------------------------------------------------------------------|----------------------|--|--|--|
| Функции<br>панели |                                                       | 1. Нажать кнопку меню<br>Display/Дисплей.                                                                                                    | Display              |  |  |  |
|                   |                                                       | <ol> <li>Для настройки времени<br/>послесвечения следует<br/>нажать кнопку меню<br/>Persistence/Послесвечени<br/>е в окне индикатора на<br/>нижней панели.</li> </ol>                                                                                  | Persistence<br>100ns |  |  |  |
|                   |                                                       | <ol> <li>Использовать регулятор<br/>Установка для выбора<br/>времени послесвечения.</li> </ol>                                                                                                    | Time<br>Infinite     |  |  |  |
|                   | Время                                                 | 100 мс~10с, Бесконечность                                                                                                    |                      |  |  |  |
| Удалить           |                                                       | <ol> <li>Для отказа от<br/>послесвечения следует<br/>нажать кнопку Clear<br/>Persistence/Удалить<br/>Послесвечение.</li> </ol>                                                                                                    | Clear<br>Persistence |  |  |  |

# 12.4 Настройка уровня интенсивности

| Общие<br>сведения                           | Уровни и<br>имитиров<br>настройк | интенсивности сигнала также могут быть установлены на режимования интенсивности аналогового осциллографа путём<br>йки цифрового уровня интенсивности.                                                              |  |  |
|---------------------------------------------|----------------------------------|----------------------------------------------------------------------------------------------------|--|--|
| Функции<br>панели                           |                                  | 1. Нажать кнопку меню<br>Дисплей.                                                                                                    |  |  |
|                                             |                                  | 2. Нажать кнопку<br>Intensity/Интенсивност<br>ь в нижнем меню.                                                                                                    |  |  |
| Осцилло-<br>грамма<br>Интенсив-<br>ности    |                                  | <ol> <li>Для настройки осциллограммы Интенсивности, следует<br/>нажать кнопку Waveform Intensity/Интенсивность<br/>осциллограммы и отредактировать величину<br/>интенсивности.</li> </ol>                          |  |  |
|                                             | Диапа-<br>зон                    | 0~100 %                                                                                                    |  |  |
| Интенсив-<br>ность<br>координатной<br>сетки |                                  | <ol> <li>Для настройки интенсивности координатной сетки<br/>следует нажать кнопку Intensity Graticule/Интенсивность<br/>координатной сетки в боковом меню и отредактировать<br/>величину интенсивности.</li> </ol> |  |  |

Диапа- 10~100 % зон

#### Пример

Осциллограмма Осциллограмма Интенсивности 100 % Интенсивности 0 %

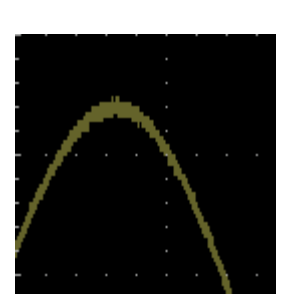

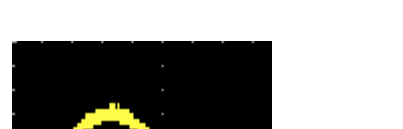

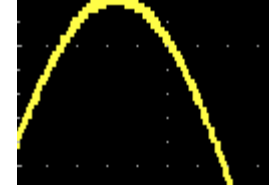

Интенсивность Интенсивнос координатной сетки 10 %

Интенсивность координатной сетки 100 %

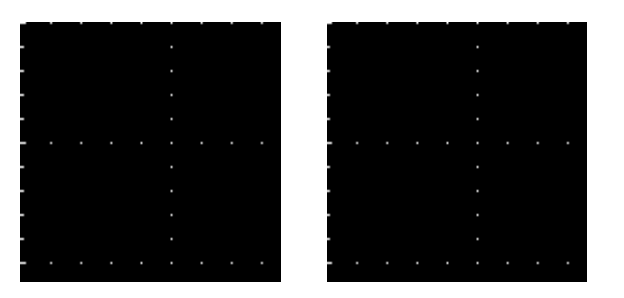

# 12.5 Настройка типа интенсивности осциллограммы

| Общие Градиент интенсивности сигнала может быть установлен на г<br>сведения серого или цветную шкалу. При установке интенсивности на<br>градиент интенсивности аналогичен градиенту термического<br>когда зоны высокой интенсивности отображаются красным,а<br>низкой интенсивности – синим. |          |                                                                                                    | новлен на градации<br>сивности на цвет<br>рмического цвета,<br>в красным,а зоны |
|----------------------------------------------------------------------------------------------------|----------|----------------------------------------------------------------------------------------------------|---------------------------------------------------------------------------------|
| Функции<br>панели                                                                                                    | :        | 1. Нажать кнопку меню <i>Дисплей</i> .                                                                                              | Display                                                                         |
|                                                                                                    |          | <ol> <li>Для переключения типа<br/>Интенсивности следует нажать<br/>кнопку<br/>Waveform/Осциллограмма в<br/>нижнем меню.</li> </ol> | Waveform<br>Gray Color                                                          |
|                                                                                                    | Варианты | Серый, Цветной                                                                                                    |                                                                                 |

# Пример

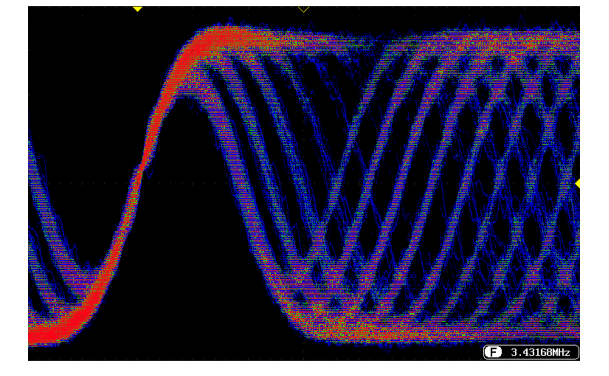

# 12.6 Выбор Масштабной сетки дисплея

| Функции<br>панели | 1. Нажать кнопку меню <i>Дисплей</i> .                                                 | Display           |
|-------------------|----------------------------------------------------------------------------------------|-------------------|
|                   | 2. Нажать кнопку<br>Graticule/Координатная сетка в<br>нижнем меню.                     | Graticule         |
|                   | <ol> <li>В боковом меню выбрать тип<br/>отображения координатной<br/>сетки.</li> </ol> |                   |
|                   | <i>Full/Полная</i> : Показывается полная решетка каждому делению.                      | – оси Х и Ү по    |
|                   | <i>Grid/Решетка</i> : Показывается полноразмерну<br>и Y.                               | юсетку без осей Х |
|                   | Cross Hair/Визир: Показывается только цент                                             | р Х и Ү рамку.    |
|                   | Frame/Рамка: Показывается только внешняя                                               | грамка.           |

# Остановка осциллограммы (Run/Stop/Пуск/Остановка)

Более подробные сведения о режиме Run/Stop содержатся на стр. 399.

Функции 1. Нажать кнопку Run/Stop Run/Stop/Пуск/Стоп. Для панели того, чтобы разблокировать осциллограмму, следует повторно нажать кнопку Stop. 2. Осциллограмма и сигнал запуска блокируются. Индикатор Triggered/Запущен в верхней правой части дисплея показывает Stop. Отключение Меню Функции 1. Нажать кнопку Мепи *Оff/Меню Выкл.* под Menu панели боковым меню, чтобы свернуть меню. Всякий раз для сворачивания одного меню следует нажимать эту кнопку.

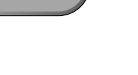

Off

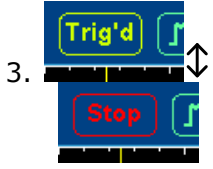
#### Вид по горизонтали

В этом разделе содержится описание того, как производить настройку масштаба и положения по горизонтали, а также режима отображения осциллограммы.

# 12.7 Смещение осциллограммы по горизонтали

Регулятор Смещение X служит для перемещения осциллограммы влево или вправо.

При движении осциллограммы индикатор положения в верхней части дисплея показывает горизонтальное положение осциллограммы, хранящееся в памяти.

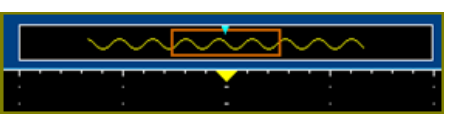

| Переустанов-<br>ка горизон-<br>тального<br>положения | 1. Для того, чтобы произвести<br>переустановку горизонтального<br>положения, следует нажать<br>кнопку Acquire/Сбор данных.                                                      |
|------------------------------------------------------|----------------------------------------------------------------------------------------------------|
|                                                      | 2. Далее следует нажать в нижнем меню кнопку <i>Reset H Position to 0 s</i> /Переустановить горизонтальное положение на 0 с.                                                    |
| Режим Пуск                                           | <ol> <li>В режиме Run/Пуск полоса памяти сохраняет своё<br/>относительное положение, поскольку всё содержимое<br/>памяти постоянно регистрируется<br/>и обновляется.</li> </ol> |

# 12.8 Выбор масштаба по горизонтали

| Выбор       | Для выбора масштаба развёртки   |
|-------------|---------------------------------|
| масштаба по | (Scale) следует повернуть       |
| горизонтали | регулятор TIME/DIV; влево       |
|             | (медленно) или вправо (быстро). |

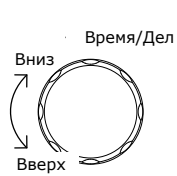

РОЗІТІО Смещение Х

 $\triangleright$ 

⊲ (

Диапазон 1 нс/дел ~ 100 с/дел, шаг 1-2-5

При регулировке параметра ВРЕМЯ/ ДЕЛ. индикатор развёртки обновляется.

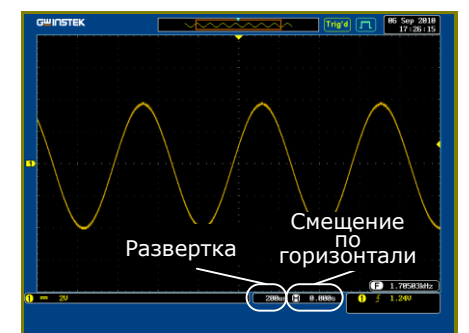

Функции

панели

# Режим Пуск В режиме *Пуск/Run* полоса памяти и размер осциллограммы остаются пропорциональными. При замедлении развёртки активируется режим прокрутки.

Режим Стоп В режиме *Stop/Стоп* размер осциллограммы изменяется в соответствии с масштабом.

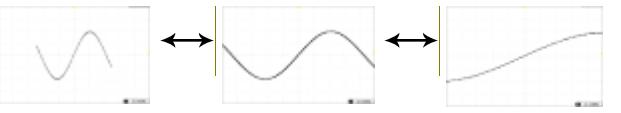

#### Выбрать режим обновления осциллограммы

| Общие<br>сведения | Переключение режима обновления дисплея производится автоматически или вручную в соответствии с параметрами развёртки и запуска.                                       |  |  |
|-------------------|----------------------------------------------------------------------------------------------------|--|--|
| Обычный<br>режим  | В режиме <i>Normal</i> производится обновление сразу всей<br>осциллограммы на дисплее. Выбирается автоматически при быстрой<br>развёртке (скорости выборки отсчетов). |  |  |
|                   | Развёртка ≤50 мс/дел (≥500 отсчетов в секунду)                                                                                                    |  |  |
|                   | Запуск все режимы                                                                                                    |  |  |

Режим прокрутки

R₀ll

Производится обновление и постепенное перемещение осциллограммы с правой стороны экрана дисплея налево. При медленной развёртке (скорости считывания данных) этот выбор делается автоматически.

Развёртка ≥100 мс/дел (≤25 миллионовотсчетов в секунду)

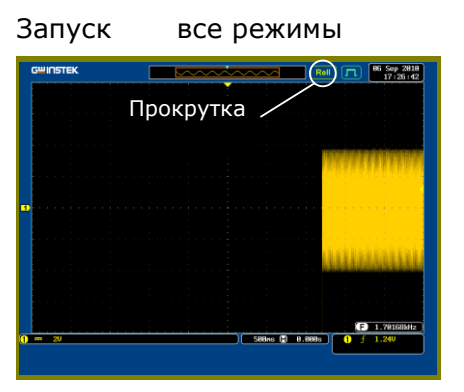

| Выбор<br>режима<br>прокрутки<br>вручную | 1. Нажать кнопку <i>Меню запуска</i> .                                               | Menu |
|-----------------------------------------|--------------------------------------------------------------------------------------|------|
|                                         | <ol> <li>Нажать кнопку Mode/Режим<br/>в нижнем меню и выбрать кнопку Auto</li> </ol> | Mode |

Нажать кнопку Mode/Режим

 в нижнем меню и выбрать кнопку Auto
 (Untriggered Roll)/Автоматическое
 включение (Прокрутка без запуска) в
 боковом меню.

#### Растяжка осциллограммы по горизонтали

Общие В режиме *Zoom* экран разделяется на 2 сектора. Верхняя часть дисплея показывает полную длину записи, а в нижней представлено обычное отображение.

| Функции<br>панели                 | 1. Нажать кнопку Zoom/Pacтях                                                                                                    | кка. Zoom                             |
|-----------------------------------|----------------------------------------------------------------------------------------------------|---------------------------------------|
|                                   | 2. Включается экран режима<br><i>Растяжки</i> .                                                                                                    |                                       |
|                                   | очнотать портания<br>Окно<br>растяжения<br>Развертка<br>растяжения<br>Смещение по<br>горизонтали<br>Смещение по<br>горизонтали<br>Смещение по<br>горизонтали<br>Смещение по<br>горизонтали |                                       |
| Перемещение                       | 3. Для прокрутки                                                                                                    | Смещение Х                            |
| по<br>горизонтали                 | осциллограмм<br>ы влево или<br>вправо<br>следует<br>использовать<br>регулятор<br>Смещение Х.                                                                                               | ⊲ ∅ ⊳                                 |
|                                   | 4. Для сброса<br>горизонтально<br>го смещения<br>следует<br>нажать кнопку                                                                                                    | Reset H<br>Position to 0s             |
|                                   | Reset H<br>Position to 0<br>s/Сброс гориз.<br>Положения на<br>0.                                                                                                    |                                       |
| Растяжение                        | 5. Для<br>расширения<br>диапазона<br>увеличения<br>следует<br>использовать<br>регулятор<br><i>ВРЕМЯ/ДЕЛ</i> .                                                                              | Время/Дел<br>Вниз<br>Вверх            |
|                                   | 6. С изменением развёртки (Z)<br>экрана изменится соответст<br>Z 50us (=) 0.000s                                                                                                    | ) показатель в нижней части<br>венно. |
| Перемещение<br>окна<br>растяжения | 7. Использовать<br><i>регулятор</i><br><i>Установка</i> для<br>прокрутки<br>окна                                                                                                    | Налево<br>УСТАНОВКА                   |

растяжения по горизонтали.

|                                    |                       | 8. Для<br>перенастройки<br>смещения<br>следует<br>нажать кнопку<br><i>Сброс гориз.</i><br>Положения на<br>0. | Reset Zoom<br>Position to 0s |
|------------------------------------|-----------------------|----------------------------------------------------------------------------------------------------|------------------------------|
| Чувствитель-<br>ность<br>прокрутки |                       | 9. Для изменения<br>чувствительно<br>сти прокрутки<br>окна<br>растяжения<br>следует<br>нажать кнопку<br>←□→. | ←[]→<br>Fine Coarse          |
|                                    | Чувствитель-<br>ность | Fine, Coarse/Точная , Грубая                                                                                 |                              |
| Выход                              |                       | 10. Для<br>возврата к<br>исходному<br>виду следует<br>повторно<br>нажать кнопку<br><i>Zoom</i> .             | Zoom                         |

#### Вид по вертикали

В этом разделе содержится описание порядка настройки масштаба по вертикали, положения, а также режима связи.

#### 12.9 Перемещение осциллограммы по вертикали

Функции панели 1. Для перемещения осциллограмм ы вверх или вниз по вертикали следует использовать регулятор смещения для каждого канала.

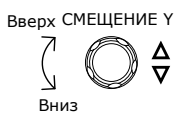

 По мере перемещения осциллограммы вертикальное положение курсора появляется в нижней половине экрана дисплея.

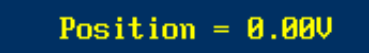

| Сброс<br>смещения  |          | 1.          | Для сброса<br>смещения по<br>вертикали<br>следует<br>нажать кнопку<br><i>Канала</i> для<br>сигнала.                                                | CH1                                            |
|--------------------|----------|-------------|----------------------------------------------------------------------------------------------------|------------------------------------------------|
|                    |          | 2.          | Нажать кнопку<br><i>Position/Смеще</i><br><i>ние</i> .<br>Показатель<br>напряжения<br>переустановит<br>ся на 0 Вольт<br>или Ампер.                 | Position<br>-3.80V                             |
| Режим<br>Пуск/Стоп |          | 3.          | Перемещение осциллограммы п выполняться в обоих режимах                                                                                            | ю вертикали может<br>Run/Пуск и Стоп/Stop.     |
| 12.10              | Выбор м  | асшт        | аба по вертикали                                                                                                    |                                                |
| Функции<br>панели  |          | 1.          | Для выбора<br>масштаба по<br>вертикали<br>следует<br>повернуть<br>регулятор<br>ВОЛЬТЫ/ДЕЛ;<br>влево (вниз)<br>или вправо<br>(вверх).               | ВОЛЬТЫ/ДЕЛ                                     |
|                    |          | 2.          | Индикатор<br>масштаба по<br>вертикали в<br>нижней левой<br>части экрана<br>дисплея<br>изменяется<br>для заданного<br>канала<br>соответственн<br>о. | 1 m 10<br>Coupling<br>3.                       |
| _                  | Диапазон | 2 мВ<br>шаг | /дел~1 В/дел (50 Ом/75 Ом), 2<br>1-2-5                                                                                                    | мВ/дел~5 В/дел (1 МОм).                        |
| Режим Стоп         |          | 4.          | В режиме <i>Стоп</i> настройки мась<br>быть изменены, но форма осци<br>неизменной.                                                                 | итаба по вертикали могут<br>ллограммы остаётся |

### Выбор режима связи

| Функции<br>панели |              | 1. Нажать кнопку<br><i>Channel/Канал</i>                                                                                                    |                                                              | CH1                                                               |
|-------------------|--------------|----------------------------------------------------------------------------------------------------|--------------------------------------------------------------|-------------------------------------------------------------------|
|                   |              | 2. Для<br>переключения<br><i>режима связи</i><br>для<br>выбранного<br>канала<br>следует<br>повторно<br>нажимать<br>кнопку<br><i>Coupling/Связь</i> |                                                              | Coupling<br>DC AC GND                                             |
| Диапазон          |              | Режим связи DC/по по<br>сигнала переменного<br>отображаются на дис                                                                                 | остоянному ток<br>и постоянного<br>плее.                     | у. Все составляющие<br>тока (АС и DC)                             |
|                   |              | Режим связи AC/по по появляется только со используется для наб сигналами DC.                                                                       | еременному ток<br>ставляющая си<br>людения осцил             | су. на дисплее<br>гнала АС. Этот режим<br>плограмм АС совместно с |
|                   |              | Режим связи по земле<br>земли в виде горизон<br>используется для изм<br>относительно уровня                                                        | е. Дисплей пока<br>тальной линии<br>ерения сигнала<br>земли. | азывает только уровень<br>. Этот режим<br>а напряжения            |
| Пример            | Наблюдение г | теременной части осці                                                                                                    | иллограммы в р                                               | режиме связи АС.                                                  |
|                   |              |                                                                                                    |                                                              |                                                                   |
|                   |              |                                                                                                    |                                                              |                                                                   |
|                   |              |                                                                                                    |                                                              |                                                                   |
| Функции<br>панели |              | 1. Нажать кнопку<br><i>Channel/Канал</i> .                                                                                                    |                                                              | CH1                                                               |
|                   |              | 2. Для переключения                                                                                                    | я                                                            | Impedance                                                         |

между настройками

импеданса следует повторно нажимать кнопку *Impedance*.

1 МОм, 75 Ом, 50 Ом

Инвертирование осциллограммы по вертикали

Импеданс

1MΩ 75Ω 50Ω

Функции панели

- 1. Нажать кнопку *Канал*.
- 2. Для переключения между режимами инвертирован ия и обычным следует нажать кнопку *Invert* повторно.

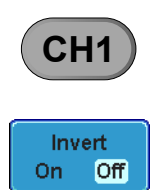

#### Ограничение полосы пропускания

Общие Ограничение ширины полосы пропускания приводит к фильтрации входного сигнала полосовым фильтром. Эта функция применяется для отсечения высокочастотного шума для

очистки формы осциллограммы.

Доступные полосовые фильтры зависят от ширины полосы пропускания осциллографа.

| Функции<br>панели |          | L. Нажать кнопку<br>Канал. СН1                                                                              |
|-------------------|----------|----------------------------------------------------------------------------------------------------|
|                   |          | 2. Нажать кнопку<br>Bandwidth/Пол<br>oca<br>пропускания в<br>нижнем меню.                                   |
|                   |          | <ol> <li>Выбрать ширину полосы в боковом меню (в зависимости<br/>от ширины полосы осциллографа).</li> </ol> |
|                   | Варианты | 150 МГц: Full/Полная, 20 МГц                                                                                |
|                   |          | 250 МГц: Full/Полная, 20 МГц, 100 МГц                                                                       |
|                   |          | 350 МГц: Full/Полная, 20 МГц, 100 МГц, 200 МГц                                                              |
|                   |          | 500 МГц: Full/Полная, 20 МГц, 100 МГц, 200 МГц, 350 МГц                                                     |
|                   |          |                                                                                                    |

Пример Полная полоса Предел полосы пропускания 20 МГц

#### Растяжение от Ground/Нижний уровень или от Center/Центр

| Общие<br>сведения | При изменении шкалы напряжения функция <i>Expand/Pacширение</i><br>определяет расширение сигнала от центра сигнала (by <i>Centre</i> ) или с<br>нижнего уровня сигнала (by Ground). Растяжение от центра может бы<br>использовано для удобного определения наличия смещения напряже<br>в сигнале. Функция <i>Expand by ground</i> установлена по умолчанию. |                     |  |
|-------------------|----------------------------------------------------------------------------------------------------|---------------------|--|
| Функции<br>панели | 1. Нажать кнопку <i>Канал</i> .                                                                                                    | CH1                 |  |
|                   | <ol> <li>Для переключения между<br/>режимами Относительно<br/>нижнего уровня и<br/>относительно центра<br/>следует повторно<br/>нажимать кнопку<br/>Expand/Расширение.</li> </ol>                                                                                                    | Expand<br>By Ground |  |

Пример При изменении масштаба по вертикали, когда функция *Expand* установлена на by Ground, сигнал растягивается от нижнего уровня\*. При изменении масштаба по вертикали нижний уровень сигнала остается на месте.

При изменении масаштаба по вертикали, когда функция *Expand* установлена на by Center, сигнал растягивается относительно центра сигнала. Нижний уровень будет соответствовать смещению сигнала.

\*Или от нижнего или верхнего края экрана, если нижний уровень находится за пределами экрана.

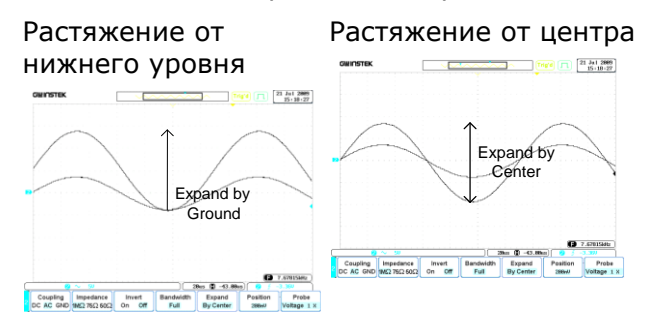

#### Выбор Типа Пробника

| Общие<br>сведения | Пробник сигнала может быть установлен на напряжение или на ток.                                                                                                    |
|-------------------|----------------------------------------------------------------------------------------------------|
| Функции<br>панели | Нажать кнопку <i>Канал</i> . СН1                                                                                                    |
|                   | Нажать кнопку <i>Probe/Пробник</i> в нижнем<br>меню.<br>Voltage 1 x                                                                                                    |
|                   | Для переключения между напряжением и<br>током следует нажать кнопку<br>Voltage/Current (Напряжение/Ток).                                                                                                    |
|                   | Выбор уровня ослабления пробника                                                                                                    |
| Общие<br>сведения | У пробника сигнала есть переключатель ослабления, который служит для<br>ослабления сигнала, изначально поступающего от испытуемого устройства,<br>так чтобы он попадал в диапазон осциллографа. Выбор ослабления<br>пробника регулирует масштаб по вертикали таким образом, чтобы уровень<br>напряжения на дисплее отражал действительную величину сигнала,<br>поступающего от испытуемого устройства. |
| Функции<br>панели | 1. Нажать кнопку Канал.                                                                                                    |
|                   | 2. Нажать кнопку <i>Пробник</i> в Ргове<br>нижнем меню. Voltage 1 х                                                                                                    |

|                   | 3. Нажать кнопку<br><i>Attenuation/Ослабление</i> в<br>боковом меню и использовать<br><i>регулятор Установка</i> для<br>настройки параметров<br>ослабления. |  |
|-------------------|----------------------------------------------------------------------------------------------------|--|
|                   | Равным образом, данная настройка может<br>быть выполнена с помощью кнопки<br><i>Установить 10X</i> .                                                        |  |
|                   | Диапазон 1 мX ~1 кX (шаг 1-2-5)                                                                                                    |  |
| Внимание!         | Коэффициент ослабления не влияет на сам сигнал. Он только меняет<br>масштаб отображения напряжения/тока на дисплее.                                         |  |
|                   | Настройка выравнивания                                                                                                    |  |
| Общие<br>сведения | Функция выравнивания предназначена для компенсации задержки распространения от пробника к осциллографу.                                                     |  |
| Функции<br>панели | 1. Нажать одну из кнопок<br>Канал.                                                                                                    |  |
|                   | 2. Нажать кнопку <i>Пробник</i><br>в нижнем меню. Probe<br>Voltage 1 x                                                                                      |  |
|                   | 3. Нажать кнопку<br><i>Deskew/Выравнивание</i> в<br>боковом меню и<br>использовать регулятор<br>Установка для настройки<br>времени выравнивания.            |  |
|                   | Для сброса времени выравнивания<br>можно также нажать кнопку <i>Setting to</i><br><i>0 s/Установить на 0</i> .                                              |  |
|                   | Диапа50 нс~50 нс, шаг 10 пс<br>зон                                                                                                    |  |

4. При необходимости повторить операцию для другого канала.

# 13 Запуск

Запуск конфигурирует условия, при которых осциллограф GDS-73000 снимает осциллограмму.

### 13.1 Просмотр Типа запуска

Запуск по фронту является простейшим типом запуска. Запуск по фронту происходит тогда, когда сигнал пересекает амплитудный порог, как с положительным, так и с отрицательным наклоном.

| <br>Запуск по нарастающему фронту |
|-----------------------------------|
|                                   |
| Запуск по по спадающему фронту    |

Задержка Запуск с задержкой работает в тандеме с запуском по фронту. При этом либо запуск откладывается на определенное время, либо делается задержка до наступления заданного числа событий. Этот метод позволяет точно зафиксировать местоположение в длинном ряду событий, вызывающих запуск.

<u>Примечание</u>: при использовании запуска с задержкой, источником для запуска по фронту может быть любой из канальных входов, внешний вход EXT или линия AC.

Пример запуска с задержкой (по событию)

| A |   |   |   |          | А   |
|---|---|---|---|----------|-----|
|   |   | B |   |          | Б   |
|   | 1 | 2 | 3 | $(\Box)$ | В   |
| Б |   |   |   |          | – Г |

Внешний вход запуска (запуск с задержкой)

5 Источник (запуск по фронту)

3 Подсчёт числа событий задержки (3)

🖵 🗆 Г Первая точка запуска

Пример запуска с задержкой (по времени)

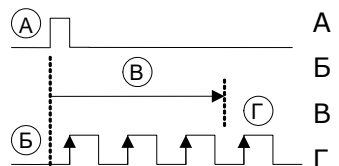

Внешний вход запускаИсточник

Первая точка запуска

Продолжительность задержки

Длительность Синалы запуска при длительности импульса в сигнале меньшей, равной, импульса неравной или превосходящей заданную длительность импульса.

|              | Длительность импульса                                             |
|--------------|-------------------------------------------------------------------|
| Видеосигнал  | Извлекает синхронный импульс из видеосигнала, и запуск происходит |
|              | на конкретной строке или в конкретном поле.                       |
| Импульс и    | Сигналы запуска по рант-импульсу. Рант – это импульс, который     |
| рант-импульс | пересекает один заданный порог, но не пересекает второй.          |
|              | Могут быть обнаружены как положительные, так и отрицательные      |
|              | рант-импульсы.                                                    |
|              | <u>(В)</u> А Импульс                                              |
|              | <u>Г</u> <u>А</u> <u>Б</u> <u></u> Б Рант                         |
|              | В Верхний порог                                                   |
|              | Г Нижний порог                                                    |
| Восходящий и | Синал запуска на восходящий и спадающий фронты, ниже или выше     |
| спадающий    | заданной скорости. Пороговая величина также может быть задана.    |
|              | А Пороговые величины                                              |
|              | Б Скорость (время)                                                |

# 13.2 Обзор параметров и условий запуска

Все приведенные ниже параметры являются общими для всех типов сигнала запуска, если не указано иное.

| Источник                        | Кан1~4                                              | Входные сигналы на каналах 1~4                                                                                                    |
|---------------------------------|-----------------------------------------------------|----------------------------------------------------------------------------------------------------|
| сигнала<br>запуска              | Внеш.                                               | Входной сигнал внешнего запуска                                                                                                    |
|                                 | Сеть питания<br>(AC Line)                           | Сигнал сети<br>переменного тока                                                                                                    |
|                                 | Переключение                                        | Переключение источников каналов на источник<br>сигналов запуска.                                                                                                    |
|                                 | Внешний<br>пробник                                  | Пробник источника запуска. Установить пробник либо<br>на ток, либо на напряжение.                                                                                                    |
| Режим запуска                   | Автома-<br>тический (про-<br>крутка без<br>запуска) | Осциллограф GDS-73000 генерирует внутренние<br>сигналы запуска при отсутствии события запуска для<br>того, чтобы обеспечить постоянное обновление<br>осциллограммы независимо от событий запуска. Этот<br>режим выбирается при просмотре осциллограмм при<br>более медленных развёртках. |
|                                 | Обычный<br>режим запуска                            | Осциллограф GDS-73000 снимает осциллограмму<br>только при возникновении события синхронизации.                                                                                                    |
|                                 | Однократный<br>запуск                               | Осциллограф<br>GDS-73000 снимает<br>осциллограмму при<br>наступлении<br>события запуска, и<br>затем прекращает<br>сбор данных. Для<br>повторного снятия<br>осциллограммы<br>следует снова<br>нажать кнопку<br>Single/Однократный.                                                        |
| Связь                           | Постоянный<br>ток                                   | Связь – постоянный ток ( <i>DC Coupling</i> ).                                                                                                    |
| (Граница,<br>Задержка)          | Переменный<br>ток                                   | Связь – переменный ток ( <i>AC Coupling</i> ). Блокирует компоненты DC из контуров сигнала запуска.                                                                                                    |
|                                 | Подавление ВЧ                                       | Фильтр частот свыше 50 кГц                                                                                                    |
|                                 | Подавление НЧ                                       | Фильтр частот ниже 50 кГц                                                                                                    |
|                                 | Подавление<br>шума                                  | Связь по постоянному току с низким уровнем чувствительности для подавления шума.                                                                                                    |
| Наклон<br>(Граница,<br>Залержка | $\leq$                                              | Запуск по нарастающему фронту.                                                                                                    |
| Задержка,<br>Нарастание и       | ~                                                   |                                                                                                    |
| Спад)                           |                                                     | Rise & Fall/Нарастание и Спад)                                                                                                    |

| Уровень<br>запуска<br>(Граница,<br>Задержка) | Уровень                              | Регулировка уровня <sub>Уровень</sub><br>запуска вручную<br>при помощи ручки<br>Уровень.                 |
|----------------------------------------------|--------------------------------------|----------------------------------------------------------------------------------------------------|
|                                              | Настройка на<br>TTL 1,4 В            | н Настройки уровня сигнала запуска на 1,4 В, подходящий для запуска по сигналам TTL.                     |
|                                              | Настройка на<br>ECL -1,3 В           | н Настройки запуска на -1,3 В. Эти настройки подходят для контуров ECL.                                  |
|                                              | Установка на<br>%                    | 50 Установливает<br>уровень сигнала<br>запуска на 50 %<br>амплитуды<br>осциллограмм.                     |
| Удержание                                    | Удержание                            | Устанавливает время удержания.                                                                           |
|                                              | Установка на<br>минимальное<br>время | Устанавливает время удержания на минимальное.                                                            |
| Задержка                                     | Время                                | Устанавливает время удержания (10 нс~10 с) между<br>событием запуска и его действительным временем.      |
|                                              | Событие                              | Устанавливает количество событий (1~65535) после<br>первого события запуска, до действительного запуска. |
|                                              | Установка на<br>минимальное<br>время | Устанавливает Источник сигнала запуска на минимальное время.                                             |
| Когда                                        | Настройки                            | длительности импульса (4 нс~10 с) и условия запуска.                                                     |
| (Длительность                                | > Длин<br>чем                        | нее, = Равная                                                                                            |
|                                              | < Короч<br>чем                       | че, ≠ Не равная                                                                                          |
| Порог                                        | Настройки                            | амплитуды порогового уровня для ширины импульса.                                                         |
| (Ллительность                                | Порог                                | -10 В~+10 В, уровень пользовательской настройки                                                          |
| импульса)                                    | Настройка<br>на TTL                  | 1,4 B                                                                                                    |
|                                              | Настройка<br>на ECL                  | -1,3 B                                                                                                   |
|                                              | Настройки<br>на 50 %                 | Настройка порогового значения на 50 %                                                                    |
| Стандарт<br>(Видеосигнал)                    | NTSC                                 | Национальный Комитет Телевизионных Систем<br>(National Television System Committee)                      |
|                                              | PAL                                  | Чередование фаз в линии                                                                                  |
|                                              | SECAM                                | Система Цветного Телевидения ( <i>SEquential Couleur A</i><br><i>Memoire</i> )                           |
|                                              | EDTV                                 | 420P (NTSC) (576p PAL)                                                                                   |
|                                              | HDTV                                 | сигналы 720Р, 1080і, 1080Р                                                                               |
| Полярность                                   | <u></u>                              | Положительная полярность (Срабатывает при переходе от высокой к низкой)                                  |

| (Граница,<br>Видео)                   | Отрицательная полярность (Срабатывает при переходе от низкой к высокой)                                                                                                    |
|---------------------------------------|----------------------------------------------------------------------------------------------------|
| Запуск<br>(Видеосигнал)               | Выбор точки запуска в видеосигнале.<br>Поле 1 или 2 или все.<br>Строка 1~263 для NTSC, 1~313 для PAL/SECAM, 1~525/625 для EDTV,<br>1~563/750/1125 для HDTV – или все.                                                                                                    |
| Порог/Рант-<br>импульс                | <ul> <li>Устанавливает верхний порог ограничения.</li> <li>Устанавливает нижний порог ограничения.</li> <li>Установ- 1,4 В</li> <li>ка на TTL</li> <li>Установ1,3 В</li> <li>ка на ECL</li> </ul>                                                                                                    |
| Порог<br>(Нарастающий<br>и Спадающий) | Установка на верхний порог.<br>Установа на нижний порог.<br>Установа 1,4 В<br>ка на TTL<br>Установа -1,3 В<br>ка на ECL                                                                                                    |
| 13.3 Устан<br>Общие<br>сведения       | новка уровня удержания<br>Функция удержания определяет период ожидания до начала повторного<br>запуска осциллографа GDS-73000 после точки запуска. Функция<br>удержания обеспечивает стабильность вывода на дисплей в случае,<br>когда имеется ряд точек в периодической осциллограмме, которые могут<br>служить точками запуска. Удержание применяется ко всем типам<br>сигналов запуска. |
| Функции<br>панели                     | 1. Нажать кнопку меню<br>запуска.                                                                                                    |
|                                       | 2. Для настройки времени<br>удержания следует нажать<br>кнопку меню<br>Holdoff/Удержание (или<br>Mode/Holdoff/<br>Режим/Удержание) на<br>нижней рамке.                                                                                                    |
|                                       | <ul> <li>3. Для настройки времени</li> <li>удержания следует<br/>использовать боковое<br/>меню.</li> <li>Диапа- 10 нс~10 с</li> </ul>                                                                                                    |

зон

Нажатием кнопки *Set to Minimal/Установка* на минимум устанавливается минимальное время удержания, 10 нс.

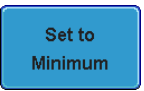

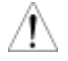

**Внимание:** Функция удержания автоматически отключается в режиме обновления осциллограмм путём прокрутки (стр. 74).

## 13.4 Настройка режима запуска

| Общие<br>сведения | Режим запуска может быть установлен<br>Auto/Автоматический (в режиме прокрупри<br>применяется ко всем типам запуска. Си                                                                                              | на Normal/Обычный или<br>утки без запуска). Режим запуска<br>м. стр. 74. |
|-------------------|----------------------------------------------------------------------------------------------------|--------------------------------------------------------------------------|
| Функции<br>панели | 1. Нажать кнопку Menu заг                                                                                                    | 1уска. Menu                                                              |
|                   | <ol> <li>Для выбора режим а заг<br/>следует нажать кнопку<br/><i>Mode/Режим</i> в нижнем м</li> <li>Для выбора <i>режимов зан</i><br/>Auto или Normal следует<br/>ипользовать боковую па<br/>Auto, Normal</li> </ol> | іуска Моde<br>Аuto<br>пуска<br>г<br>анель.                               |
|                   |                                                                                                    |                                                                          |

## 13.5 Применение запуска по фронту

| Функции<br>панели | 1. Нажать кнопку Menu запуска.                                                                                                    | Menu         |
|-------------------|----------------------------------------------------------------------------------------------------|--------------|
|                   | 2. Нажать кнопку <i>Туре/Тип</i> в нижнем меню.                                                                                                   | Type<br>Edge |
|                   | <ol> <li>Выбрать кнопку Edge/По фронту<br/>в боковом меню. Индикатор<br/>запуска по фронту появится в<br/>нижней части экрана дисплея.</li> </ol> | Edge         |

#### E ∱ 0.00V

Слева: edge Trigger, slope, Trigger level/Фронт запуска, Наклон, Уровень запуска

 Для выбора источника запускаследует нажать кнопку Source/Источник.

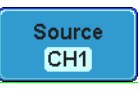

5. Использовать боковое меню для выбора типа источника запуска.

Варианты Каналы 1~4, (Alternate On/Off/Переключение Вкл/Выкл), Line/Линия, EXT Probe/Внешн. пробник, (Volt/current/Напряжение/Ток), AC Line/Линия переменного тока

> Для выбора типа связи для сигнала запуска или настроек фильтра частоты следует нажать кнопку *Coupling/Связь* в нижнем меню.

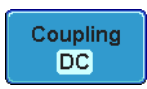

7. Выбрать кнопку Связь в боковом меню. Варианты DC, AC 8. Нажать кнопку Reject Reject/Подавление для Off HF LF переключения фильтра подавления в боковом меню. HF Reject, LF Reject, Off/BЧ, НЧ, Выкл Варианты 9. Перевести переключатель Noise Reject Noise Rejection/Подавление On Off шума в боковом меню в положение On или Off. On, Off Варианты 10. Для переключения Slope типа наклона нажать  $\mathcal{L}$ кнопку Slope/Наклон в нижнем меню. Нарастающий фронт (Rise Edge), спадающий фронт (Fall Edge) Варианты 11. Для настройки уровня Level внешнего запуска (EXT 0.00V Level) следует выбрать кнопку Level/Уровень в окне индикатора нижнего меню. 12. Установить уровень 1.30V внешнего запуска в боковом меню. Диапазон 00,0 В~5 делений экрана Настройка TTL 1,4 В Настройка ECL -1,3 В

## 13.6 Расширенный режим запуска с задержкой

 
 Общие сведения
 В качестве источника для запуска с задержкой всегда используется источник EXT/Внешний.

 Функции панели
 1. Нажать кнопку запуска Меню запуска .
 Мепи

 2. В меню на нижней рамке следует нажать кнопку Туре/Тип.
 Туре Еdge

Настройка 50 %

 Выбрать кнопку Delay/Задержка в боковом меню. Индикатор + фронта запуска появляется в нижней части экрана дисплея.

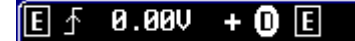

Слева направо: Запуск по фронту, Наклон, Уровень синала запуска, Задержка +Запуск по фронту

- Для настройки задержки следует нажать кнопку *Delay* на нижней рамке.
- Для настройки задержки по времени следует нажать кнопку *Time/Время* в боковом меню и установить желаемое время задержки.
- Диапазон 10 нс~10 с (по времени) Установлен на минимум
  - Для настройки задержки по событию следует нажать кнопку Event/Событие в боковом меню и установить количество событий.
- Диапазон 1~65535 событий Установлен на минимум

# 13.7 Запуск по длительности импульса

Ε

\_\_\_\_\_\_ × 4.00ms

Функции панели

- 1. Нажать кнопку Menu запуска.
- 2. Нажать кнопку Туре/*Тип* в нижнем меню.
- Выбрать Pulse Width/Длительность импульса в боковом меню. Появится индикатор длительности импульса запуска в нижней части экрана дисплея.

Source/Источник в нижнем

Слева направо: по фронту, полярность, когда

4. Нажать кнопку

меню.

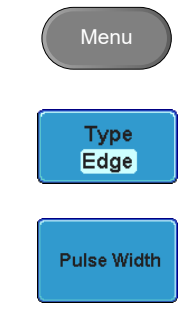

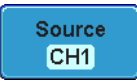

Delay

10.0ns

Time

10.0ns

Event

€) 1

- 5. Для выбора длительности импульса источника запуска следует использовать боковое меню. Варианты Канал 1~4 (Попеременно Вкл/Выкл), Сеть, Внеш; Внеш. Проб. (Напряжение/Ток), 6. Для переключения Polarity полярности следует нажать ᢧᡫ᠊ᠴᠯ кнопку Polarity/Полярность. Положительный (переход от высокого к низкому) Варианты Отрицательный (переход от низкого к высокому) When 7. Нажать кнопку **4.00**ns When/Когда в нижнем меню. 8. Затем, используя боковое меню, выбрать условие для длительности импульса и длительность. Условие > , < , = , ≠ Длитель-ность 4 нс~10 с 9. Для редактирования Threshold пороговой ширины 0.00V импульса нажать кнопку Threshold /Порог. 10. Для для установки порога следует использовать боковое меню. Диапазон -10 B~+10 B Установка на TTL 1,4 В Установка на ECL -1,3 В Установка на 50 % 13.8 Запуск по видео (ТВ) 1. Нажать кнопку Меню запуска.
  - 2. Нажать кнопку Туре/Тип в окне индикатора нижнего меню.

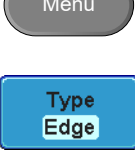

Функции

панели

 Выбрать кнопку Видео в боковом меню. Индикатор запуска по видеосигналу появится в нижней части экрана дисплея.

Video

NTSC F1 4 Слева направо: канал, стандарт видеосигнала, поле, строка 4. Нажать Source/Источник на Source нижней рамке. CH1 5. Для выбора источника запуска видеосигнала следует использовать боковое меню. Варианты Канал 1~4 6. Нажать кнопку Standard Standard/Стандарт на NTSC нижней рамке. 7. Для выбора стандарта видеосигнала следует использовать боковое меню. Варианты NTSC, PAL, SECAM, EDTV (480P/576P), HDTV (720P/1080i/1080P) Trigger On 8. Нажать *Trigger On/Запуск* Field1 1 для редактирования параметров поля видеосигнала и линии. 9. Использовать боковое меню для выбора поля и строки. Поле 1, 2, все NTSC: 1 ~ 262 (чётные), 1 ~ 263 (нечётные) PAL/SECAM: 1 ~ Строка видео 312 (чётные), 1 ~ 313 (нечётные), EDTV(480P): 1~ 525, EDTV(576P): 1~ 625 HDTV(720P): 1~750, HDTV (1080i): 1 ~ 562 (чётные), 1~563 (нечётные), HDTV (1080Р): 1~1125, Все 10. Для Polarity переключения Типа полярности следует нажать кнопку Polarity/Полярно сть.

## 13.9 Запуск по рант-импульсу

Функции панели

- 1. Нажать кнопку Menu запуска.
- 2. Нажать кнопку *Туре* в нижнем меню.
- Выбрать позиции *Others* → *Pulse Runt/Прочие* → *Рант-импульс* в боковом меню. Индикатор рант- импульса появится в нижней части экрана дисплея.

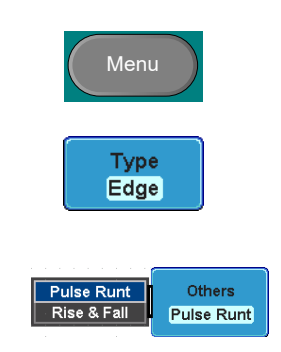

### 🚛 () H 🛛 0.00V

Слева направо: Полярность, Источник, Высокий/Низкий порог, Пороговый уровень

- Нажать кнопку Source/Источник в нижнем меню.
- Для выбора источника следует использовать боковое меню.
- Варианты Канал 1~4
  - Для переключения полярности следует нажать кнопку Polarity/Полярность.

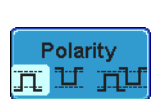

When

5.00ns

Source

CH1

- Варианты Нарастающий фронт, спадающий фронт, любой из них.
  - 7. Нажать кнопку *When* в нижнем меню.
  - Затем для выбора условия и длительности следует использовать боковое меню.

| Условие  | > , < , = , ≠ |
|----------|---------------|
| Длитель- | 4 нс∼10 с     |
| ность    |               |

- Чтобы отредактировать порог для каждого источника следует нажать кнопку *Threshold/Порог* на нижней рамке.
- 10. Для настройки верхнего порога следует использовать боковое меню.
- Диапазон –80 В~80 В

Установка на TTL 1,4 В

Установкана ECL -1,3 В

Установка на 50 %

- 11. Для настройки нижнего порога следует использовать боковое меню.
- Диапазон –80 В~80 В Установка на TTL 1,4 В Установка на ECL –1,3 В Установка на 50 %

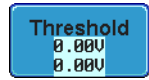

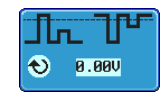

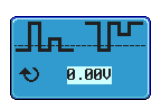

# 13.10 Запуск по нарастающему и спадающему фронту

Функции панели

- 1. Нажать кнопку Menu запуска.
- 2. Нажать кнопку *Туре/Тип* в нижнем меню.
- Выбрать кнопку Оthers → Rise and Fall/Прочие → Нарастание и Спад в боковом меню. Индикаторы нарастания и спада появятся в нижней части экрана дисплея.

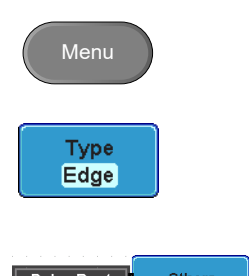

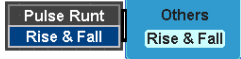

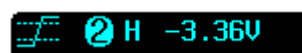

Слева направо:

Нарастание и спад, Источник, Высокий/Низкий порог, Пороговый уровень

4. Нажать кнопку *Source* в окне индикатора нижнего меню.

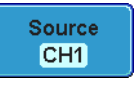

#### Использовать боковое меню для выбора источника.

Вариан- Канал 1~4 ты

> 6. Для переключения наклона следует нажать кнопку *Slope/Наклон* в нижнем меню.

Вариан- Нарастающий фронт, спадающий фронт, любой из них ты

- Нажать кнопку When/Когда в нижнем меню.
- Затем для выбора логических условий и состояния истинного или ложного следует использовать боковое меню.

Условие > , < , = , ≠

Длитель 4 нс~10 с ность

- Для редактирования порогового уровня по каждому входу источника следует нажать кнопку *Threshold/Порог* на нижней рамке.
- Для настройки порогового уровня для текущего входа следует использовать боковое меню.
- Диапазон Высокий: -80 В~80 В Низкий: -80 В~80 В Установка на TTL 1,4 В Установка на ЕСТ 1,3 В

## Системные данные/Язык/Часы

В этом разделе содержится описание порядка настройки интерфейса, звукового сигнала, языка, времени/даты, а также компенсирующего сигнала пробника.

# 13.11 Выбор языкового меню

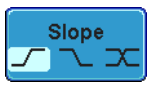

When

**5.00**ns

Threshold

94

| Параметр          | Далее показан пе<br>может отличаться<br>GDS-73000. | еречень языков, доступных по у<br>я в соответствии с регионом по                                         | молчанию. Выбор языка<br>ставки осциллографа |
|-------------------|----------------------------------------------------|----------------------------------------------------------------------------------------------------|----------------------------------------------|
|                   | • Английский                                       | • Китайский (традиционнь                                                                                 | ій)                                          |
|                   | <ul> <li>Китайский<br/>(упрощённый)</li> </ul>     | • Японский                                                                                               |                                              |
|                   | • Корейский                                        |                                                                                                    |                                              |
| Функции<br>панели | 1.                                                 | Нажать кнопку<br><i>Utility/Утилиты</i>                                                                  | Utility                                      |
|                   | 2.                                                 | Выбрать Язык<br>в боковом<br>меню.                                                                       | English                                      |
|                   | Вариан- Англ<br>ты кита                            | ийский, Традиционный китайск<br>йский, Японский, Корейский.                                              | ий, Упрощённый                               |
| 13.12             | Просмотр сис                                       | темных данных                                                                                            |                                              |
| Функции<br>панели | 1.                                                 | Нажать кнопку Utility.                                                                                   | Utility                                      |
|                   | 2.                                                 | Нажать кнопку <i>System</i> в<br>нижнем меню.                                                            | System                                       |
|                   | 3.                                                 | Нажать кнопку System<br>Info в боковом меню.<br>Появляется панель<br>дисплея, показывающая<br>следующее: | System<br>Info                               |
|                   | • Имя                                              | • Наименование модели                                                                                    |                                              |

- производителя
- Серийный номер Версия встроенного программного обеспечения
- URL производителя

| GWINSTEK        |                             | ~~~~          |                      | rig'd 📶 | 86 Sep 2010<br>17:35:52 |
|-----------------|-----------------------------|---------------|----------------------|---------|-------------------------|
|                 |                             | ÷             |                      |         | System                  |
|                 |                             |               |                      |         | System                  |
|                 | GOOD WILL INSTR             | UMENT CO., LT | D                    |         |                         |
| Kodel Ne        | une: CDS-3154               |               |                      |         |                         |
| Firmeare        | winder: P330116<br>9: V0.14 |               |                      |         | Error Mamon             |
|                 |                             |               |                      |         |                         |
| UKLINTT         | ://www.guinstek.            | con.tw        |                      |         | <b>(</b> )              |
|                 |                             |               |                      |         |                         |
|                 |                             |               |                      |         | Next                    |
|                 |                             |               |                      | E       | 1.69376kHz              |
| Language System | Date &                      | Printout      | 2ns (H 0.000<br>File |         | 1.960                   |
| English         | Time                        | Thirdu        | Utilities            |         |                         |

# 13.13 Удаление данных из памяти

Общие Функция *Erase Memory/Стирание памяти* предназначена для удаления из сведения внутенней памяти всех сохранённых осциллограмм, файлов настроек и меток.

| Удаляемые Осциллограмми<br>позиции Метки |            | раммы 1~20, Настройки памяти 1 <sup>,</sup>                                                                                                    | ы 1~20, Настройки памяти 1~20, Опорные сигналы 1~4,       |  |  |
|------------------------------------------|------------|----------------------------------------------------------------------------------------------------|-----------------------------------------------------------|--|--|
| Функции<br>панели                        |            | 1. Нажать кнопку Utility.                                                                                                    | Utility                                                   |  |  |
|                                          |            | 2. Нажать кнопку System в нижнем меню.                                                                                                    | System                                                    |  |  |
|                                          |            | <ol> <li>Нажать кнопку Erase<br/>Memory в боковом<br/>меню.</li> </ol>                                                                                          | Erase Memory                                              |  |  |
|                                          |            | 4. Появляющееся сообщение кнопку <i>Erase Memory</i> для                                                                                                    | е предписывает повторно нажать<br>подтверждения процесса. |  |  |
|                                          |            | 5. Нажать кнопку Erase<br>Memory.                                                                                                    | Erase Memory                                              |  |  |
| 13.14                                    | Настрой    | ка громкости звукового с                                                                                                    | сигнала                                                   |  |  |
| Функции<br>панели                        |            | 1. Нажать кнопку Utility.                                                                                                    | Utility                                                   |  |  |
|                                          |            | 2. Нажать кнопку System в нижнем меню.                                                                                                    | System                                                    |  |  |
|                                          |            | <ol> <li>Нажать кнопку со значком<br/>звукового сигнала на<br/>боковой панели. Для<br/>настройки громкости<br/>использовать регулятор<br/>Установка.</li> </ol> |                                                           |  |  |
|                                          | <b>(</b> ) |                                                                                                    |                                                           |  |  |
|                                          |            |                                                                                                    |                                                           |  |  |
|                                          |            | эстановка даты и вре                                                                                                    | мени                                                      |  |  |
| Функции<br>панели/<br>параметр           |            | 1. Нажать кнопку<br>Utility.                                                                                                    | Utility                                                   |  |  |
|                                          |            | 2. Нажать Date &<br>Time/Дата и<br>время в<br>нижнем меню.                                                                                                    | Date &<br>Time                                            |  |  |
|                                          |            | 3. Установить Year, Month, D.<br>День, Час и Минуту в боко                                                                                                    | ау, Hour и Minute/Год, Месяц,<br>рвом меню.               |  |  |
|                                          | Год        | 2000~2037                                                                                                    | Year<br>€ 2009                                            |  |  |

| Месяц  | 1~12 |
|--------|------|
| День   | 1~31 |
| Час    | 1~24 |
| Минута | 0~59 |

- 4. Для сохранения даты и времени следует нажать кнопку Save Now/Coхранить сейчас в боковом меню.
- Выключить и снова включить дисплей (цикл включения питания).
- Проверить правильность отображения даты/времени в верхней части экрана дисплея.

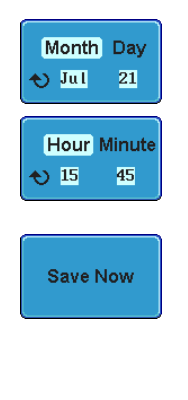

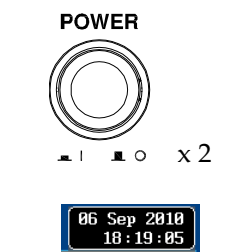

# 14 СОХРАНЕНИЕ/ВЫЗОВ

## 14.1 Формат Файла избражений

Формат DSxxxx.bmp или DSxxxx.png

Содержание Размер изображений дисплея – 800 х 600 пикселей. Фоновый цвет может быть инвертирован (Функция экономного расхода чернил). Каждый файл изображения пронумерован последовательно от DS0001 до DS9999.

## 14.2 Формат файла осциллограмм

| Format              | DSxxx.lsf, CH<br>Осциллограм<br>файлов испол<br>могут быть и | CH1~CH4.lsf<br>раммы эффективно сохраняются в формате LSF. Этот формат<br>спользуется для сохранения и вызова осциллограмм, которые<br>ь использованы для измерений осциллографами серии GDS-                                                                                                    |  |
|---------------------|--------------------------------------------------------------|----------------------------------------------------------------------------------------------------|--|
|                     | 73000.                                                       | ··· · · · · · · · · · · · · · · · · ·                                                                                                     |  |
| Тип<br>осциллограмм | Кан1~4                                                       | Сигнал на канале входа                                                                                                    |  |
|                     | Матем                                                        | Результат математических вычислений (стр. 53)                                                                                                    |  |
| Место<br>сохранения | Сигнал1~<br>Сигнал 20                                        | Файлы осциллограмм сохраняются во внутренней памяти.<br>Сохранённые осциллограммы могут быть скопированы в<br>Ref. 1~4 для просмотра на дисплее. (Прямой вывод<br>Осциллограмм W1~W20 невозможен).                                                                                                    |  |
|                     | Опорн 1~4                                                    | Опорные осциллограммы сохраняются во внутренней памяти,<br>отдельно от W1~W20. Опорные осциллограммы (Ref 1~4)<br>могут быть выведены на дисплей напрямую с информацией<br>об амплитуде и частоте. Ref 1~4 полезны для сопоставления.<br>Прочие осциллограммы (LSF и W1~20) должны быть вызваны<br>в R1~4 до начала вывода на дисплей. |  |
|                     |                                                              |                                                                                                    |  |

Содержание: Данные осциллограмм могут быть использованы для подробного анализа. Данные Они состоят из данных по вертикальным и горизонтальным параметрам, осциллограм- используемым осциллограммой по всей длине записи. мы

# 14.3 Формат файлов таблиц

| Формат                                 | DSxxxx.csv (Формат значений, разделённых запятой, может быть открыт<br>в таблицах приложений для работы с таблицами, таких как Microsoft<br>Excel). Файлы CSV не могут быть вызваны на осциллографах серии GDS-<br>73000. |                                                              |
|----------------------------------------|----------------------------------------------------------------------------------------------------|--------------------------------------------------------------|
| Тип осциллограмм                       | CH1~4<br>Math                                                                                                    | Входной канал сигнала<br>Результат математических вычислений |
| Содержание:<br>данные<br>осциллограммы | Цифровые данные осциллограмм, содержащие информацию о каналах – таких как вертикальное и горизонтальное смещение сигнала по всей длине записи.                                                                            |                                                              |

| Cononyourou   | Creativeners                                                                 |                                                 |
|---------------|------------------------------------------------------------------------------|-------------------------------------------------|
| содержание:   | Следующая информация                                                         | также включается в фаил осцилограммы.           |
| прочие данные | <ul> <li>Firmware</li> <li>Version/Версия</li> <li>встроенного ПО</li> </ul> | Acquisition Time/Время сбора информации         |
|               | <ul> <li>Horizontal<br/>Mode/Горизонтальны<br/>й режим</li> </ul>            | Memory Length/Длина записи                      |
|               | • <i>Timing Level/</i> Уровень синхронизации                                 | Vertical Units/Единицы по вертикали             |
|               | <i>Vertical</i> •<br><i>Scale/</i> Масштаб по<br>вертикали                   | Probe LevelУровень пробника                     |
|               | <i>Vertical<br/>Position/</i> Смещение<br>по вертикали                       | Horizontal Units/Единицы по горизонтали         |
|               | <i>Horizontal<br/>Scale/</i> Масштаб по<br>горизонтали                       | <i>Horizontal Scale</i> /Масштаб по горизонтали |
|               | <i>Horizontal<br/>Position/</i> Горизонталь<br>ное положение                 | Sampling Period/Период выборки                  |
|               | • Время (Точка)                                                              | Channel/Канал                                   |
|               | Time (Dot)                                                                   |                                                 |

# 14.4 Формат файла настроек

| Формат     | DSxxxx.Setup (закрытый формат)<br>В файле настроек сохраняются, или из него вызываются,<br>нижеприведенные настройки. |                                                                                                    |                                                                                                    |  |
|------------|----------------------------------------------------------------------------------------------------|----------------------------------------------------------------------------------------------------|----------------------------------------------------------------------------------------------------|--|
|            |                                                                                                    |                                                                                                    |                                                                                                    |  |
| Содержание | Сбор<br>данных                                                                                                    | <ul><li>Режим</li><li>ХҮ</li><li>Режим выборки отсчетов</li></ul>                                                             | <ul><li>Задержка</li><li>Частота отсчетов</li></ul>                                                                          |  |
|            | Дисплей                                                                                                    | <ul><li>Режим</li><li>Послесвечение</li><li>Интенсивность осцилло-<br/>граммы</li></ul>                                       | <ul> <li>Интенсивность координатной решетки</li> <li>Визуальные свойства осциллограмм</li> <li>Координатная сетка</li> </ul> |  |
|            | Канал                                                                                                    | <ul> <li>Шкала</li> <li>Канал</li> <li>Связь</li> <li>Импеданс</li> <li>Инвертирование</li> <li>Полоса пропускания</li> </ul> | <ul> <li>Растягивание</li> <li>Смещение</li> <li>Пробник</li> <li>Ослабление пробника</li> <li>Выравнивание</li> </ul>       |  |
|            | Курсор<br>Измере-<br>ние                                                                                              | <ul><li>Горизонтальный курсор</li><li>Источник</li><li>Стробирование</li></ul>                                                | <ul><li>Вертикальный курсор</li><li>Отображение</li></ul>                                                                    |  |
|            | Гори-<br>зонталь                                                                                                    | • Масштаб                                                                                                    |                                                                                                    |  |

| Math                       | <ul><li>Источник1</li><li>Оператор</li><li>Источник2</li></ul>                 | <ul><li>Положение</li><li>Единица/ Деление</li><li>Math Выкл.</li></ul>                                                    |
|----------------------------|--------------------------------------------------------------------------------|----------------------------------------------------------------------------------------------------|
| Запуск                     | <ul> <li>Тип</li> <li>Источник</li> <li>Связь</li> <li>Переключение</li> </ul> | <ul> <li>Подавление шума</li> <li>Наклон</li> <li>Уровень</li> <li>Режим</li> </ul>                                        |
| Утилиты                    | <ul> <li>Подавление</li> <li>Язык</li> <li>Объём</li> <li>Печать</li> </ul>    | <ul> <li>Удержание</li> <li>Режим экономного<br/>расходования чернил</li> <li>Устройство USB</li> <li>Класс USB</li> </ul> |
| Сохра-<br>нить/<br>вызвать | • Формат файла изображений                                                     | • Формат файла данных                                                                                                    |

# 14.5 Создание/Редактирование меток файлов

| Формат                    | Справочные файлы и файлы настроек, сохранённые во внутреней памяти,<br>могут снабжаться множеством индивидуальных меток. Метки используются<br>для опорных осциллограмм и значков файлов настроек. |                                                                                                    |  |  |
|---------------------------|----------------------------------------------------------------------------------------------------|----------------------------------------------------------------------------------------------------|--|--|
| Функции<br>панели         |                                                                                                    | 1. Нажать кнопку<br>Save/Recall/Coxpaнeние/Выз<br>ов на передней панели.                                                                                         |  |  |
|                           |                                                                                                    | 2. Нажать кнопку Edit File Edit<br>Label/Редактировать метку<br>файла в нижнем меню.                                                                             |  |  |
|                           |                                                                                                    | 3. Для выбора файла<br>опорных осциллограмм или<br>файла настроек следует<br>нажать кнопку Label<br>for/Метка для.                                               |  |  |
|                           | Метка<br>для                                                                                                    | Ref1~4, Set1~20                                                                                                    |  |  |
|                           |                                                                                                    | 4. Для выбора<br>предустановленной метки<br>следует нажать кнопку User<br>Preset/Предварительные<br>настройки пользователя в<br>боковом меню и выбрать<br>метку. |  |  |
|                           | Метка                                                                                                    | ACK, AD0, ANALOG, BIT, CAS, CLK, CLOCK, CLR, COUNT, DATA,<br>DTACK, ENABLE, HALT, INT, IN, IRQ, LATCH, LOAD, NMI                                                 |  |  |
| Редактирова-<br>ние метки |                                                                                                    | 1. Для редактирования<br>используемой в настоящий<br>момент метки необходимо<br>нажать кнопку Edit<br>Character/Редактирование<br>символа.                       |  |  |

|        | 2. Появляется окно                                                                                                    |                      |
|--------|----------------------------------------------------------------------------------------------------|----------------------|
|        | CUMINGTEK       Imp I Imp I Imp I Imp Imp Imp Imp Imp Im                                                                                                    |                      |
|        | Заче мауе         заче мауе         заче мауе         кесан мауе         сила           3. Использовать регулятор Установка для выделения символа.         Установка для выделения символа.           Франка собрание         Основна собрание         Основна собрание           Авсове собрание         Снам собрание         Основна собрание           Авсове собрание         Снам собрание         Основна собрание           Собрание         Основна собрание         Основна собрание           Основна собрание         Основна собрание         Основна собрание           Основна собрание         Основна собрание         Основна собрание           Основна собрание         Основна собрание         Основна собрание           Основна собрание         Основна собрание         Основна собрание           Основна собрание         Основна собрание         Основна собрание           Основна собрание         Основна собрание         Основна собрание           Основна собрание         Основна собрание         Основна собрание           Основна собрание         Основна собрание         Основна собрание           Основна собрание         Основна собрание         Основна собрание           Основна собрание         Основна собрание         Основна собрание           Основна собрание         Основна собрани< |                      |
|        | Нажать кнопку <i>Enter Character/Ввод символа</i><br>для выбора цифры или буквы.                                                                                                    | Enter<br>Character   |
|        | Для удаления знака следует нажать кнопку<br>Back Space/Стирание влево.                                                                                                    | Back<br>Space        |
|        | Для создания новой метки и возврата в<br>предыдущее меню следует нажать кнопку<br>Editing Completed/Редактирование закончено.                                                                                                    | Editing<br>Completed |
| Отмена | Для отмены операции и возврата в предыдущее меню следует нажать кнопку <i>Cancel/Отмена</i> .                                                                                                    | Cancel               |

# 14.6 Сохранение

# Тип файла/Источник/Назначение

| Файл                                      | Источник                                              | Назначение                                                                                        |
|-------------------------------------------|-------------------------------------------------------|---------------------------------------------------------------------------------------------------|
| Настройки<br>панели<br>(DSxxxx.<br>Setup) | <ul> <li>Настройки<br/>передней<br/>панели</li> </ul> | <ul> <li>Внутренняя память: Set1~Set20</li> <li>Файловая система: Диск, USB-накопитель</li> </ul> |

| Данные<br>осциллограмм<br>(DSxxxx.csv)<br>(DSxxxx.lsf)<br>(CH1~4.lsf)* | <ul> <li>Каналы 1~4</li> <li>Результат<br/>математических<br/>вычислений</li> <li>Опорная<br/>осциллограмма<br/>Ref1~4</li> <li>Все выводимые<br/>на дисплей<br/>осциллограммы</li> </ul> | <ul> <li>Внутренняя память: Опорная осциллограмма Ref1~4,<br/>Wave1~Wave20</li> <li>Файловая система: Диск, USB</li> </ul> |
|------------------------------------------------------------------------|----------------------------------------------------------------------------------------------------|----------------------------------------------------------------------------------------------------|
| Изображение<br>дисплея<br>(DSxxxx.bmp)<br>(DSxxxx.png)                 | <ul> <li>Изображение<br/>дисплея</li> </ul>                                                                                                    | • Файловая система: Диск, USB                                                                                              |

\*В каталоге ALLXXX сохраняются все выводимые на дисплей осциллограммы

# Сохранение изображений

#### Функции панели

1. Для сохранен ия на USBнакопите ль следует подключ ить устройст во USB к соответс твующем у порту на передне й или задней панели. Если внешнее устройст во USB не подключ ено, изображ ения будут сохранен ы во внутренн ей памяти. Внимани е: в настоящ ее время доступен только один вход для подключ ения, передни й или задний.

- Нажать кнопку Save/Recall/ Сохранение/Вызов на передней панели.
- Нажать кнопку Save Image/ Сохранить изображение в нижнем меню.

Передний

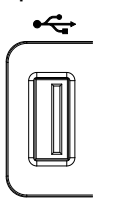

Задний

|   | Host |   |
|---|------|---|
| E |      | I |

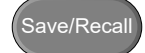

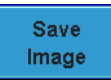

 Нажать кнопку File Format/ Формат файла и выбрать тип файла PNG или BMP. File Format Bmp

Варианты DSxxxx.bmp, DSxxxx.png

 Нажать кнопку Ink Saver/Белый экран для переключения режима экономного расхода чернил в положение On/Вкл. или Off/Выкл.

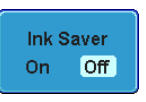

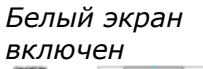

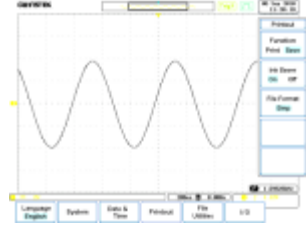

 Для сохранения изображения на дисплее в качестве файла изображения следует нажать кнопку Save Now/Coxpaнить сейчас в боковом меню.

Image save to USB:/DS0006.BMP completed!

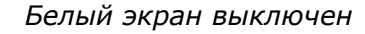

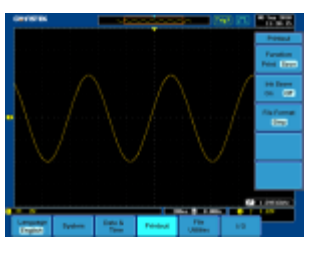

Save Now

Внимание Сохранения файла не произойдёт, если питание отключено или устройство USB удалено до появления сообщения о завершении процесса.

Файловые Утилиты USB  Для редактирования содержимого накопительных устройств USB (создание/ удаление/ переименование файлов и папок) или для редактирования путей к файлам, принятым по умолчанию, следует нажать кнопку File Utilities в боковом меню.

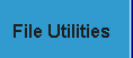

Сохранение изображения - кнопка Печать

Общие сведения Кнопка Print/Печать может быть назначена для вывода на принтер/распечатку или для сохранения. Будучи назначенной для сохранения, нажатая кнопка Print приводит к сохранению экранного изображения на устройстве USB.

| Функции | 1. | Подключ            | Передний    | Задний     |
|---------|----|--------------------|-------------|------------|
| панели  |    | ИТЬ                | •           | Host       |
|         |    | устройст           |             |            |
|         |    | BO USB K           |             |            |
|         |    | TRYIOUIOM          |             |            |
|         |    | твующем<br>у порту |             |            |
|         |    | на                 |             |            |
|         |    | передне            |             |            |
|         |    | йили               |             |            |
|         |    | задней             |             |            |
|         |    | панели.            |             |            |
|         |    | Внимани            |             |            |
|         |    | е: для             |             |            |
|         |    | одновре            |             |            |
|         |    | полключ            |             |            |
|         |    | ения               |             |            |
|         |    | доступен           |             |            |
|         |    | только             |             |            |
|         |    | один               |             |            |
|         |    | порт,              |             |            |
|         |    | передни            |             |            |
|         |    | и или              |             |            |
|         |    | задний.            |             |            |
|         | 2. | Нажать кно         | опку        | 1.10921    |
|         |    | Utility/Утил       | ,<br>ИТЫ    | Utility    |
|         |    |                    |             |            |
|         | ~  |                    |             |            |
|         | 3. | Нажать кно         | опку        | Printout   |
|         |    | Print/ Print       | INTL        |            |
|         |    | /Распечата         | итв<br>ТЬ В |            |
|         |    | нижнем ме          | ню.         |            |
|         |    |                    | -           |            |
|         | 4. | Для выбора         | а           | Function   |
|         |    | сохранения         | 7           | Print Save |
|         |    | следует            |             |            |
|         |    |                    | אסעא        |            |
|         |    | Function/D         | VHK         |            |
|         |    | ция на             | ,           |            |
|         |    | боковом ме         | еню,        |            |
|         |    | выбрав             |             |            |
|         |    | Save/Coxpa         | анит        |            |
|         |    | ь.                 |             |            |

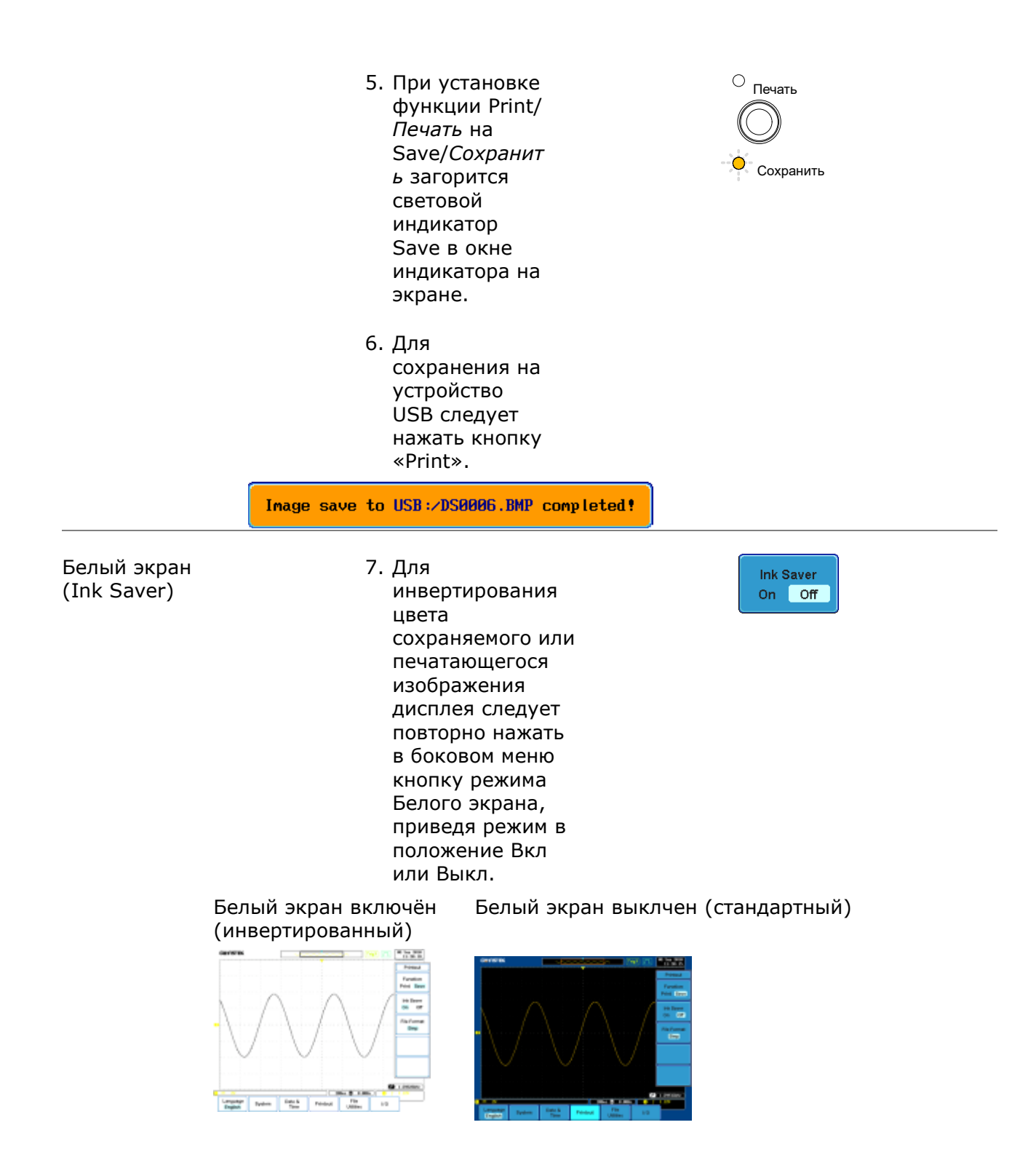

Сохранение Осциллограмм

#### Функции панели

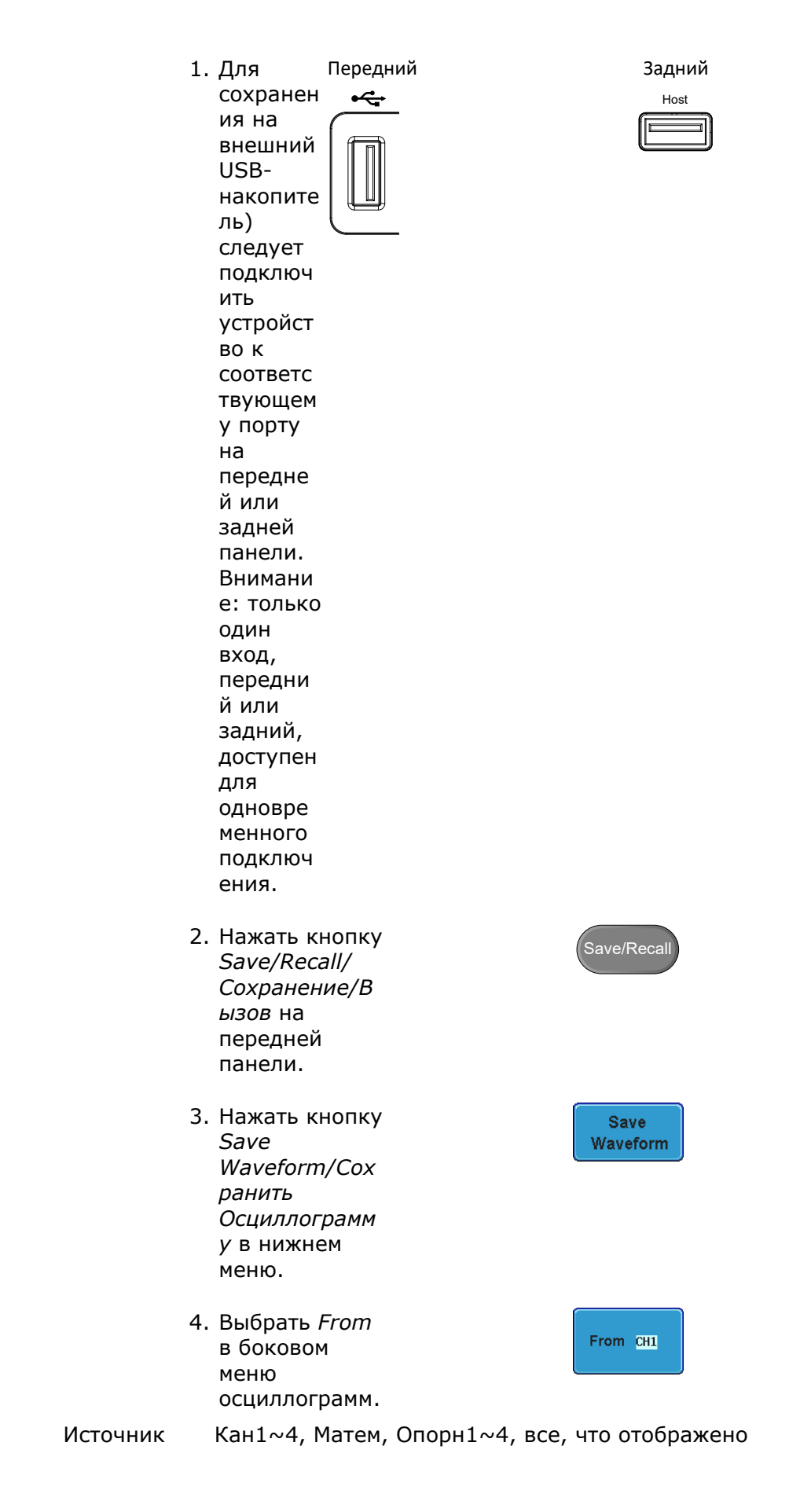

|                                              |          | <ol> <li>Нажать То/В<br/>(внутренняя<br/>память) или То<br/>File/В файл и<br/>выбрать место<br/>для<br/>сохранения.</li> </ol>                                                                      | To Ref1<br>To File<br>DS0001.LSF                |  |  |  |
|----------------------------------------------|----------|----------------------------------------------------------------------------------------------------|-------------------------------------------------|--|--|--|
|                                              | В        | Опорн1~4, Сигнал1~4                                                                                                    |                                                 |  |  |  |
|                                              | В Файл   | DSxxxx.csv, DSxxxx.lsf, CH1~CH4                                                                                                    | 1.lsf*                                          |  |  |  |
|                                              |          | *(сохранено в каталог ALLXXX )                                                                                                    |                                                 |  |  |  |
|                                              |          | <ol> <li>Нажать кнопку Save<br/>Now/Coxpанить для<br/>подтверждения<br/>сохранения. По<br/>окончании в нижней<br/>части дисплея<br/>появляется сообщение.</li> </ol>                                | Save Now                                        |  |  |  |
| Waveform save to Disk:/DS0001.CSV completed! |          |                                                                                                    |                                                 |  |  |  |
|                                              | Внимание | Файл не сохранится при отключен<br>устройства USB до появления соо<br>процесса.                                                                                                    | нии питания или удалении<br>бщения о завершении |  |  |  |
| Утилиты<br>файлов USB                        |          | <ol> <li>Для редактирования<br/>содержимого<br/>накопительного устройства<br/>USB (создания/ удаления/<br/>переименования файлов и<br/>папок), следует нажать<br/>кнопку File Utilities.</li> </ol> | File Utilities                                  |  |  |  |
| Программное<br>обеспечение<br>(FreeWave)     |          | 8. Сохранение<br>осциллограмм<br>также можно<br>произвести при<br>помощи<br>приложения<br>FreeWave,<br>доступного для<br>загрузки с сайта<br>GWInstek.                                              | FreeWave                                        |  |  |  |
| Сохранение настроек                          |          |                                                                                                    |                                                 |  |  |  |
#### Фун пане

| Функции<br>панели          |          | 1. Для сохранения па<br>на внешний па<br>USB-<br>накопитель)<br>следует<br>подключить<br>устройство к<br>соответствующе<br>му порту на<br>передней или<br>задней панели.<br>Внимание:<br>только один<br>вход, передний<br>или задний,<br>доступен для<br>одновременного<br>подключения. | эредняя<br>інель<br>⊷                        | Задняя панель<br>Host                       |
|----------------------------|----------|----------------------------------------------------------------------------------------------------|----------------------------------------------|---------------------------------------------|
|                            |          | <ol> <li>Нажать кнопку Save<br/>Сохранение/Вызов<br/>передней панели.</li> </ol>                                                                                                    | е /Recall/<br>на                             | Save/Recall                                 |
|                            |          | 3. Нажать кнопку Save<br>нижнем меню.                                                                                                    | e/Setup в                                    | Save<br>Setup                               |
|                            |          | <ol> <li>Нажать кнопку To/E<br/>(внутренняя память<br/>File/B файл и выбра<br/>для сохранения.</li> </ol>                                                                                                    | 3<br>5) или <i>То</i><br>ать место           | To Set1<br>To File<br>DS0001.SET            |
|                            | В        | Уст1~20                                                                                                    |                                              |                                             |
|                            | В файл   | DSxxxx.Настройка                                                                                                    |                                              |                                             |
|                            |          | <ol> <li>Для подтверждения<br/>сохранения следует<br/>нажать кнопку Save<br/>Now/Coхранить сей<br/>По окончании в ниж<br/>части экрана диспла<br/>появится сообщение</li> </ol>                                                                                                    | час.<br>кней<br>ея<br>е.                     | Save Now                                    |
|                            | Setup sa | ve to Disk:/DS0001.SET comple                                                                                                    | eted !                                       |                                             |
|                            | Внимание | Файл не сохранится при<br>устройства USB до появл                                                                                                    | отключении пита<br>аения сообщения           | ания или удалении<br>о завершении процесса. |
| USB<br>файловые<br>утилиты |          | <ol> <li>Для редактирования</li> <li>USB флеш-накопите</li> <li>(Создания/Удаления</li> <li>Переименования фа</li> </ol>                                                                                                    | я содержимого<br>еля<br>я/<br>айлов и папок) | File Utilities                              |

или для настройки пути файлов следует нажать кнопку File Utilities/Файловые утилиты.

Подробные сведения содержатся

на стр. 120.

7. Чтобы отредактировать метку для настройки файлов, следует нажать кнопку *Edit Label/Редактировать метку*.

# 14.7 Вызов

## Тип Файла/Источник/Назначение

| Файл                                                        | Источник                                                                                                  | Назначение                  |
|-------------------------------------------------------------|----------------------------------------------------------------------------------------------------|-----------------------------|
| Панель установок<br>по умолчанию                            | <ul> <li>Заводские<br/>настройки по<br/>умолчанию</li> </ul>                                              | • Передняя панель           |
| Опорная<br>осциллограмма                                    | • Внутренняя память: Ref1~4                                                                               | • Передняя панель           |
| Панель настроек<br>(DSxxxx. Setting)                        | <ul> <li>Внутренняя<br/>память:<br/>S1~S20</li> <li>Файловая<br/>система: Диск,<br/>USB</li> </ul>        | • Передняя панель           |
| Данные ос-<br>циллограммы<br>(DSxxxx.lsf)<br>(CH1~CH4.lsf)* | <ul> <li>Внутренняя<br/>память: Wave<br/>1~Wave20</li> <li>Файловая<br/>система: Диск,<br/>USB</li> </ul> | • Опорная осциллограмма 1~4 |

\*Повторный вызов из каталога ALLXXX.

#### Вызов исходных настроек панели

| Функции панели         | 1. Нажат<br>кнопк<br>Defau<br>Setup<br>ские<br>настро                                | ГЬ Default<br>Sy Setup<br>It<br>/Завод             |
|------------------------|--------------------------------------------------------------------------------------|----------------------------------------------------|
|                        | 2. Экран<br>умолч                                                                    | і обновится, с выводом панели настроек по<br>анию. |
| Содержание<br>настроек | 3. Далее                                                                             | е показаны заводские настройки по умолчанию.       |
| Сбор данных            | Mode: Sample/ Режим:<br>Отсчет                                                       | ХҮ: ОFF/Оси ХҮ: ВЫКЛ.                              |
|                        | Sample Mode: ET/<br>Режим отображения<br>осциллограммы в<br>эквивалентном<br>времени | Delay: On/ Задержка: ВКЛ.                          |

|                                       | Sample rate:<br>250MSPS/Частота<br>отсчетов: 250<br>миллионов отсчетов в<br>секунду |                                                                 |
|---------------------------------------|-------------------------------------------------------------------------------------|-----------------------------------------------------------------|
| Дисплей                               | Mode: Vector/Режим:<br>Вектор                                                       | Persistence/ Послесвечение: 100 мс                              |
|                                       | Waveform Intensity/<br>Интенсивность<br>осциллограмм: 50 %                          | Graticule Intensity/ Интенсивность координатной<br>сетки: 50 %) |
|                                       | Waveform visuals/ Цвет<br>визуализации<br>Осциллограммы:<br>Серый                   | Graticule:<br>Full/<br>Координат-<br>ная сетка:<br>Полная       |
| Канал                                 | Scale/Масштаб:<br>100 мВ/Дел                                                        | СН1: Вкл                                                        |
|                                       | Связь: по постоянному<br>току                                                       | Impedance: 1 MΩ/ Импеданс: 1 MOм                                |
|                                       | Invert: Off:/<br>Инвертирование:<br>Выкл.                                           | Bandwidth: full/ Полоса пропускания: Полная                     |
|                                       | Expand: By ground/<br>Растягивание:<br>по уровню земли                              | Position: 0.00 V/ Положение: 0,00 В                             |
|                                       | Probe: voltage/<br>Пробник: напряжение                                              | Probe attenuation/ Ослабление пробника:1x                       |
|                                       | Deskew: 0 s/<br>Выравнивание 0 с                                                    |                                                                 |
| Курсор                                | Горизонтальный<br>Курсор: Выкл                                                      | Вертикальный Курсор: Выкл                                       |
| Измерение                             | Source/Источник: CH1                                                                | Gating: Off/ Границы:Выкл                                       |
|                                       | Display/ Отображение:<br>Выкл                                                       |                                                                 |
| Горизонтальный                        | Scale/Масштаб:<br>10 мкс/Дел                                                        |                                                                 |
| Math/Математич<br>еские<br>вычисления | Source 1: CH1/<br>Источник 1: CH1)                                                  | Operator: +/ Оператор: +                                        |
|                                       | Source 2: CH2/<br>Источник 2: CH2)                                                  | Position: 0.00 Div/ Положение: 0.00 Дел                         |
|                                       | Unit/Дел: 200 mV/<br>Единица/Деление: 200<br>мВ)                                    | Math: Off/Mat.: Выкл.                                           |
| Тест                                  | Арр: Go-NoGo/<br>Приложение:<br>Go-NoGo                                             |                                                                 |
| Запуск                                | Туре: Edge/Тип:<br>По фронту                                                        | Source: CH1/ Источник: CH1                                      |

|                      | Coupling/Связь:<br>DC/Связь: По<br>постоянному току         | Alternate: Off/ Переключение: Выкл.             |
|----------------------|-------------------------------------------------------------|-------------------------------------------------|
|                      | Rejection: Off/<br>Подавление: Выкл.                        | Noise Rejection: Off/ Подавление шума: Откл.    |
|                      | Slope: positive/<br>Наклон:<br>положительный                | Level: 0.00 V/ Уровень 0,00 В)                  |
|                      | Mode: Auto/Режим:<br>Автоматический                         | Holdoff: 10.0 ns/ Удержание: 10,0 нс            |
| Утилиты              | Language: English/<br>Язык: Английский                      | Volume: 60 %/ Объём: 60 %                       |
|                      | Print key: Save/<br>Печать: Сохранить                       | Ink Saver: Off/ Экономный расход чернил: Выкл.  |
|                      | USB Device:<br>Computer/USB<br>устройство: Компьютер        | класс USB: CDC                                  |
| Сохранение/<br>вызов | Image file format:<br>Втр/Формат файла<br>изображения: Втр) | Data file format: LSF/ Формат файла данных: LSF |

## Вызов Осциллограммы

| Функции<br>панели | <ol> <li>Для вызова<br/>осциллограммы из<br/>внешнего<br/>накопителя<br/>USB следует<br/>подключить<br/>устройство к<br/>соответствую<br/>щему порту<br/>на передней<br/>или задней<br/>панели.<br/>Внимание:<br/>только один<br/>вход,<br/>передний или<br/>задний,<br/>доступен для<br/>одновременн<br/>ого<br/>подключения.</li> </ol> | Вид спереди                                         | Вид сзади<br>Host                   |
|-------------------|----------------------------------------------------------------------------------------------------|-----------------------------------------------------|-------------------------------------|
|                   | 2. Осциллограмм<br>подробное об<br>см. на стр. 95                                                                                                    | иы следует сохранять зар<br>ъяснение операции сохра | ранее. Более<br>энения Осциллограмм |
|                   |                                                                                                    |                                                     |                                     |

3. Нажать кнопку Save/Recall/Coxp анение / Вызов.

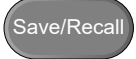

|             |                             | Recall<br>Waveform/Bhizop                                 | Waveform              |
|-------------|-----------------------------|-----------------------------------------------------------|-----------------------|
|             |                             | осциллограммы в                                           |                       |
|             |                             | нижнем меню.                                              |                       |
|             |                             | Появится меню                                             |                       |
|             |                             | Recall/Вызов.                                             |                       |
|             | 5                           | . Нажать кнопку                                           | From Wave1            |
|             |                             | From/Из (Из                                               |                       |
|             |                             | внутреннеи<br>памяти) ипи                                 | From File             |
|             |                             | From File/из                                              | DS0001.LSF            |
|             |                             | <i>файла</i> и выбрать                                    |                       |
|             |                             | Источник                                                  |                       |
|             |                             |                                                           |                       |
|             | из внутрен-<br>ней памяти   | wave1~4                                                   |                       |
|             | Из файла*                   | DSxxxx.lsf, CH1~CH4.lsf                                   |                       |
|             | *Будут досту<br>сохранённые | ипны только файлы с текущим путен<br>е в каталоге ALLXXX. | м, в том числе файлы, |
|             | 6                           | . Необходимо                                              |                       |
|             |                             | нажать кнопку                                             | ACK                   |
|             |                             | То и выбрать                                              |                       |
|             |                             | повторный вызов                                           |                       |
|             |                             | осциллограммы.                                            |                       |
|             | В                           | Ref1~14                                                   |                       |
|             | 7                           | '. Для вызова                                             |                       |
|             |                             | осциллограммы                                             | Recall Now            |
|             |                             | следует нажать                                            |                       |
|             |                             | кнопку кесал<br>Now/Вызвать                               |                       |
|             |                             | сейчас.                                                   |                       |
| Фэйдорыо    | Q                           |                                                           |                       |
| утилиты USB | 0                           | редактирования                                            | File Utilities        |
|             |                             | содержимого                                               |                       |
|             |                             | накопителя USB                                            |                       |
|             |                             | следует нажать                                            |                       |
|             |                             | Create/Delete/Re                                          |                       |
|             |                             | name Files and                                            |                       |
|             |                             | Folders/Создать/                                          |                       |
|             |                             | здалить/<br>Переименовать                                 |                       |
|             |                             | файлы и папки,                                            |                       |
|             |                             | а для настройки                                           |                       |
|             |                             | пути файла                                                |                       |
|             |                             | следует, нажать<br>кнопку File                            |                       |
|             |                             | Utilities/Файловы                                         |                       |
|             |                             | е утилиты.                                                |                       |
|             |                             |                                                           |                       |

4. Нажать кнопку

Recall

Вызов настроек

#### Функции панели

Вид 1. Для вызова спереди осцилло • граммы ИЗ внешнег 0 накопит еля USB следует подключ ить устройст во к соответс твующе му порту на передне й или задней панели. Внимани e: только один вход, передни й или задний, доступе н для одновре менного подключ ения. 2. Нажать кнопку Save / Recall/ Сохранить /Вызвать. 3. Нажать

кнопку Recall

Setup/ Вызвать настройку в нижнем меню. Вид сзади

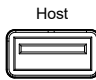

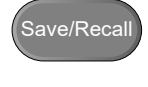

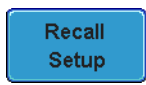

|                          |             | 4. Для<br>осуществлени<br>я повторного<br>вызова из<br>файла следует<br>нажать кнопку<br><i>From Set/Из</i><br><i>внутренней</i><br><i>памяти</i> или<br>кнопку <i>From</i><br><i>File/Из файла</i><br>и выбрать<br>место<br>сохранения.                                                               |  |
|--------------------------|-------------|----------------------------------------------------------------------------------------------------|--|
|                          | Из          | Set 1~20                                                                                                    |  |
|                          | Из<br>файла | DSxxxx.Set (USB, Disk)*                                                                                                    |  |
|                          | * Будут     | доступны только файлы с текущим путем.                                                                                                    |  |
|                          | Setun r     | 5. Нажать кнопку<br><i>Recall</i><br><i>Now/Вызвать</i><br><i>сейчас</i> для<br>подтверждени<br>я вызова. По<br>окончании в<br>нижней части<br>дисплея<br>появляется<br>сообщение.                                                                                                    |  |
|                          | Внимание    | При отключении питания или извлечении привода USB до                                                                                                    |  |
|                          |             | окончания сообщения о завершении процесса сохранения файла не произойдёт.                                                                                                    |  |
| Файловые<br>утилиты USB) |             | 6. Для<br>редактировани<br>я содержимого<br>накопителя<br>USB следует<br>нажать кнопки<br>Create/Delete/<br>Rename Files<br>and<br>Folders/Создат<br>ь/Удалить/<br>Переименоват<br>ь файлы и<br>папки, а для<br>настройки<br>пути файла<br>следует,<br>нажать кнопку<br><i>File</i><br>Utilities/Файло |  |

вые утилиты.

Редактирование метки 7. Для редактировани я меток для файлов настройки следует нажать кнопку Editing label/Редактир ование метки.

Edit Label

# 15 Опорные осциллограммы

### 15.1 Вывод на экран опорных осциллограмм

Параметры опорной осциллограммы должны быть сохранены заранее. Для Функции панели более подробного описания порядка сохранения осциллограмм в качестве опорных – обратитесь к разделу на стр. 95. 1. Нажать кнопку REF R на передней панели. 2. При нажатиях R1 OFF R1 ON кнопок *R1~R4* ACK ↕ ACK соответствующая опорная осциллограмма переходит между включенным и выключенным состояниями. При переводе R1~R4 в состояние ON/ВКЛ. открывается соответствующее справочное меню. 3. Если функция R1 ON R1 ON ACK вызова опорной ACK осциллограммы включена, но не активна, меню опорных осциллограмм может быть открыто нажатием соответствующей кнопки R1~R4 в нижнем меню. 20/d 208us/div .69987kHz 8.888s

| Перемещение<br>по вертикали                                 | 4. Д<br>рч<br>вк<br>ст<br>п<br>н<br>сл<br>н<br>сл<br>и<br>ч<br>и<br>и<br>и<br>у                                                 | ля<br>едактирования<br>ертикального<br>мещения или<br>араметра<br>апряжение/Дел<br>ледует повторно<br>ажать в боковом<br>еню кнопку<br><i>certical/Вертикаль</i> .<br>ля<br>едактирования<br>араметров следует<br>спользовать<br>егулятор<br>становка. |                 | Vertical<br>IV/div<br>1.20   |
|-------------------------------------------------------------|----------------------------------------------------------------------------------------------------|----------------------------------------------------------------------------------------------------|-----------------|------------------------------|
| Перемещение<br>по<br>горизонтали                            | 5. Д<br>р<br>Т<br>л<br>с<br>с<br>с<br>с<br>с<br>и<br>н<br><i>н</i><br>и<br>и<br>и<br>у                                          | ля<br>едактирования<br>ime/Div/Время/Де<br>или<br>оризонтального<br>мещения в<br>оковом меню<br>ледует повторно<br>ажать кнопку<br>lorizontal/Горизонт<br>ль. Для<br>едактирования<br>араметров<br>спользовать<br>егулятор<br>становка.                |                 | Horizontal<br>18us/div<br>Øs |
| Просмотр<br>информации<br>об опорных<br>осциллограм-<br>мах | 6. H<br><i>R</i><br>D<br>я<br>оч<br>эн<br>в<br>и<br>оч<br>Подробные<br>данные<br>Sample Rate:<br>Record Length<br>Date: 06-Sep- | ажатием кнопки<br>ef<br>Details/Информаци<br>об опорных<br>сциллограммах на<br>кран дисплея<br>ыводится<br>нформация об<br>порных<br>сциллограммах.<br>Частота отсчетов,<br>10MSPS<br>: 25000 points<br>10 11:38:51                                    | Длина записи, Д | Ref<br>Details               |
| Редактирова-<br>ние меток                                   | 7. Ч<br>о<br>м<br>сл<br>Ца<br>ь                                                                                                 | тобы<br>тредактровать<br>етку файлов,<br>ледует нажать<br>нопку <i>Edit</i><br>abel/Редактироват<br>метку.                                                                                                    |                 | Edit<br>Labels               |

Сохранение опорнных осциллограмм 8. Для сохранения опорных осциллограмм следует нажать кнопку Save to File/Coхранить в файл.

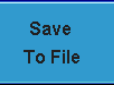

# 16 Файловые утилиты

Файловые служебные программы – файловые утилиты (file utilities) – используются всякий раз, когда необходимо произвести сохранение файлов во внутренней или внешней памяти. Файловые утилиты могут быть использованы для создания и удаления каталогов, а также переименования файлов. Графические файлы BMP и PNG могут быть предварительно просмотрены в файловой системе. Меню File Utilities также устанавливает пути файлов для их сохранения и вызова через меню Save/Recall/Сохранить/Вызвать.

# 16.1 Навигация по файловой системе

Меню служебных утилит файловой системы (Файловые утилиты) может быть использовано для выбора файлов или настройки пути их сохранения /повторного вызова.

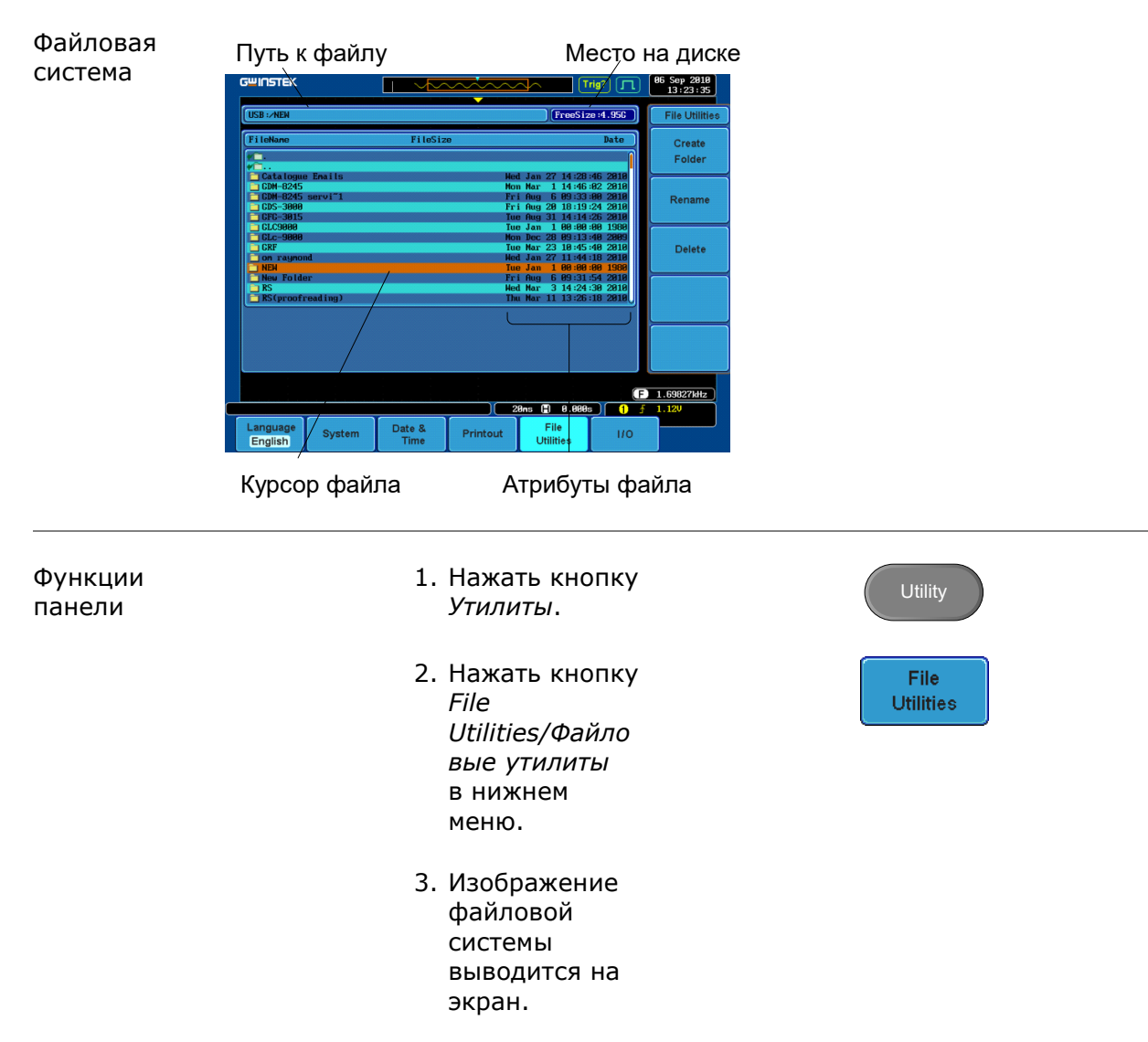

| G <sup>w</sup> INSTEK |          |           |                                     | a'd 🔽                                                                                                    | 06 Sep 2010<br>13:30:18 |
|-----------------------|----------|-----------|-------------------------------------|----------------------------------------------------------------------------------------------------|-------------------------|
| USB :/DS0001.BNP      |          |           | FreeSize                            | e :5.08G                                                                                                    | File Utilitie           |
| FileNane              | FileSize |           |                                     | Date                                                                                                    | Create                  |
| GLC-9000              |          | No        | n Dec 28 09:13:                     | 40 2009                                                                                                    | Folder                  |
| GRF CRF               |          | Tu        | e Mar 23 10:45:                     | 40 2010                                                                                                    | Folder                  |
| 💼 on raynond          |          | We        | d Jan 27 11:44:                     | 18 2010                                                                                                    |                         |
| E NEW                 |          | Tu        | e Jan 100:00:                       | 00 1980                                                                                                    |                         |
| New Folder            |          | Fr        | i Aug 609:31:                       | 54 2010                                                                                                    | Rename                  |
| KS KS                 |          | We        | d Mar 3 14:24:                      | 30 2010                                                                                                    |                         |
| Reunond               |          | In        | u Mar II 13:26:<br>u Jap 21 99:17:0 | 18 2010                                                                                                    | <u> </u>                |
| Lane                  |          | Fr        | i Nou 27 10:10:                     | 86 2889                                                                                                    |                         |
| Cata logue2010        |          | Th        | u Jan 21 89:46:                     | 56 2010                                                                                                    | Delete                  |
| font                  |          | CARET I   |                                     | and the second second se | Delete                  |
| = 4_15337_EN.pdf      | 17.4MB   |           |                                     |                                                                                                    |                         |
| E DS0001.BMP          | 1.41MB   |           |                                     | Sector 3                                                                                                    |                         |
| DS0001.CSV            | 622KB    |           |                                     | 10 June 2                                                                                                    |                         |
| = DS0002.BMP          | 1.41MB   |           |                                     |                                                                                                    |                         |
| -                     |          |           |                                     | 34                                                                                                    |                         |
|                       |          |           |                                     |                                                                                                    |                         |
|                       |          |           |                                     |                                                                                                    |                         |
|                       |          |           |                                     |                                                                                                    |                         |
|                       |          | diana ann | 100 Aug 10                          |                                                                                                    |                         |
|                       |          | :         |                                     |                                                                                                    |                         |
|                       |          |           |                                     | (F)                                                                                                    | 1.96524kHz              |
|                       |          |           | 80us 🗐   0.080s                     |                                                                                                    | 1.040                   |
| Language System       | Date &   | Printout  | File                                | 1/0                                                                                                    |                         |

5. Для перемещения файлового курсора вверх или вниз следует использовать регулятор Установка.

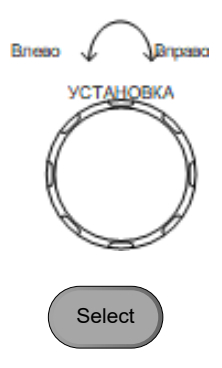

 Для настройки пути файла следует использовать кнопку Выбор, отвечающую за выбор нужного файла или каталога.

Путь к файлу может быть назначен во внутреннюю память или каталог на накопителе USB.

Примечание

 Выбор файла осциллограмм приведёт к тому, что он будет вызван в конфигурированную на данный момент опорную осциллограмму.

# 16.2 Создание папки

| Функции |
|---------|
| панели  |

1. Нажать кнопку *Утилиты*.

- Нажать кнопку File Utilities/Файловы е утилиты в нижнем меню.
- Для навигации по файловой системе использовать регулятор Установка и кнопку Выбор.

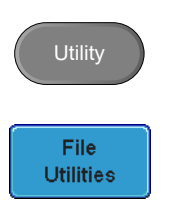

| 3 <sup>11</sup> INSTEK |        |         | <u>nin</u> | $\sim -$            |        | rig? 🞵   | .) [ | 06 Sep 2010<br>13:28:20 |
|------------------------|--------|---------|------------|---------------------|--------|----------|------|-------------------------|
| USB :/                 |        |         |            |                     | reeSiz | e :5.09G |      | File Utilitie           |
| FileName               |        | FileSiz | e          |                     |        | Date     |      | Create                  |
|                        |        |         |            |                     |        |          |      | Folder                  |
| Catalogue              | Emails |         | We         | d Jan 27            | 14:28  | 46 2010  |      |                         |
| GDM-8245               | arvi~1 |         | No         | n Mar 1<br>i Aug 6  | 14:46: | 02 2010  |      | Demonst                 |
| GDS-3000               |        |         | Fr         | i Aug 20            | 18:19  | 24 2010  |      | Rename                  |
| CFG-3015               |        |         | Tu         | e Aug 31            | 14:14: | 26 2010  |      |                         |
|                        |        |         | Iu         | e Jan I<br>n Dec 28 | 00:00: | 40 2009  |      |                         |
| GRF                    |        |         | Tu         | e Mar 23            | 10:45  | 40 2010  |      | Delete                  |
| 📋 on raymond           |        |         | We         | d Jan 27            | 11:44  | 18 2010  |      |                         |
| NEW Foldon             |        |         | Iu         | e Jan 1<br>i Oug E  | 80.21  | 80 1980  |      |                         |
| RS                     |        |         | We         | d Mar 3             | 14:24  | 30 2010  |      |                         |
| RS(proofree            | ading) |         | Th         | u Mar 11            | 13:26  | 18 2010  |      |                         |
|                        |        |         |            |                     |        |          |      |                         |
|                        |        |         |            |                     |        |          |      |                         |
|                        |        |         |            |                     |        |          |      |                         |
|                        |        |         |            |                     |        |          |      |                         |
|                        |        |         |            |                     |        |          | J    |                         |
|                        |        |         |            |                     |        |          | (F)  | 1.69655kHz              |
|                        |        |         |            | 80us 🗐              | 0.000  |          | £    | 1.120                   |
| Language               | System | Date &  | Printout   | File                | •      | 110      |      |                         |

Создание папки

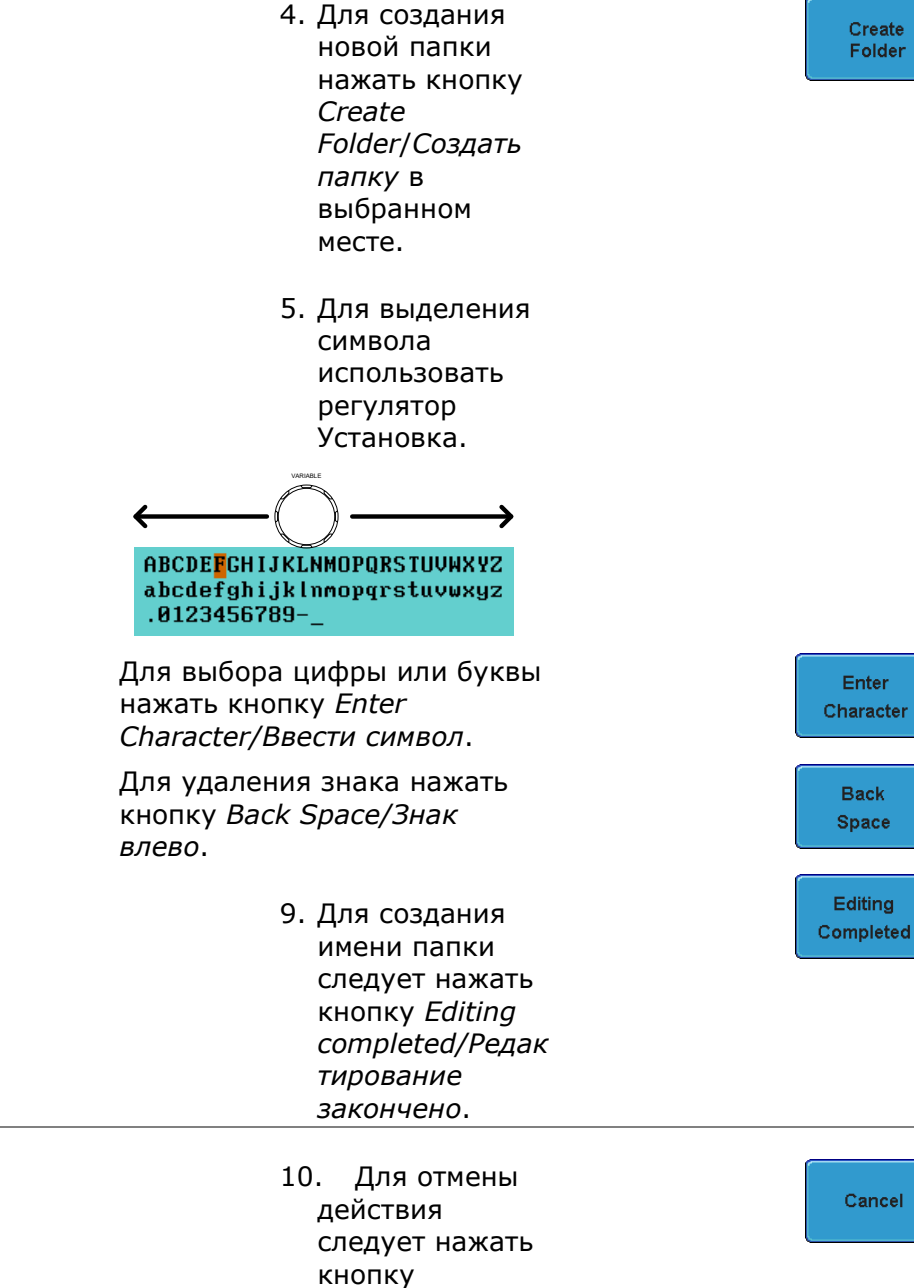

Cancel/Отмена.

#### Create Folder

Enter

Back

Cancel

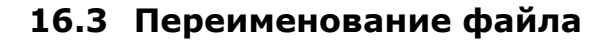

Отмена

Функции панели

- 2. Нажать кнопку File Utilities/Файловые утилиты в нижнем меню.
- С помощью регулятора Установки выбрать нужный файл, предназначенный для переименования.

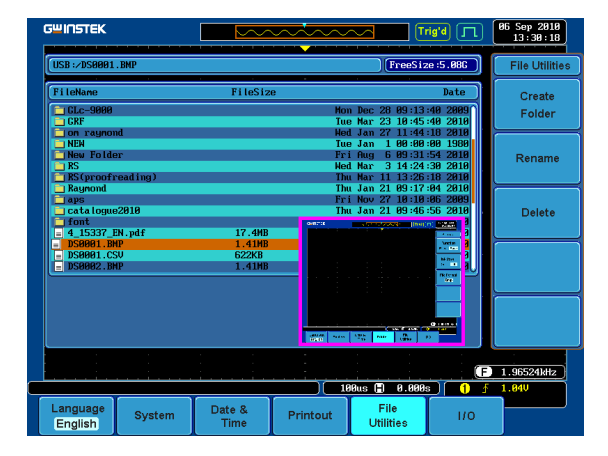

- Выбрав файл, нажать кнопку Rename/Переименовать.
- Для выделения символа использовать регулятор Установка.

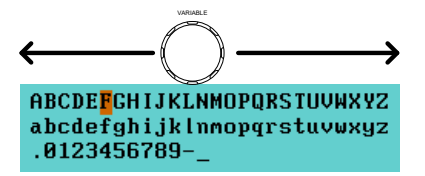

Для выбора цифры или буквы следует нажать кнопку *Enter Character/Ввести символ*.

Для удаления знака следует

нажать кнопку *Back Space/Стирание влево*.

6. Для создания папки или имени файла следует нажать кнопку Editing completed/Редактирование закончено.

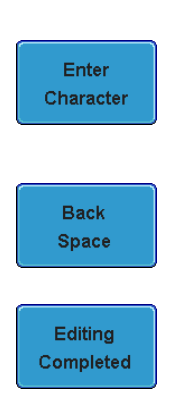

Rename

File

Utilities

16.4 Удаление файла

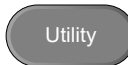

File

Utilities

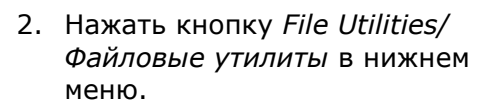

 Для навигации по файловой системе использовать регулятор Установка и кнопку Выбор.

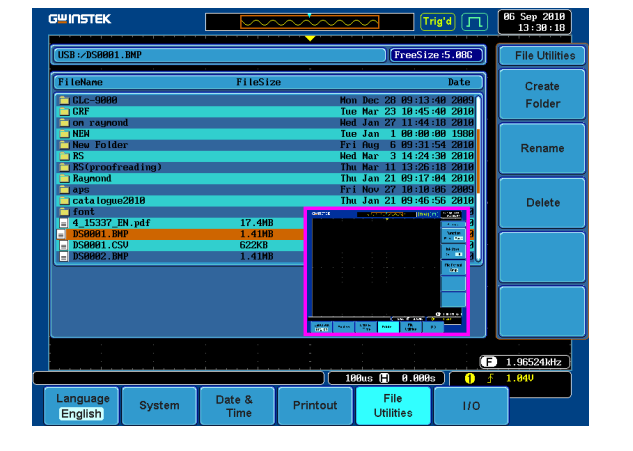

- 4. Для удаления выбранного файла следует нажать кнопку *Delete/Удалить*.
- 5. Для подтверждения удаления следует повторно нажать кнопку *Delete*.
- 6. Нажать кнопку USB Device Port/Порт устройства USB в боковом меню и выбрать

Print/Printer/Печать/Принтер.

# 17 ПЕЧАТЬ/ВЫВОД НА ПЕЧАТЬ

Изображения на экране могут быть выведены для распечатки на любой совместимый принтер PictBridge Print/Printer через порт устройства USB. Осциллографы серии GDS-73000 оснащены специальной кнопкой Print для обеспечения быстрой и удобной печати. Для более экономного расхода чернил, используемых для каждой операции в режиме Print/Printer, изображения могут быть выведены на принтер при помощи функции Ink Saver (Режим экономного расходования чернил).

Изображения на экране также можно распечатать с использованием программного обеспечения удалённого управления FreeWave, которое можно загрузить с сайта GWInstek.

# 17.1 Настройка ввода-вывода для принтера

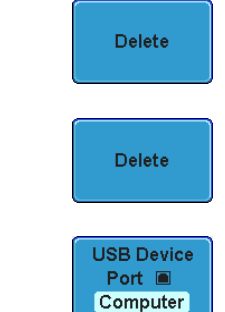

| Функции |  |
|---------|--|
| панели  |  |

- 1. Подключить принтер модели PictBridge к USB порту устройства на задней панели.
- 2. Нажать кнопку Utility/Утилиты.
  - Нажать кнопку вводавывода (*I/O*) в нижнем меню.
  - Нажать кнопку USB Device Port/Порт USB устройства в боковом меню и выбрать Printer/Принтер.

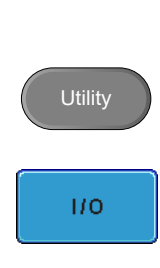

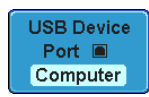

Printout

Function

Print Save

О Печать

Сохранение

Печать

О Сохранение

Ink Saver

On Off

Ο

# 17.2 Вывод на печать

До начала печатания следует убедиться в том, что порт USB конфигурирован на

функцию Print/Печать. инкции 1. Нажать кнопку Utility/Утилиты.

Функции панели

- 2. Нажать кнопку функции *Printout/Pacneчatatь* в нижнем меню.
- В боковом меню следует повторно нажать клавишу Function/Функция и выбрать Print/Печать.
- 4. При установке функции *Print/Печать* загорается световой индикатор на соответствующей кнопке экрана.
- Нажатием кнопки Печать, расположенной на панели, изображение на экране выводится на принтер.

Режим белого Для настройки белого фона на сохранённом экрана или предназначенном для печатания изображении дисплея следует повторно нажать клавишу Ink Saver/Белый экран и произвести переключение режима в позицию Вкл. или Выкл. (Ink Saver On/Off) в боковом меню.

#### Режим Белого экрана включен

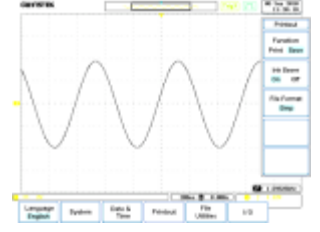

#### Режим белого эрана выключен

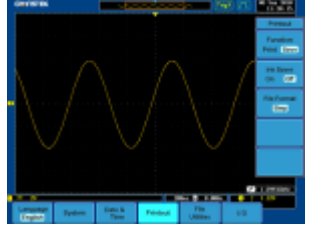

125

# 18 КОНФИГУРИРОВАНИЕ ИНТЕРФЕЙСА Д/У

# USB/RS-232C Управляющая программа ДУ (Remote Control Software)

| Назначение<br>терминалов<br>(USB/RS-232C) | Данные терминалы предназначены для запуска приложений, таких как МТТТҮ<br>(многопоточных ТТҮ). Для интерфейса RS-232C, правильно настройте СОМ порт:<br>скорость, стоп-бит, бит данных и четности соответственно.<br>Чтобы проверить СОМ порт, зайдите в диспетчер устройств в ПК. Для WinXP:<br>Панель управления — Система — вкладка Оборудование |
|-------------------------------------------|----------------------------------------------------------------------------------------------------|
| Проверка<br>работы                        | Для проверки работоспособности терминала отправьте команду <b>*IDN?.</b><br>В ответе должно быть, название прибора, серийный номер и номер прошивки в<br>следующем формате: <b>GW, GDS-3152, 000000001, V1.00</b>                                                                                                    |
| ПО для ПК<br>(только USB)                 | Патентованное программное обеспечение (ПО) для ПК <b>FreeWave</b> можно скачать на сайте GWInstek                                                                                                    |

# 18.1 Конфигурация интерфейса USB

| Интерфейс <b>USB</b>  | Кон | нектор со стороны ПК                                                        | Тип А                                |  |  |
|-----------------------|-----|-----------------------------------------------------------------------------|--------------------------------------|--|--|
|                       | Кон | чектор на панели GDS-73000                                                  | Тип В                                |  |  |
|                       | Bep | осия/Скорость USB                                                           | 1.1/2.0 (full speed)                 |  |  |
|                       | Кла | acc USB                                                                     | CDC (communications device class)    |  |  |
| Операции на<br>панели | 1.  | Нажмите кнопку Utility/Утилиты                                              | Utility                              |  |  |
|                       | 2.  | Нажмите <b>I/O</b> в нижней строке<br>меню экрана.                          | 1/0                                  |  |  |
|                       | 3.  | Нажмите USB Device Port/USB<br>устройство в меню и выберите<br>Computer/ПК. | USB Device<br>Port  Computer         |  |  |
|                       | 4.  | Нажмите Computer/ПК в меню                                                  | Computer                             |  |  |
|                       | 5.  | Соедините кабелем USB прибор с<br>компьютером                               |                                      |  |  |
|                       | 6.  | Когда ПК спросит об USB драйвер                                             | e, выберите dso_cdc.inf из комплекта |  |  |

6. Когда ПК спросит об USB драйвере, выберите dso\_cdc.inf из комплекта FreeWave. Этот драйвер автоматически сконфигурирует GDS-73000 как еще один СОМ порт на вашем компьютере.

# 18.2 Конфигурация интерфейса RS-232

| Интерфейс | Разъем   | DB-9, Male                                    |
|-----------|----------|-----------------------------------------------|
| RS-232C   | Скорость | 2400, 4800, 9600, 19200, 38400, 57600, 115200 |
|           | Четность | None, Odd, Even                               |

|                       | Бит данных                                                                                                    | 8 (fixed)                   |                         |
|-----------------------|----------------------------------------------------------------------------------------------------|-----------------------------|-------------------------|
|                       | Стоповый бит                                                                                                    | 1, 2                        |                         |
| Операции на<br>панели | 1. Нажмите кноп<br><b>УТИЛИТЫ</b> /Uti                                                                                          | ky<br>lity.                 | Utility                 |
|                       | 2. Нажмите <b>І/О</b><br>меню экрана.                                                                                           | в нижней строке             | 1/0                     |
|                       | <ol> <li>Выберите RS-2<br/>меню экрана.</li> </ol>                                                                              | 232С в боковом              | RS-232C                 |
|                       | 4. Используя кно<br>установите ско                                                                                              | пки меню<br>орость порта. 😜 | aud Rate<br>2480        |
|                       | Бит/с 2                                                                                                    | 400, 4800, 9600, 1920       | 0, 38400, 57600, 115200 |
|                       | 5. Установите сто                                                                                                    | оповый бит.                 | Stop Bit                |
|                       | 1                                                                                                    | ., 2                        |                         |
|                       | 6. Нажмите <b>Parit</b><br>четности                                                                                             | у для установки             | Parity<br>Even None     |
|                       | Варианты: Н                                                                                                    | leчетный(Odd), Четный       | й (Even), Нет (None)    |
|                       | 7. Соедините с по<br>кабеля RS-232<br>компьютером                                                                               | омощью<br>2 прибор с        | RS232                   |
| Расположение          | 12345                                                                                                    | 2: RxD (прием дан           | ных)                    |
| контактов             | $\bigcirc \bigcirc \circ \circ \circ \circ \circ \circ \circ \circ \circ \circ \circ \circ \circ \circ \circ \circ \circ \circ$ | 3: TxD (Отправка            | данных)                 |
|                       | 6789                                                                                                    | 5: GND (Земля)              |                         |
|                       |                                                                                                    | 4, 6 ~ 9: не испол          | пьзуются                |
| Соединение<br>с ПК    | GDS-3000                                                                                                    | 1спользуйте нуль моде       | мный кабель.            |
|                       |                                                                                                    |                             |                         |
|                       | Pin2 RxD                                                                                                    | • RxD Pin2                  |                         |
|                       | Pin3 TxD                                                                                                    | TxD Pin3                    |                         |
|                       | Pin5 GND                                                                                                    | GND Pin5                    |                         |
|                       |                                                                                                    |                             |                         |

| Ethernet | MAC Address     | Domain Name (доменное имя) |
|----------|-----------------|----------------------------|
| (LAN)    | Instrument Name | DNS IP Address             |
|          | User Password   | Gateway IP Address         |

Instrument IP Address

Subnet Mask HTTP Port 80 (fixed)

Справка нтерфейс LAN используется для апгрейда прошивок прибора и для дистанционного управления через сеть.

 Операции на панели
 1. Нажмите клавишу УТИЛИТЫ/Utility.
 Utility

 2. Нажмите I/O в нижней строке меню экрана.
 I/O

 3. Нажмите Ethernet в боковом меню экрана.
 Ethernet

 4. Установите DHCP/BOOTP в положение Оп/ВКЛ или Off/BЫКЛ на боковом меню экрана.
 DHCP/BOOTP оп Off

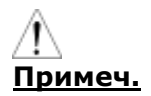

5. IP адрес будет назначен автоматически при выборе DHCP/BOOTP. Для установки статичного адреса (IP), DHCP/BOOTP должен быть выключен.

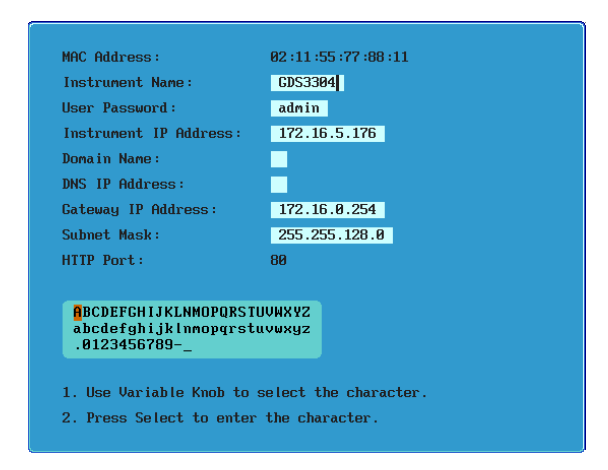

 Используйте стрелки вверх и вниз на боковом меню для навигации каждого элемента конфигурации Ethernet

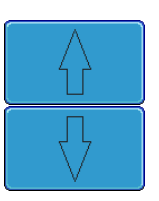

- Элементы: MAC Address, Имя прибора, Пользовательский пароль, IP Address, Domain Name, DNS IP Address, Gateway IP Address, Subnet Mask <u>Внимание</u>: HTTP порт только 80.
  - 8. Используйте регулятор **УСТАНОВКА** чтобы выделить символ, и используйте кнопку **ВЫБОР**, что бы выбрать символ.

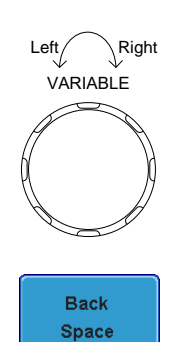

Нажмите **Backspace** для удаления символа.

10. Вставьте Ethernet кабель, в разъем на задней панели GDS-3000.

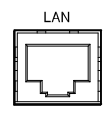

# 18.4 Конфигурация интерфейса GPIB (не доступно!)

Для управления прибором по интерфейсу GPIB необходимо использовать адаптер GPIB to USB (кабель GUG-001). Адрес GPIB конфигурируется через меню Утилиты (Utility).

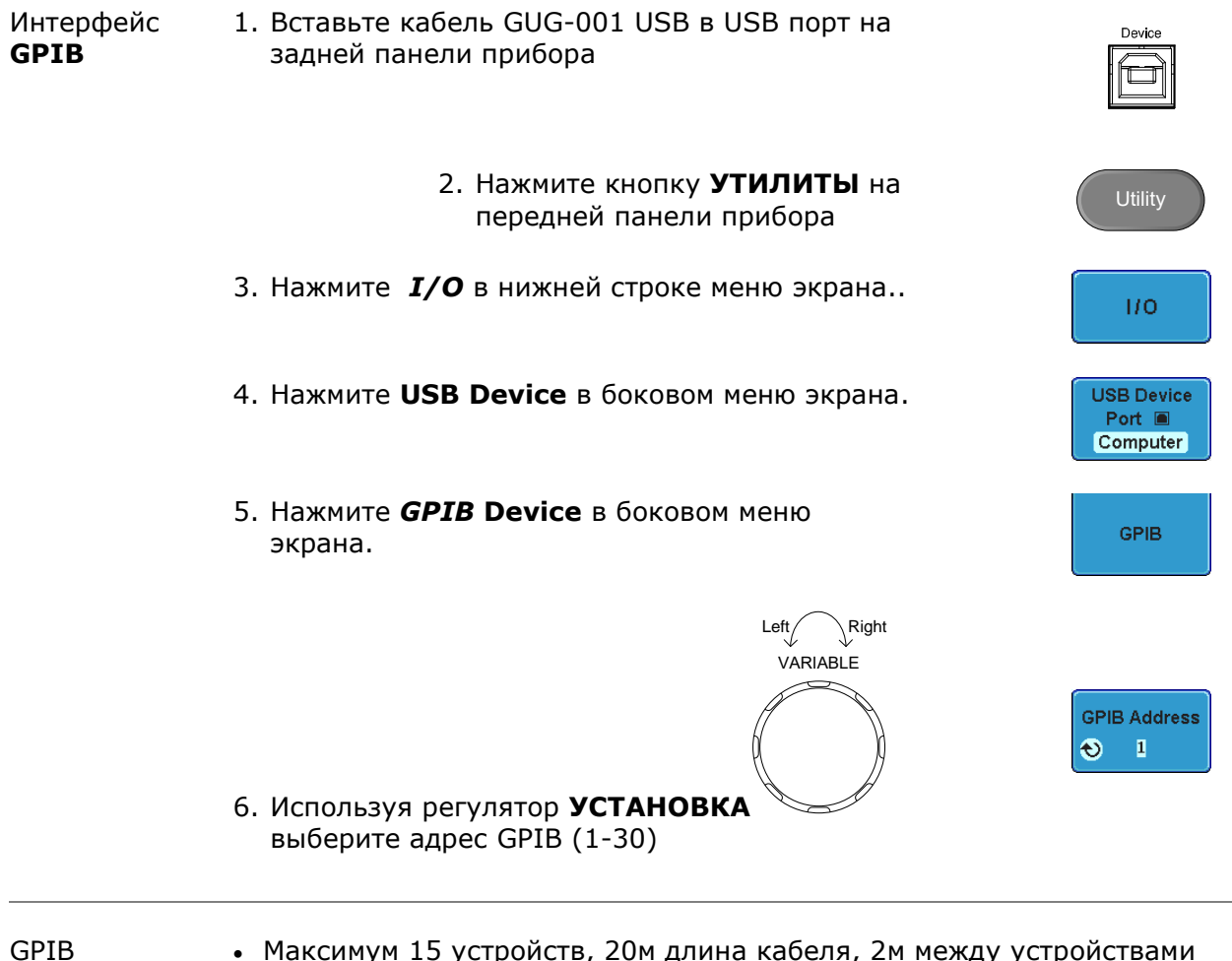

# ограничения

- Максимум 15 устройств, 20м длина кабеля, 2м между устройствами
- Уникальный адрес для каждого устройства
- Минимум 2/3 устройств должно быть включено
- Не допускать петель или параллельного соединения устройств

# 19 МЕТОДИКА ПОВЕРКИ

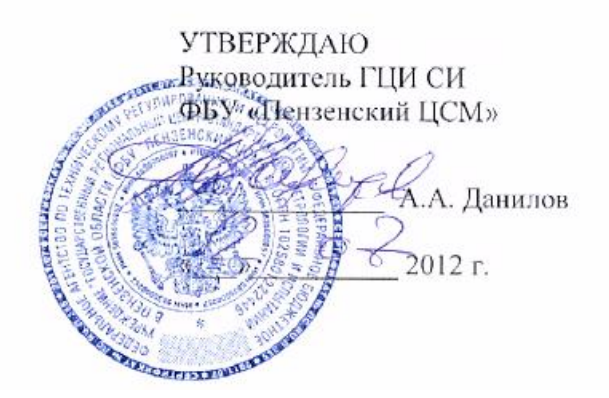

### ОСЦИЛЛОГРАФЫ ЦИФРОВЫЕ

# GDS-73152, GDS-73154, GDS-73252, GDS-73254, GDS-73352, GDS-73354, GDS-73502A, GDS-73504A

Методика поверки

Пенза 2012 Настоящая методика поверки распространяется на осциллографы цифровые GDS-73152, GDS-73154, GDS-73252, GDS-73254, GDS-73352, GDS-73354, GDS-73502A, GDS-73504A (далее - осциллографы) предназначены для исследования формы и измерений амплитудных и временных параметров периодических и непериодических электрических сигналов в диапазоне частот: 0...150 МГц (GDS-73152, GDS-73154), 0...250 МГц (GDS-73252, GDS-73254), 0...350 МГц (GDS-73352, GDS-73354), 0...500 МГц (GDS-73502A, GDS-73504A), производства фирмы «Good Will Instrument Co. Ltd» (Тайвань) и устанавливает методы и средства их первичной и периодической поверок.

Интервал между поверками (межповерочный интервал) - один год.

#### 19.1 Операции поверки

1.1 При первичной и периодической поверках осциллографов выполняются операции, указанные в таблице 1.

1.2 При получении отрицательных результатов при выполнении любой из операций поверка прекращается и осциллограф бракуется.

Таблица 1

|                                                           | Номер пункта |
|-----------------------------------------------------------|--------------|
| Наименование операции                                     | документа по |
|                                                           | поверке      |
|                                                           |              |
| Внешний осмотр и опробование                              | 7.1          |
| Опробование                                               | 7.2          |
| Калибровка                                                | 7.3          |
|                                                           |              |
| Проверка метрологических характеристик:                   | 7.4          |
|                                                           |              |
| Проверка относительной погрешности                        | 7.4.1        |
| коэффициента отклонения                                   |              |
| Проверка полосы пропускания каналов осциллографа          | 7.4.2        |
| Проверка времени нарастания переходной характеристики     | 7.4.3        |
| периодического сигнала                                    |              |
| Проверка относительной погрешности коэффициента развёртки | 7.4.4        |

#### 19.2 Средства поверки

2.1 При проведении поверки должны применяться средства поверки, указанные в таблице 2.

2.2 Допускается применять другие средства измерений, обеспечивающие измерение значений соответствующих величин с требуемой точностью.

2.3 Все средства поверки должны быть исправны, поверены и иметь действующие свидетельства (отметки в формулярах или паспортах) о поверке.

#### Таблица 2

| Номер пункта<br>методики<br>поверки | Наименование и тип рекомендуемого основного или вспомогательного<br>средства поверки, метрологические характеристики                                              |
|-------------------------------------|----------------------------------------------------------------------------------------------------|
| 7.2<br>7 4 1                        | Калибратор осциллографов импульсный И1-9;<br>30 мкв – 100 в. Al= + (2.5:10 <sup>-3</sup> Ц+3 мкв);                                                                |
| 7.4.2<br>7.4.4                      | Генератор сигналов высокочастотный Г4-176<br>диапазон частот (0,1 – 1020) МГц, бf=0,000015 %;<br>диапазон установки уровня 1 мкВ – 1 В                            |
| 7.4.2                               | Ваттметр поглощаемой мощности М3-51; (0,02 - 17,85) ГГц,<br>диапазон измерений (10 <sup>-4</sup> – 0,01) Вт;<br>основная погрешность $\delta \pm 4$ % (0-12) ГГц, |
| 7.4.3                               | Генератор испытательных импульсов И1-15; $	au_{\phi}$ =0,25 нс                                                                                                    |

#### 19.3 Требования к квалификации поверителей

3.1 К проведению поверки могут быть допущены лица, аттестованные в качестве поверителя и имеющие практический опыт работ в области электротехнических и радиотехнических измерений.

#### 19.4 Требования безопасности

4.1 При проведении поверки должны соблюдаться все требования безопасности в соответствии с ГОСТ 12.3.019-80.

#### 19.5 Условия поверки

|         | 5.1 При проведении поверки должны соблюдаться следующие тре | бования:    |
|---------|-------------------------------------------------------------|-------------|
|         | - температура окружающего воздуха, °С                       |             |
| 20 ± 5; |                                                             |             |
|         | - относительная влажность воздуха, %                        |             |
| 30 - 80 | );                                                          |             |
|         | - атмосферное давление, кПа (мм рт. ст.)                    | 84-106 (630 |
| - 795); |                                                             |             |
|         | - частота питающей сети, Гц                                 |             |
| 50,0 ±  | 0,5;                                                        |             |
|         | - напряжение питающей сети переменного тока, В              | 220,0       |
| ± 4,4.  |                                                             |             |

#### 6 Подготовка к поверке

6.1 Поверитель должен изучить руководство по эксплуатации (РЭ) поверяемого прибора и используемых средств поверки.

6.2. Поверяемый прибор и используемые средства поверки должны быть заземлены и выдержаны во включенном состоянии в течение времени, указанного в РЭ.

#### 19.6 Проведение поверки

#### Внешний осмотр

При проведении внешнего осмотра должно быть установлено соответствие проверяемого прибора следующим требованиям:

- комплектности прибора в соответствии с руководством по эксплуатации, включая руководство по эксплуатации и методику поверки;

- не должно быть механических повреждений корпуса, лицевой панели, органов управления, ЖКИ экрана, все надписи на панелях должны быть четкими и ясными;

- все разъемы, клеммы и измерительные провода не должны иметь повреждений и должны быть чистыми;

При наличии дефектов поверяемый прибор бракуют и направляют в ремонт.

#### Опробование

Опробование проводят после времени самопрогрева, равного 15 мин.

Проверяют работоспособность ЖКИ, диапазон перемещения линии развертки по вертикали.

Проверка работы органов регулировки коэффициентов отклонения и развертки осуществляют путём подачи с калибратора И1-9 импульсов частотой 1 кГц и напряжением 6 В поочерёдно на каждый из каналов поверяемого осциллографа. Схема соединения приборов приведена на рисунке 1.

Коэффициент развёртки устанавливают равным 1 mS/DIV. Переключателем «Вольт/Дел» устанавливают размер изображения равным шести делениям шкалы ЖКИ по вертикали. Наблюдают на экране ЖКИ десять периодов сигнала. Уменьшая фиксированное значение коэффициента развёртки осциллографа, наблюдают увеличение ширины изображения импульсов на экране. Увеличивая фиксированное значение коэффициента отклонения, наблюдают уменьшение высоты изображения импульсов на экране ЖКИ.

При проведении опробования выполняют операцию «Подтверждение соответствия программного обеспечения».

Операция «Подтверждение соответствия программного обеспечения» состоит в определение номера версии (идентификационного номера) программного обеспечения;

Сведения о номере версии (идентификационном номере) программного обеспечения «Программное обеспечение осциллографов цифровых серии GDS-73000» представлены в пункте «Версия ПО» окна «Информация о системе» (кнопки «Утилиты» > «Система» > «Информация о системе») (см. рис.1). Номер версии (идентификационный номер) программного обеспечения на рисунке 1 – «**1.15**».

| GL     | UNSTEK             |                                        |                                      |                    |                   | Auto 🦳    | 29 Mar 2012<br>15:09:32 |
|--------|--------------------|----------------------------------------|--------------------------------------|--------------------|-------------------|-----------|-------------------------|
|        |                    |                                        |                                      | -                  |                   |           | Система                 |
|        |                    | G                                      | OOD WILL INSTR                       | UMENT CO., LTC     |                   |           | Информация<br>о системе |
|        |                    | Наименов.<br>Серийный н                | модели: GDS-73<br>юмер: RL150114     | )254<br>I          |                   |           | Темп. комп.             |
|        |                    | Версия ПО:<br>URL:http:/<br>URL:http:/ | V1.15<br>Vwww.gwinstek.<br>Vprist.ru | com.tw             |                   |           | Очистить<br>память      |
|        |                    |                                        |                                      |                    |                   |           | ● ♥≫                    |
|        |                    |                                        |                                      | -                  |                   |           | <b>Далее</b><br>1 of 2  |
|        | • 5V 2             | 2mV 🚯                                  |                                      |                    | 0us 🕅 0.000       |           | <2Hz                    |
| L<br>f | anguage<br>Русский | Система                                | Дата и время                         | Вывод на<br>печать | Утилиты<br>файлов | Ввод/Выво | р                       |

#### Рисунок 1

Результат подтверждения соответствия программного обеспечения считается положительным, если полученные идентификационные данные ПО СИ (номер версии (идентификационный номер) программного обеспечения) соответствуют указанным в таблице 3.

Таблица З

| Наименование<br>программного<br>обеспечения                          | Идентифика-<br>ционное<br>наименовани<br>е<br>программного<br>обеспечения | Номер версии<br>(идентификацио<br>нный номер)<br>программного<br>обеспечения | Цифровой<br>идентификатор<br>программного<br>обеспечения<br>(контрольная<br>сумма<br>исполняемого<br>кода) | Алгоритм<br>вычисления<br>цифрового<br>идентификатора<br>программного<br>обеспечения |
|----------------------------------------------------------------------|---------------------------------------------------------------------------|------------------------------------------------------------------------------|----------------------------------------------------------------------------------------------------|--------------------------------------------------------------------------------------|
| Программное обеспечение<br>осциллографов цифровых серии<br>GDS-73000 |                                                                           | 1.15                                                                         | 7712ed4094c133af<br>8b34da171f6e54fe                                                                       | md5                                                                                  |

Осциллографы не прошедшие опробование бракуют и направляют в ремонт.

#### Калибровка

Провести калибровку (юстировку) осциллографа. Для автоматической калибровки – войти в меню Утилиты > Система > Далее > Самокалибровка.

#### Проверка метрологических характеристик

#### 7 Проверка относительной погрешности коэффициента отклонения

Определение относительной погрешности коэффициента отклонения каждого канала производят методом прямого измерения при помощи калибратора осциллографов импульсного И1-9. Схема соединения приборов приведена на рисунке 2.

Органы управления осциллографа устанавливают в следующие положения:

**Кан 1** включён, Связь DC, Инверсия /Выкл, Полоса / Полная, Пробник 1 х, Импеданс 1 МОм

 МЕНЮ
 Тип / По фронту, Источник/Канал1, Наклон /, Режим/Авто

 Дисплей
 Тип/Вектор, Послесвечение /Выкл

 Сбор инф
 Усред 16

 коэффициент развёртки
 250 us/div

 коэффициента отклонения
 2 V/div

Здесь и далее курсорным шрифтом выделены режимы, которые нужно установить с помощью функциональных клавиш F1 – F5.

С выхода калибратора И1-9 подают прямоугольные импульсы с периодом 1 мс (F=1 кГц), на вход первого канала осциллографа.

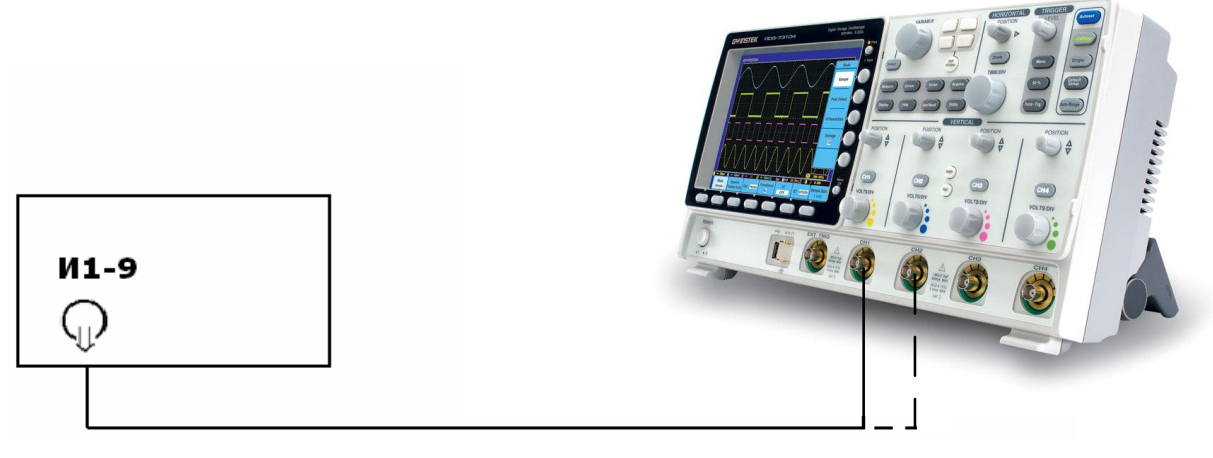

Рисунок 2

Поверку проводят в положении «5V» переключателя «Вольт/Дел» при размерах изображения импульсов по вертикали, равному 2, 4, 6 делениям шкалы ЖКИ и 6 делениям во всех остальных положениях переключателя «Вольт/Дел».

Изображение сигнала должно располагаться симметрично относительно горизонтальной оси экрана. Уровень синхронизации поддерживают ручкой «Уровень».

Плавным изменением выходного напряжения калибратора И1-9 добиваются точного совпадения размера изображения с делениями шкалы.

Погрешность коэффициента отклонения в процентах определяют по индикатору калибратора И1-9.

Процедуру повторяют для всех каналов осциллографа.

Установить в меню Канала Импеданс 50 Ом. Повторить те же измерения, что и для импеданса 1 МОм. Для импеданса 50 Ом максимальный коэффициент отклонения составляет 1 В/дел.

Результаты поверки считаются удовлетворительным, если полученная относительная погрешность коэффициентов отклонения для каждого канала не превышает ± 3 %.

#### Проверка полосы пропускания каналов осциллографа

Проверку полосы пропускания каждого канала осциллографа проводят методом прямого измерения с помощью генератора сигналов Г4-176. Схема соединения приборов приведена на рисунке 2.

Органы управления осциллографа устанавливают в следующие положения:

**Кан 1** включён, Связь DC, Инверсия /Выкл, Полоса / Полная, Пробник 1 х, Импеданс 1 МОм

 МЕНЮ
 Тип / По фронту, Источник/Канал1, Наклон /, Режим/Авто

 Дисплей
 Тип/Вектор, Послесвечение /Выкл

 Сбор инф
 Усред 16

 коэффициент развёртки
 10 µs/div

 коэффициент отклонения
 500 mV/div

На генераторе устанавливают выходной уровень сигнала (- 5,0 ± 0,5) dBV. С выхода генератора на вход канала CH1 осциллографа подают сигнал частотой 100 кГц. Изменяя уровень выходного напряжения, устанавливают размах сигнала A<sub>0</sub> ≈ 2000 мB (4 больших деления шкалы ЖКИ).

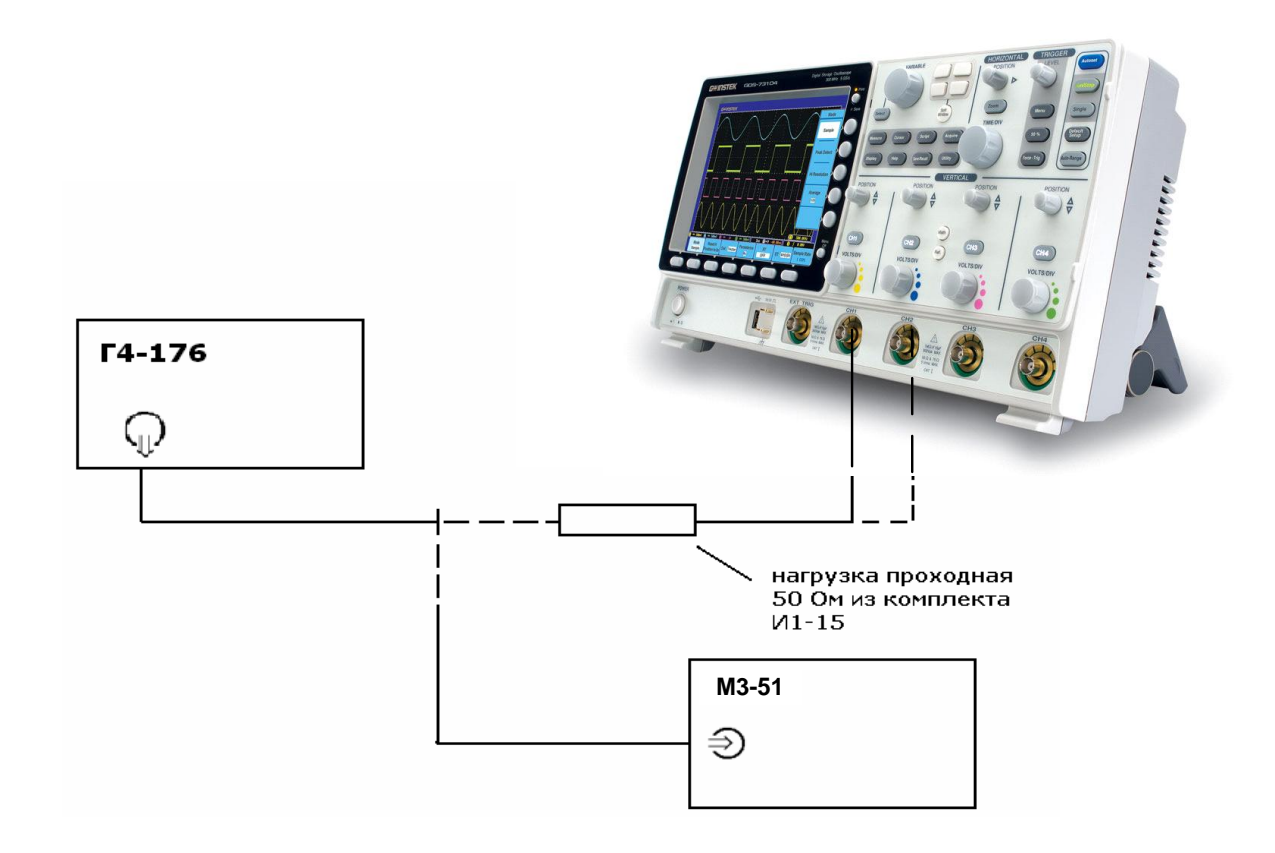

#### Рисунок 3

Отключают кабель от нагрузки и подключают к нему преобразователь ваттметра. Измеряют выходную мощность генератора на конце кабеля – Р и фиксируют это значение.

Устанавливают значения частоты сигнала генератора приведённые в таблице 3 для соответствующей модели осциллографа и поддерживают уровень выходного напряжения - Р с помощью ваттметра.

#### Таблица 3

| f <sub>ген</sub> МГц | 100   | 150 | 200   | 250   | 300   | 350   | 400  | 450    | 500  |
|----------------------|-------|-----|-------|-------|-------|-------|------|--------|------|
| TME/DIVI             | 5 μs  | 500 | 50 ns | 25 ns | 10 ns | 10 ns | 5 ns | 2,5 ns | 1 ns |
|                      |       | ns  |       |       |       |       |      |        |      |
| A <sub>f</sub> мВ    | $A_0$ |     |       |       |       |       |      |        |      |

Измеряют амплитуду сигнала на указанных частотах по масштабной сетке ЖКИ и фиксируют её значение A<sub>f</sub>.

Процедуру повторяют для всех каналов осциллографа

Результаты проверки считаются удовлетворительными, если амплитуда сигнала A<sub>f</sub> на указанных частотах не менее 0,7 A<sub>0</sub> – установленной амплитуды на частоте 100 кГц.

# Проверка времени нарастания переходной характеристики периодического сигнала

Определение времени нарастания переходной характеристики каждого канала осциллографа, производят путём измерения времени нарастания испытательного импульса на дисплее ЖКИ осциллографа. Схема соединения приборов приведена на рисунке 4.

Органы управления осциллографа устанавливают в следующие положения:

**Кан 1** включён, Связь DC, Инверсия /Выкл, Полоса / Полная, Пробник 1 х, Импеданс 50 Ом

МЕНЮ Тип / По фронту, Источник/Канал1, Наклон — , Режим/Авто

**Дисплей** *Тип/Вектор, Послесвечение /Выкл* 

Сбор инф Усред 8

коэффициент развёртки 25 ns/div коэффициента отклонения 2 V/div

С генератора испытательных импульсов И1-15 на вход канала осциллографа подают импульс длительностью 100 ns и периодом следования 0,01ms.

С помощью аттенюаторов из комплекта И1-14 или делителя из комплекта И1-15 устанавливают амплитуду импульса, равное 5 делениям шкалы по вертикали. Ручкой «Уровень» осциллографа устанавливают устойчивое изображение импульса в центре экрана ЖКИ.

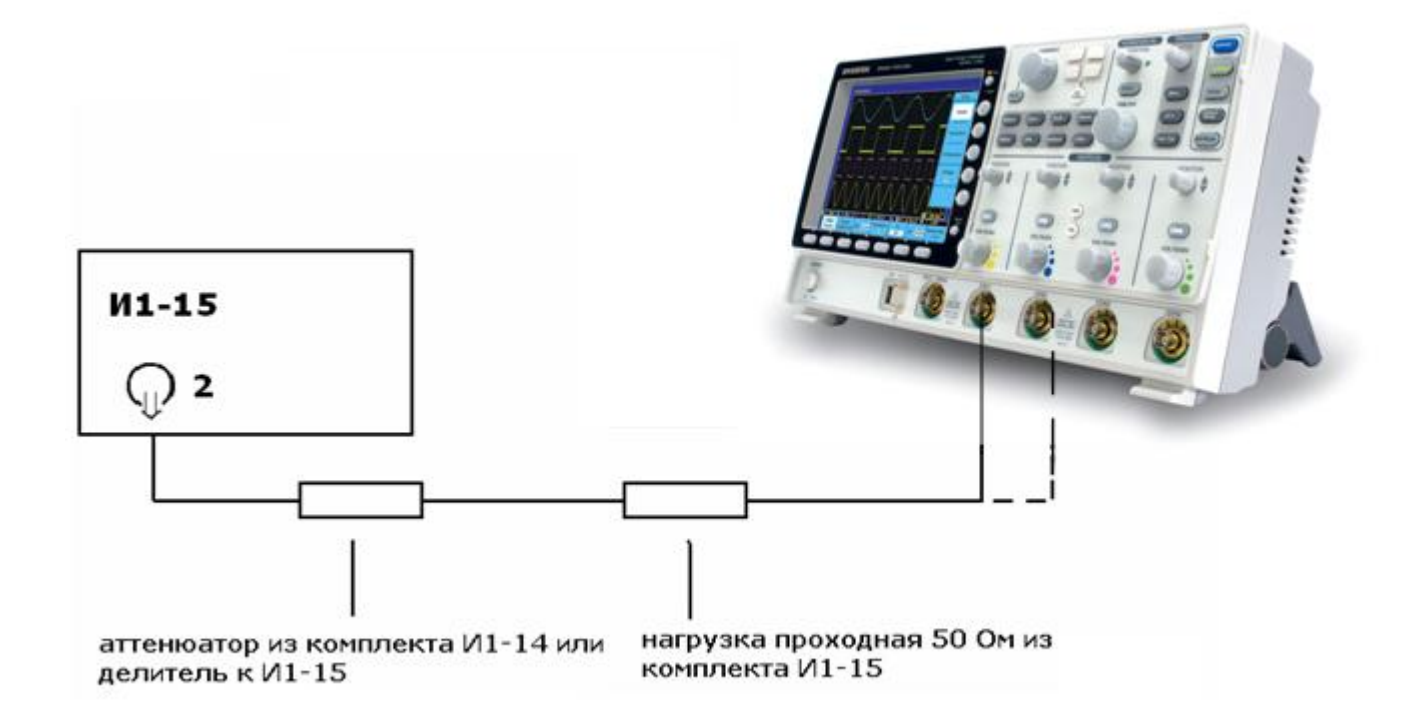

Рисунок 4

Устанавливают коэффициент развёртки 1 ns /DIV и измеряют время нарастания переходной характеристики согласно рисунку 5.

Проводят измерения по вышеописанной методике для всех остальных значений коэффициента отклонения ( кроме 5V/DIV) в каждом канале осциллографа для положительной и отрицательной полярности испытательного сигнала.

Для проверки времени нарастания в положениях переключателя В\дел до 20мВ\дел включительно, дополнительно подключите к аттенюатору калибратора аттенюатор 20 дБ из комплекта И1-14.

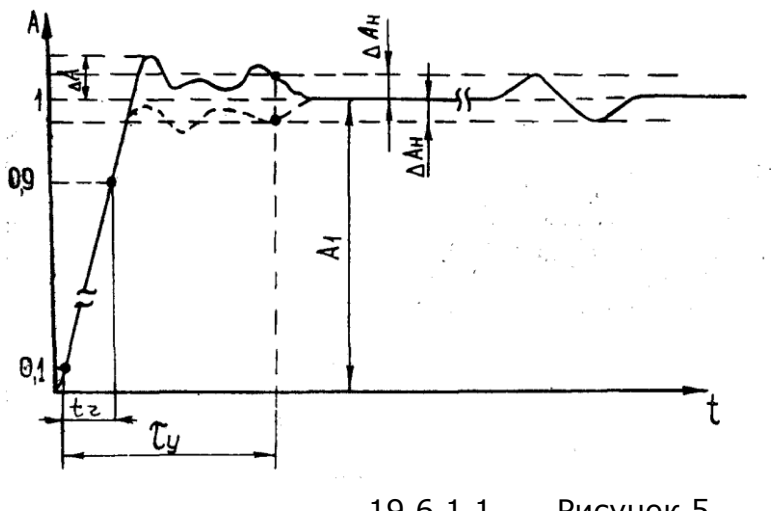

19.6.1.1 Рисунок 5

Результаты поверки считаются удовлетворительными, если измеренное значение времени нарастания переходной характеристики не более значения указанного в таблице 4.

Таблица 4

| Используемый прибор для | Модель осциллографа | Время нарастания (не более) |
|-------------------------|---------------------|-----------------------------|
| поверки                 |                     |                             |
|                         | GDS-73252/          | 1,4 нс                      |
|                         | GDS-73254           |                             |
|                         | GDS-73352/          | 1,0 нс                      |
| И1-15                   | GDS-73354           |                             |
|                         | GDS-73502A/         | 0,7 нс                      |
|                         | GDS-73504A          |                             |
|                         | GDS-73152/          | 2,3 нс                      |
|                         | GDS-73154           |                             |

Проверка относительной погрешности коэффициента развёртки

Определение относительной погрешности коэффициента развёртки проводят методом прямых измерений частоты нулевых биений сигналов АЦП осциллографа с помощью генератора Г4-176. Схема соединения приборов приведена на рисунке 6.

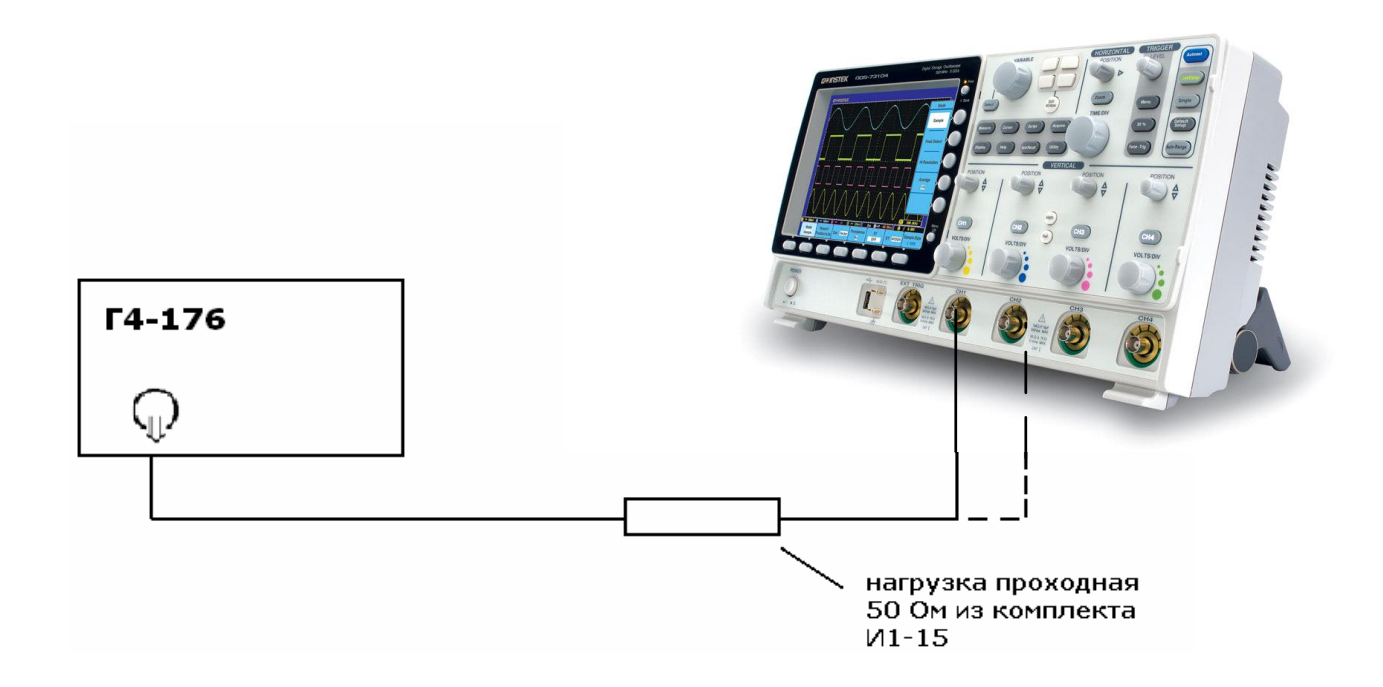

#### Рисунок 6

Органы управления осциллографа устанавливают в следующие положения:

Кан 1включён, Связь DC, Инверсия /Выкл, Полоса / Полная,Пробник 1 х, Импеданс 1 МОм

МЕНЮ Тип / По фронту, Источник/Канал1, Наклон , Режим/Авто
 Дисплей Тип/Вектор, Послесвечение /Выкл
 Сбор инф Выборка
 коэффициент развёртки 250 ns/div
 коэффициента отклонения 50 mV/div

С генератора подать сигнал частотой 1 МГц и амплитудой 100 мВ. Коэффициент развёртки Кан 1 осциллографа установить - 500 ms/div. Нажать на осциллографе клавишу **Измерения**, выбрать строку **Частота (Кан1)**. Считать измеренное значение частоты нулевых биений сигналов АЦП.

Результаты поверки считаются удовлетворительными, если частота нулевых биений сигналов АЦП не более 100 Гц.

<u>Примечание</u>: при малых значениях частоты нулевых биений (невозможности отображения на экране нескольких периодов для измерения частоты), следует увеличить значение К разв. для получения устойчивых показаний.

#### 8 Оформление результатов поверки

8.1 Результаты поверки осциллографа оформляются в соответствии с ПР 50.2.006 выдачей свидетельства о поверке, в котором указывается срок действия и дата очередной поверки и нанесением знака поверки непосредственно на осциллограф.

8.2 При отрицательных результатах поверки осциллограф к применению не допускается и выдаётся извещение о непригодности с указанием причин.

#### 20 ТЕХНИЧЕСКОЕ ОБСЛУЖИВАНИЕ

Техническое обслуживание (TO) прибора в процессе эксплуатации заключается в проведении двух калибровок: калибровки канала вертикального отклонения и калибровки пробника (компенсация осциллографического делителя). Рекомендуется выполнять указанные калибровки каждый раз в случае смены места эксплуатации (изменения условий окружающей среды). Если калибровки не будут выполнены должным образом, отображенная форма сигнала будет искажена или может возрасти погрешность измерения GDS-73000.

Эксплуатационное ТО осциллографа заключается в проведении 2-ух калибровок: калибровки канала вертикального отклонения и калибровки пробника (компенсация вх. емкости делителя). Рекомендуется выполнять указанные калибровки каждый раз при смене места эксплуатации прибора или в случае изменения условий окружающей среды.

Если калибровки не будут выполнены должным образом, форма сигнала на дисплее будет искажена или может возрасти погрешность измерения GDS-73000.

#### 20.1 Калибровки канала вертикального отклонения

#### Операции на панели

- 1. Нажмите кнопку Утилиты.
- Выберите функцию Система (нажмите кнопку в нижней части панели дисплея) для активации необходимых пунктов меню.
- 3. Нажмите кнопку **Далее** (в боковом меню дисплея).
- 4. Нажмите кнопку **АвтоКалибровка** (*Self Cal* в боковом меню дисплея).
- 5. На дисплее выберите «Калибровка **Кан1**» и далее нажмите кнопку **АвтоКалибровка**.
- Подайте сигнал калибровки от внутреннего источника осциллографа (выход BNC на передней панели) на вход «Кан1» при помощи соединительного кабеля.

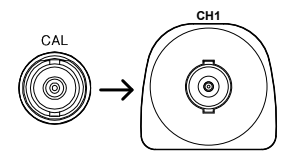

 После подачи сигнала на 1-й вход нажмите ещё раз кнопку АвтоКалибровка.

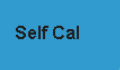

Утилиты

Система

Next

Self Cal

Процедура калибровки входа «Кан1» будет выполнена автоматически за интервал времени менее 5 мин. По окончании калибровки на дисплее будет отображено соответствующее уведомление о результатах.

- Повторите подобные манипуляции с соблюдением их последовательность для остальных каналов: Кан2/ Кан3\*/ Кан4\*.
   \*только для 4-х кан моделей.
- 9. В случае успешного завершения калибровки всех каналов осциллографа на дисплее отображается состояние заводских настроек и установок.

#### Компенсация делителя

Операции на 1. Для компенсации делителя подключите соединительный кабель к входу панели Кан1, а зажим-наконечник пробника к выходу сигнала калибровки на передней панели (меандр 1 кГц/2 Вр-р). Установите переключатель ослабления на корпусе пробника в положение х10.

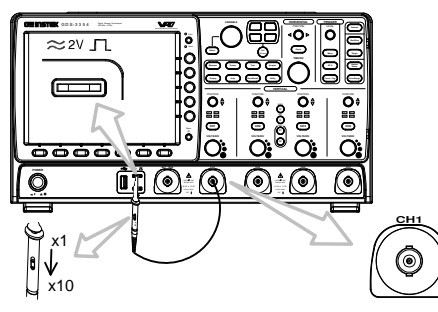

- 2. Нажмите кнопку **КАН1** для активации меню настройки.
- Выберите режим связи по пост. току (DC/ открытый вход). Для этого нажмите кнопку в нижней части дисплея.
- Установите значение входного импеданса 1МΩ в нижней части дисплея.
- 5. Установите в меню значение ослабления пробника по напряжению **10X.**
- Нажмите кнопку Автоуст. На дисплее появится сигнал калибровки (меандр).
- Нажмите кнопку Дисплей, затем выберите режим отображения -Вектор.

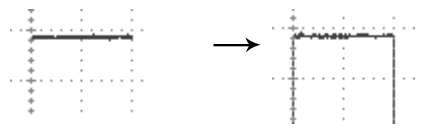

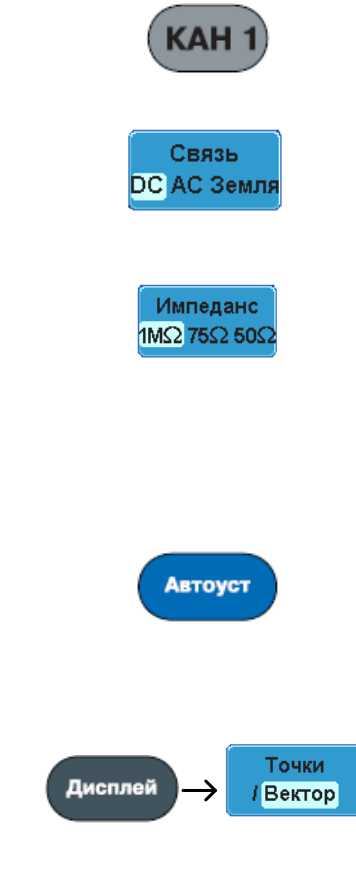

 Вращением подстроечного регулятора при помощи отвертки добейтесь отображаемого на дисплее осциллографа неискаженной формы сигнала (строго прямоугольной).

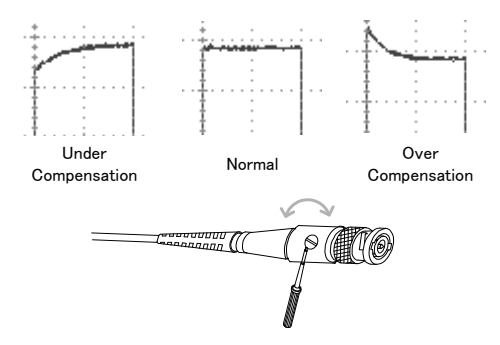

#### 20.2 Активация опций

| Справка                                  | <ol> <li>Для осциллографов серии GDS-73000 имеется дополнительное программное<br/>обеспечение расширяющее функциональные возможности: опция Анализ<br/>качества электроэнергии/ Power Analysis software и опция<br/>синхронизации и декодирования для последовательной шины<br/>(поддержка SPI, UART и I<sup>2</sup>C.</li> </ol>                                                                                                  |  |  |  |  |  |  |  |
|------------------------------------------|----------------------------------------------------------------------------------------------------|--|--|--|--|--|--|--|
|                                          | <ol> <li>Для активации опционального пакета требуется ввод ключа, который<br/>приобретается дополнительно у поставщика. Ключ представляет собой<br/>программно-аппаратной модуль в виде flash-носителя с соответствующей<br/>маркировкой и записанным на него файлом активации.</li> </ol>                                                                                                    |  |  |  |  |  |  |  |
|                                          | 3. Для каждого опционального пакета требуется свой индивидуальный ключ.                                                                                                    |  |  |  |  |  |  |  |
| <u>Важно:</u>                            | <ol> <li>Ключи активации указанных выше опций не привязаны к уникальным<br/>серийным зав. №№ осциллографов и могут функционировать в любом из<br/>приборов серии GDS-73000, а также свободно переноситься с одного<br/>осциллографа на другой при помощи своего USB flash-носителя (копирование<br/>информации невозожно). Т.о. <u>опция может функионировать</u><br/><u>одновременно только на одном оцсиллографе</u>.</li> </ol> |  |  |  |  |  |  |  |
|                                          | <ol> <li>По всем вопросам приобретения и функционирования опций обращайтесь на<br/>WEB-сайт АО ПРИСТ (<u>www.prist.ru</u>) или информационный ресурс<br/>техподдержки soft @prist.ru</li> </ol>                                                                                                    |  |  |  |  |  |  |  |
| Названия<br>файлов<br>активации<br>опций | Ключи активации ПО PowerEnableTrial.LIS PowerEnable.LIS «Анализ мощности»                                                                                                    |  |  |  |  |  |  |  |
|                                          | Ключи активации ПО BusEnableTrial.LIS BusEnable.LIS<br>«Последовательная<br>шина»                                                                                                    |  |  |  |  |  |  |  |
| Шаги                                     | 1. Убедитесь, что параметр «дата / время» установлен правильно.                                                                                                    |  |  |  |  |  |  |  |
|                                          | 2. Введите USB-ключ в разъем USB на передней панели.<br>Ключи активации опций (файлы) – <u>должны находиться в</u><br>корневой директории носителя памяти.                                                                                                    |  |  |  |  |  |  |  |
|                                          | 3. Нажмите кнопку Утилиты.                                                                                                    |  |  |  |  |  |  |  |
|                                          | 4. Выберите меню <b>Утилиты файлов</b> (нажатие кнопки в<br>нижнем меню функций).                                                                                                    |  |  |  |  |  |  |  |

5. На дисплее отображается следующее сообщение о файловой системе.

| USB :/               |          |           | FreeSize:5.0  | 96      | File U   |
|----------------------|----------|-----------|---------------|---------|----------|
| Filologo             | FiloSigo |           | Dat           |         |          |
| Filenane             | Filesize |           | Dat           |         | Cre      |
| 💼 TEA                |          | Thu Jun 1 | 7 15:39:48 20 | 10      | Fol      |
| TRIGGER              |          | Mon Aug 1 | 0 17:58:46 20 | 89      |          |
| ULTRAEDIT VIU."1     |          | Mon May 1 | 7 14:59:20 20 | 10      |          |
|                      |          | Fri Hug I | 0 13:01:52 20 | 10      |          |
|                      |          | Tue Jul   | 6 13:35:58 20 | 10      | Ren      |
|                      |          | Wed Nau 1 | 2 19:43:32 20 | 10      |          |
|                      |          | Thu Apr 2 | 2 16:09:04 20 | 10      | <u> </u> |
| 🛅 mark               |          | Tue Aug   | 4 10:29:00 20 | 09      |          |
| 📄 psw_work           |          | Tue Jan   | 1 00:00:00 19 | 80      | De       |
| = BusEnableTrial.lis | 188      | Wed Jul 2 | 8 17:11:40 20 | 19      |          |
| BusExtendTrial.lis   | 188      | Thu Jul 2 | 9 09:44:42 20 | 18      |          |
| BusLicense. I is     | 188      | Inu Jul 2 | 9 09:48:08 20 | <u></u> |          |
| = D50000.C50         | 1 41MB   | Tuo Jan   | 0 09:10:34 20 | 10      |          |
| 2 030001.1M          | 1.4100   | 100 5011  | 1 00:00:00 13 |         |          |
|                      |          |           |               |         |          |
|                      |          |           |               | 1       |          |
|                      |          |           |               |         |          |
|                      |          |           |               |         |          |
|                      |          |           |               |         |          |
|                      |          |           |               |         |          |
|                      |          |           |               |         | 1 60655  |
|                      |          |           |               |         |          |

8. С помощью регулятора **Установка** и кнопки **Выбор** в корневой директории USB-носителя выберите активационный ключ. Когда файл на соответствующей строке таблицы выбран (подсвечен оранжевым цветом) – нажмите для подтверждения кнопку **Выбор**.

файлы: PowerEnableTrial.LIS PowerEnable.LIS BusEnableTrial.LIS BusEnable.LIS

Подтвержд.10. Нажмите кнопку **ТЕСТ** на передней панели и АНАЛИЗактивацииМощности (в нижней части дисплея) для проверкиключауправления и конфигурирования выбранногоприложения (Power Analysis).

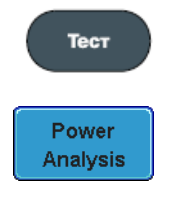

B1

11. Нажмите кнопку В1 на передней панели для проверки управления и конфигурирования выбранного приложения синхронизации и декодирования сигналов последовательных шин (Serial Bus decode).
## 21 ГАРАНТИЙНЫЕ ОБЯЗАТЕЛЬСТВА

Изготовитель гарантирует соответствие параметров прибора данным, изложенным в разделе «Технические характеристики» при условии соблюдения потребителем правил эксплуатации, технического обслуживания и хранения, указанных в настоящем Руководстве.

Гарантийный срок указан на сайте **www.prist.ru** и может быть изменен по условиям взаимной договоренности.

Средний срок службы прибора составляет (не менее) - 5 лет.

## Изготовитель

## Фирма «Good Will Instrument Co. Ltd».

Адрес: No. 7-1, Jhongsing Road, Tucheng City, Taipei County, 23678, Taiwan, R.O.C.

## Представитель в России:

Акционерное общество «Приборы, Сервис, Торговля», **АО «ПриСТ»** 109444, г. Москва, ул. Ташкентская, д. 9 **Тел.(495) 777-55-91, факс (495) 633-85-02,** электронная почта <u>prist@prist.ru</u>